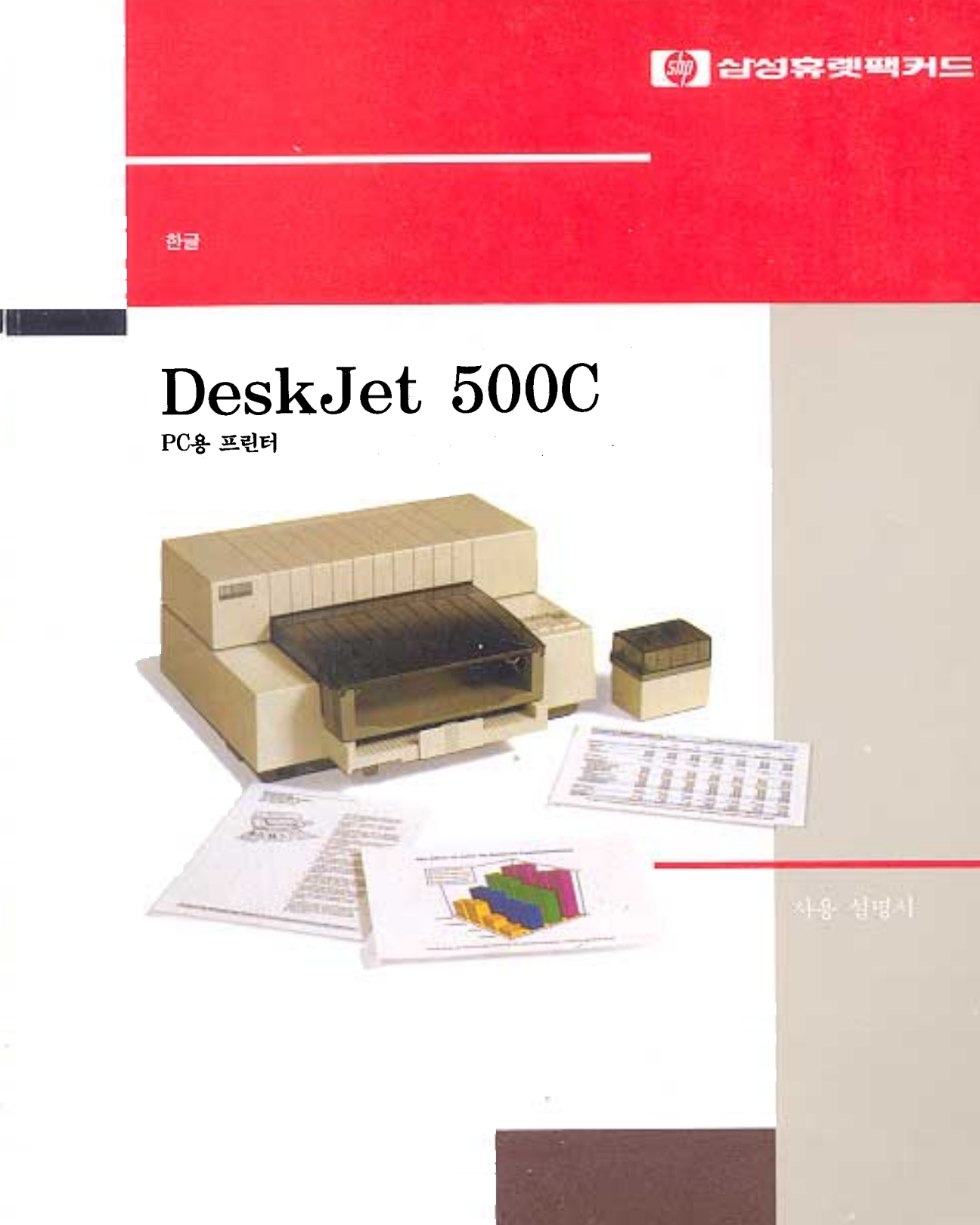

## HP DeskJet 500K

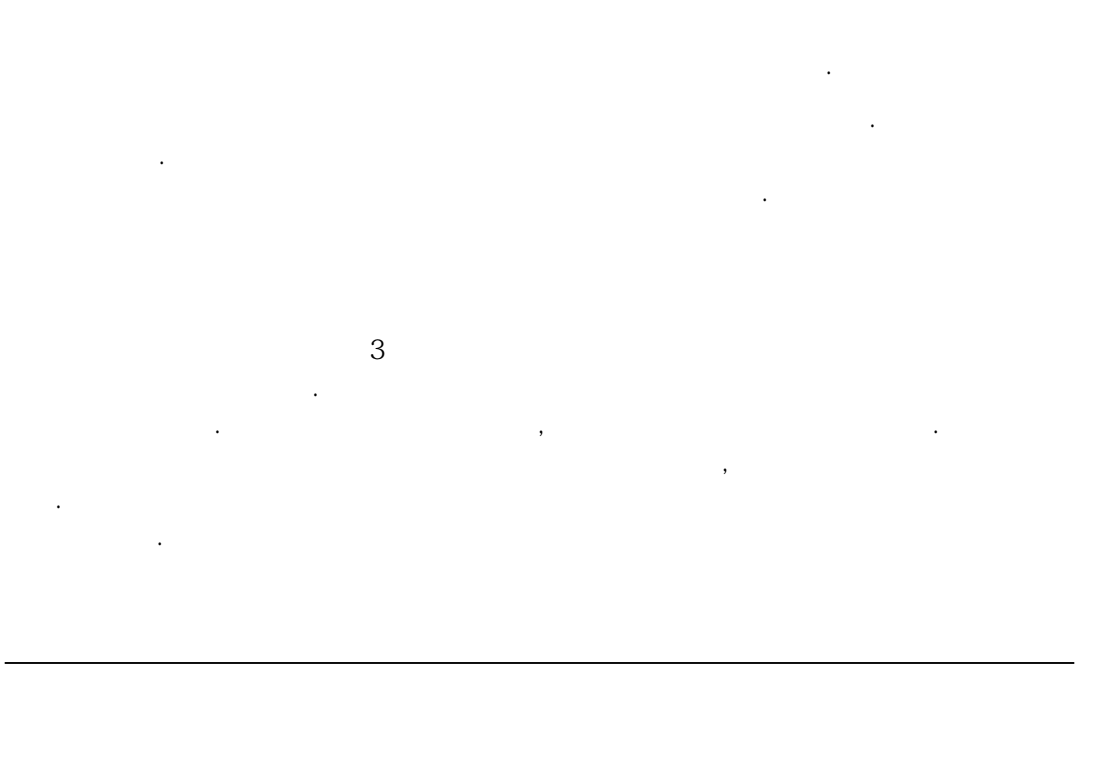

.

1

•

.

,

,

## DeskJet 500C C2114 - 90001

|   |   | • | • | • | • | • | • | • | • | • | • | • | • | • | • | • | • | • | • | • | • | · |
|---|---|---|---|---|---|---|---|---|---|---|---|---|---|---|---|---|---|---|---|---|---|---|
|   |   |   |   |   | • | • | • | • | • | • | • | • | • | • | • | • | • | • | • | • | • | • |
|   |   |   | • | • | • | • | • | • | • | • | • | • | • | • | • | • | • | • | • | • | • | • |
|   | 가 |   | • |   | • | • | • | • | • | • | • | • |   | • |   | • | • | • | • | • |   | • |
|   | 가 |   |   |   |   |   | • |   | • |   |   | • |   |   |   | • |   | • |   |   |   | • |
| 가 |   |   |   |   |   |   |   |   |   |   |   |   |   |   |   |   |   |   |   |   |   |   |

:

## 150-010

삼성휴렛팩커드 고객문의센터

서울시 영등포구 여의도동 36-1(삼성생명빌딩)

<u>받는 사람</u>

보내는 사람 성명:

부서:

<u>회사:</u> 주소:

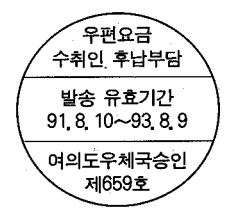

직위:

TEL:

|      | <br> | <br>• • • 1 |
|------|------|-------------|
| <br> | <br> | <br>3       |
|      | <br> | <br>• • • 4 |

| 1.      |       |   |     |   |     |     |   |   |   |     |     |     |   |   |   |   |   |   |   |   |   |     |       |
|---------|-------|---|-----|---|-----|-----|---|---|---|-----|-----|-----|---|---|---|---|---|---|---|---|---|-----|-------|
| 1.      |       |   |     | • | •   |     | • | • | • |     | •   | •   | • | • | • | • | • | • | • | • |   |     | 1-2   |
| 2.      |       | • | • • | • | •   | •   | • | • | • |     | •   | •   | • | • | • | • | • | • | • | • | • | •   | 1-4   |
| 3.      |       | • | • • | • | •   | •   | • | • | • |     | •   | •   | • | • | • | • | • | • | • | • | • | •   | 1-6   |
| 4.      |       |   | • • | • | •   | •   | • | • | • | • • | •   | •   | • | • | • | • | • | • | • | • | • | •   | 1-7   |
| 5.      | • • • | • | • • | • | •   | •   | • | • | • | • • | •   | •   | • | • | • | • | • | • | • | • | • | •   | 1-8   |
| 6.      |       |   | •   | • | • • | • • | • | • | • | •   | • • | • • | • | • | • | • | • | • | , |   |   | · 1 | - 10  |
| 7.      |       |   |     |   | • • | • • | • | • | • | •   | •   | • • | • | • | • | • | • | • |   | • |   | · 1 | - 13  |
| 8.      |       |   | •   | • | • • | • • | • | • | • | •   | •   | • • | • | • | • | • | • | • |   | • |   | · 1 | - 14  |
| 2.      |       |   |     |   |     |     |   |   |   |     |     |     |   |   |   |   |   |   |   |   |   |     |       |
|         |       |   | •   | • | •   | •   | • | • | • |     | •   | •   | • | • | • | • | • | • | • | • | • | • ; | 2-2   |
| Quality |       | • |     | • |     | •   | • | • |   |     | •   | •   | • | · | • | • | · | • | · |   | • | • 2 | 2 - 2 |
| Draft   |       | • | • • | • | •   | •   | • | • | • |     | •   | •   | • | • | • | • | • | · | • | • | • | • 2 | 2 - 2 |
| Status  |       | · |     | • | •   | •   | • | • | • |     | •   | •   | · | · | • | • | • | · | · | • | · | • ; | 2 - 2 |
| Ready   |       | · |     | • | •   | •   | • | • | • |     | •   | ·   | · | · | · | · | · | · | • | • | · | • 2 | 2 - 3 |

| Busy         |      | • | •  | · | • | · | • | • | · | · | • | • | • | • | · | • | • | • | • | • | • | • | · | · | · | • | · | 2 - | . 3 |
|--------------|------|---|----|---|---|---|---|---|---|---|---|---|---|---|---|---|---|---|---|---|---|---|---|---|---|---|---|-----|-----|
| Font         | •    | • | ·  | · | · | · | · | · | · | · | · | · | · | • | · | · | · | • | • | • | • | • | • | · | · | • | · | 2 - | . 3 |
| Portrait     |      |   | ·  | • | · | · | · | · | · | · | · | · | · | • | · | · | · | • | • | • | • | • | • | · | · | • | · | 2 - | . 3 |
| Landscape    |      |   |    |   | • | · | · | · | · | · | · | · | · | · | · | · | · | • | • | • | • | • | • | · | · | • | · | 2 - | . 3 |
| Compress     |      |   |    |   | • | · | • | • | · | · | • | • | · | • | · | • | • | • | • | • | • | • | • | · | · | • | · | 2 - | • 4 |
| Load/Eject   |      |   |    | • | · | · | • | • | · | · | • | • | · | • | · | · | • | • | • | • | • | • | · | · | • | • | · | 2 • | • 4 |
| Reset        |      | • | ·  | • | · | · | · | · | · | · | · | · | · | • | · | · | · | • | • | • | • | • | • | · | · | • | · | 2 - | • 4 |
| Envelope     |      |   | •  | • | • | · | • | • | · | · | • | • | · | · | · | • | • | • | • | • | • | • | • | · | · | • | · | 2 - | • 4 |
| Clean        |      | • | ·  | · | · | · | · | · | · | · | · | · | · | • | · | · | · | • | • | • | • | • | • | · | · | · | · | 2 - | • 4 |
| Print Cartri | idg  | е |    |   |   | · | • | • | · | · | • | • | · | · | • | • | • | • | • | • | · | • | • | · | · | • | · | 2 - | • 4 |
| Change Ca    | rtri | d | ge | 2 |   |   |   | • | · | · | • | • | · | • | · | • | • | • | • | • | · | • | · | · | · | • | · | 2 - | • 4 |
| •            | •    |   | •  | • | • | • | • | • | • | • | • | • | • | • | • | • | • | • | • | • | • | • | • | • | • | • | • | 2.  | •5  |
|              |      |   |    |   | • | • | • | · | • | · | • | • | • | • | • | • | • | • | • | • | • | • | • | • | • | • | • | 2.  | · 6 |
|              | •    | • | ·  | • | · | · | · | · | · | · | · | · | · | · | · | · | · | • | • | • | • | • | • | · | · | · | · | 2 - | · 6 |
|              |      |   | •  | • | • | · | • | • | · | · | • | • | · | · | · | • | • | • | • | • | · | • | • | · | · | • | · | 2 - | · 6 |
|              |      |   |    | • | • | • | • | • | • | · | • | • | • | • | • | • | • | • | • | • | • | • | · | · | • | • | · | 2 - | · 6 |
|              |      |   |    |   |   |   |   |   |   | · | • | · | · | · | · | · | · | • | • | • | • | • | · | · | · | • | · | 2 - | • 7 |
|              | •    | • | •  | • | • | • | • | • | • | · | • | • | • | • | • | • | • | • | • | • | • | • | · | · | • | • | · | 2 - | · 8 |
|              | •    | • | •  | • | • | • | • | • | • | • | • | • | • | • | • | • | • | • | • | • | • | • | • | • | • | • | 2 | - ' | 10  |
|              |      |   | •  | • | • | • | • | • | • | • | • | • | • | • | • | • | • | • | • | • | • | • | • | • | • | • | 2 | - ' | 10  |
| 가            |      |   |    |   |   |   | • | • | • | • | • | • | • | • | • | • | • | • | • | • | • | • | • | • | • | • | 2 | - ' | 11  |
|              |      |   | •  | • | • | • | • | • | • | • | • | • | • | • | • | • | • | • | • | • | • | • | • | • | • | • | 2 | - ' | 11  |
|              |      | • | •  | • | • | • | • | • | • | • | • | • | • | • | • | • | • | • | • | • | • | • | • | • | • | • | 2 | - ' | 11  |
|              | •    | • | •  | • | • | • | • | • | • | • | • | • | • | • | • | • | • | • | • | • | • | • | • | • | • | • | 2 | - ' | 12  |
|              |      |   |    | • | • | • | • | • | • | • | • | • | • | • | • | • | • | • | • | • | • | • | • | • | • | • | 2 | - ' | 14  |
|              |      |   |    |   | • | • | • | • | • | • | • | • | • | • | • | • | • | • | • | • | • | • | • | • | • | • | 2 | - ' | 14  |
|              |      |   |    |   | • | • | • | • | • | • | • | • | • | • | • | • | • | • | • | • | • | • | • | • | • | • | 2 | - ' | 16  |
|              |      |   |    | • |   | • | • | • | • | • | • | • | • | • | • | • | • | • | • | • | • | • | • | • | • | • | 2 | - ' | 19  |
|              |      |   |    |   |   |   |   |   | • |   | • | • | • |   | • | • | • | • | • | • |   | • | • |   |   | • | 2 | - ' | 19  |
|              |      |   |    |   |   | • | • | • | • | • | • | • |   | • | • |   | • | • | • | • | • | • | • | • | • | • | 2 | - 2 | 20  |
|              |      |   |    |   |   |   | • |   | • |   | • | • | • |   | • | • | • | • | • | • |   | • | • |   |   | • | 2 | - 2 | 21  |
|              | •    | • | •  | • |   | • | • | • | • | • | • | • | • | • | • | • | • | • | • | • | • |   | • | • | • | • | 2 | -2  | 22  |
|              |      | • |    |   |   |   |   |   |   |   | • | • |   |   |   |   | • | • | • |   |   | • |   |   |   |   | 2 | - 2 | 22  |
|              |      | • | •  | • | • | • | • |   | • |   | • | • | • |   |   |   | • | • | • | • |   | • | • |   |   | • | 2 | - 2 | 22  |

|                 |            |     | •  | •  | • | • | • | • | • | • | • | • | • | • | • | • | • | • | • | •   | 3   | -2  |
|-----------------|------------|-----|----|----|---|---|---|---|---|---|---|---|---|---|---|---|---|---|---|-----|-----|-----|
|                 |            |     | •  | •  | • | • | • | • | • | • | • | • | • | • | • | • | • | • |   |     | 3   | - 3 |
|                 | •          |     | •  | •  | • | • | • | • | • | • | • | • | • | • | • | • | • | • | • |     | 3   | - 4 |
| Microsoft Windo | ows 3.0    |     |    |    | • | • |   | • | • |   | • |   | • | • | • | • | • | • |   |     | 3   | - 4 |
| DOS             |            |     |    | •  |   | • |   | • |   |   |   |   | • | • | • | • | • | • |   |     | 3   | - 7 |
| HP Gallery Co   | ollection, |     | 3  | .0 |   | • |   | • |   |   |   |   | • | • | • | • | • | • |   |     | 3   | - 6 |
| Havard Graph    | iics,      | 3.0 |    | •  | • | • |   | • | • |   |   |   | • | • | • | • | • | • |   |     | 3   | - 8 |
| Lotus 1 - 2 - 3 | , 3.1      | +   | •  | •  | • | • |   | • | • |   |   |   | • | • | • | • | • | • |   |     | 3   | - 9 |
| Applause II,    | 1.5        |     | •  | •  |   | • |   |   | • |   |   |   |   |   | • |   |   |   |   | . ( | 3 - | 10  |
| Professional V  | Vrite,     | 2   | .2 | •  | • | • | • | • | • | • |   | • | • | • | • | • |   |   |   | • ( | 3 - | 11  |
| WordPerfect,    | 5.0        |     | •  | •  | • | • | • | • | • | • |   | • | • | • | • | • |   |   |   | • ( | 3 - | 12  |
| WordPerfect,    | 5.1        | • • | •  | •  | • | • | • | • | • | • |   | • | • | • | • | • |   |   | • | • ( | 3 - | 12  |
|                 | •          | • • | •  | •  | • | • | • | • | • | • | • | • | • | • | • | • | • | • | • | - ; | 3 - | 13  |
| V               |            | • • | •  | •  | • | • | • | • | • | • | • | • | • | • | · | • | · | • | · | •   | 3   | - 9 |
| 16              |            | • • | •  | •  | • | • | • | • | • | • | • | • | • | • | • | • | • |   |   | • ( | 3 - | 18  |
|                 |            | • • | •  | •  | • | • | • | • | • | • | • | • | • | • | • | • | • |   | • | • ( | 3 - | 21  |
| MY - WORD,      | 1.1(       |     | )  |    |   |   | • | • | • | • | • | • | • | • | • | • | • |   | • | • ( | 3 - | 23  |
| MY - ,          | 2.0        | •   | •  | •  | • | • | • | • | • | • | • | • | • | • | • | • |   |   | • | • ( | 3 - | 25  |
| Super ,         | 2.12       |     | •  | •  | • | • | • | • | • | • | • | • | • | • | • | • | • |   | • | • ( | 3 - | 27  |
| II              |            | • • | •  | •  | • | • | • | • | • | • | • | • | • | • | • | • | • |   | • | • ( | 3 - | 29  |
| , 2.82          |            | • • | •  | •  | • | • | • | • | • | • | • | • | • | • | • | • | • |   | • | • ( | 3 - | 31  |
| ,               | 1.51       |     | •  | •  | • | • | • | • | • | • | • | • | • | • | • | • | • |   | • | • ( | 3 - | 33  |
| ,               |            | • • | •  | •  | • | • | • | • | • | • | • | • | • | • | • | • | • | • | • | • ( | 3 - | 37  |

3.

DeskJet 500C

.

5.

.

## A.

DeskJet 500C

.

.

## В.

KSSM

## C.

DeskJet 500C

.

## D.

|                                         | HP            |
|-----------------------------------------|---------------|
|                                         | 51608A        |
|                                         | 51625A        |
| Deck let                                | 02250R        |
|                                         | 022001        |
|                                         |               |
| , 110VAC/60Hz                           | 9100 - 4503   |
|                                         |               |
| 36 - pin male~25 - pin male             | 92284A        |
|                                         |               |
| DeskJet 500C User 's Guide Kits         | C2114 - 60020 |
| DeskJet 500C Technical Reference Manual | 2114 - 90008  |

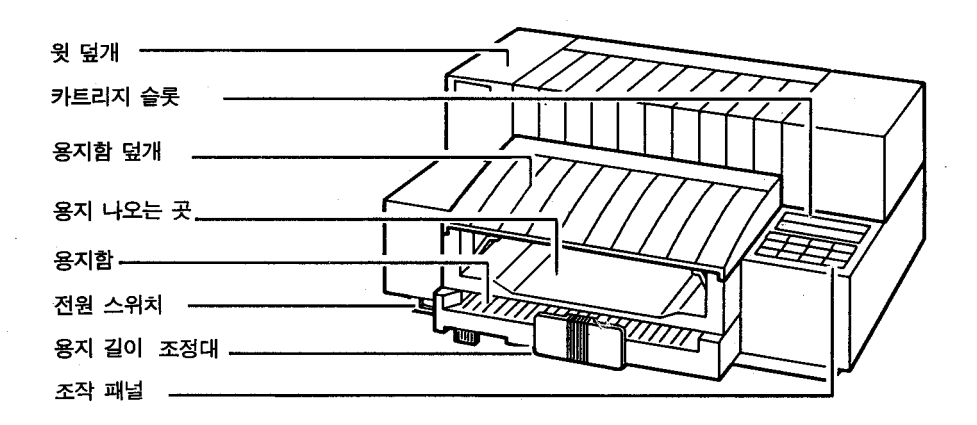

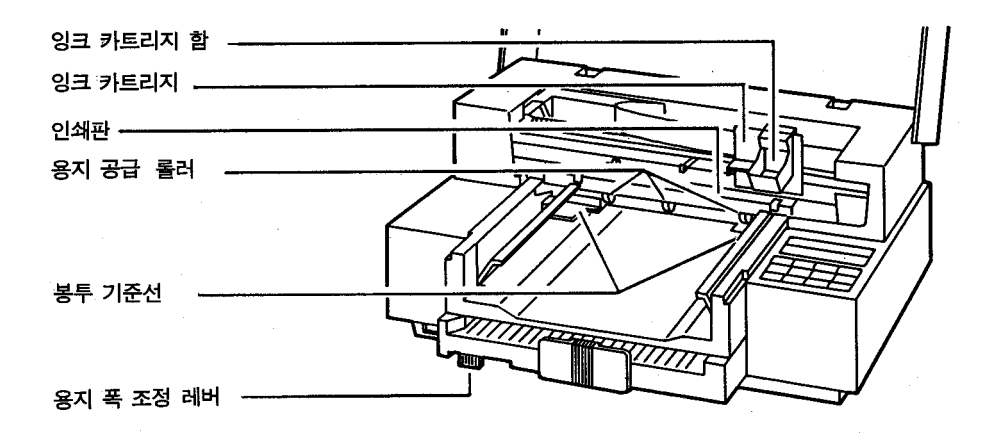

DeskJet 500C

.

.

## 1.

•

DeskJet 500C" DeskJet 500C Printer " "DeskJet 500C", 2" DeskJet 500C,

,

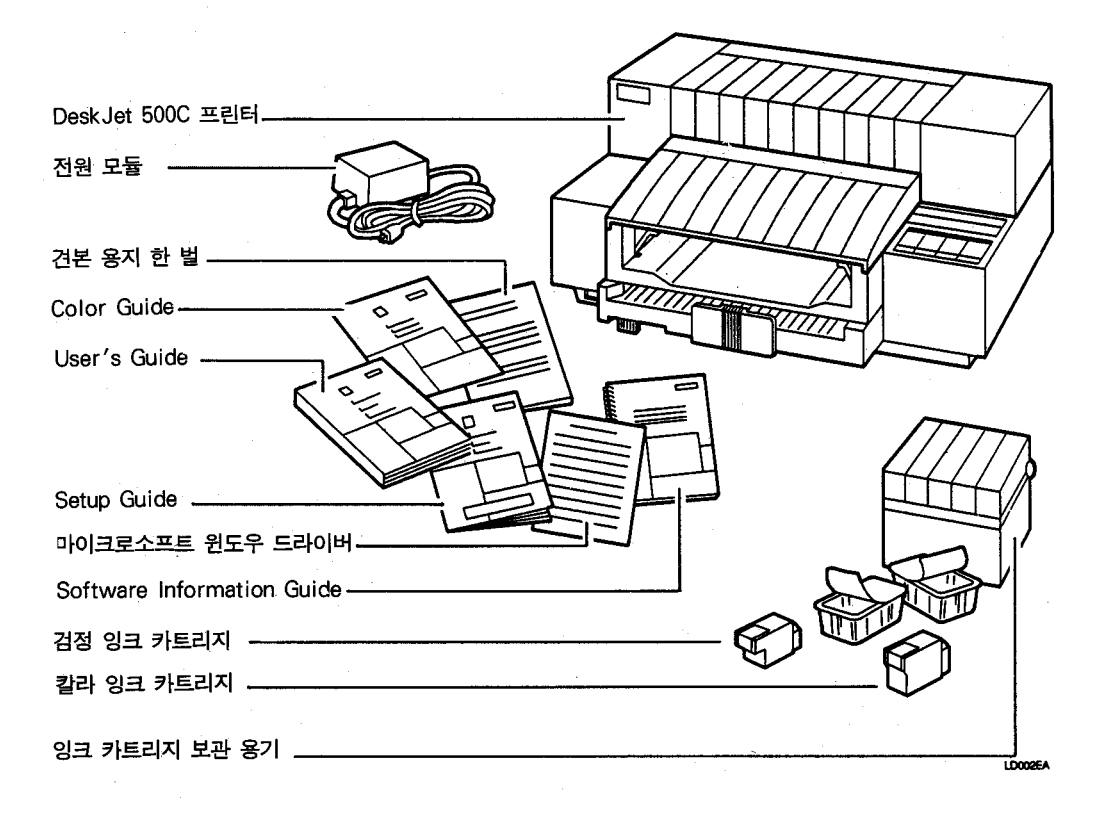

| ," DeskJet   | 500C |     | " |
|--------------|------|-----|---|
|              |      |     |   |
| DeskJet 500C |      | 2HD | 1 |
| DeskJet 500C |      | 2HD | 3 |
| DeskJet 500C | 1    |     |   |

,

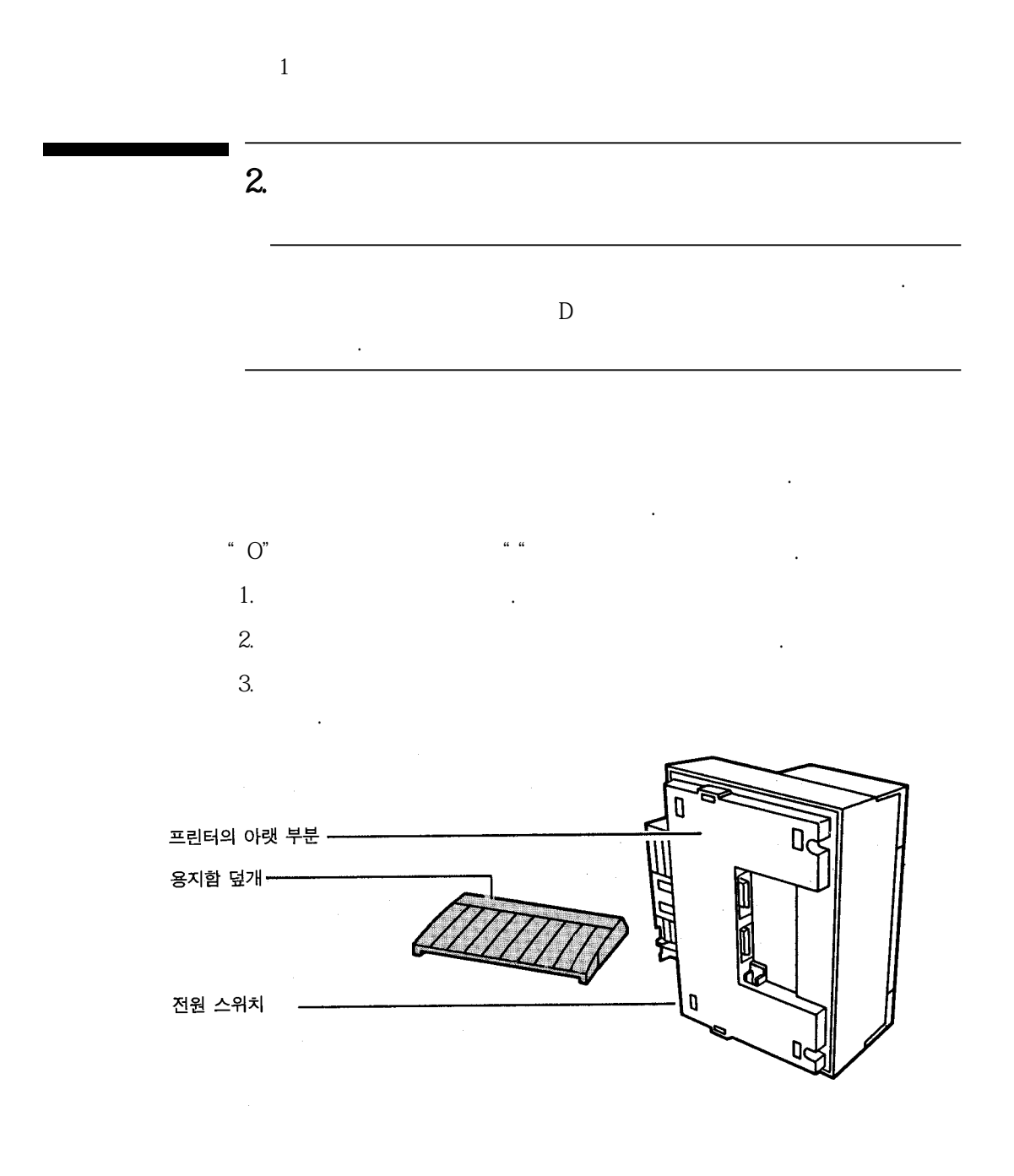

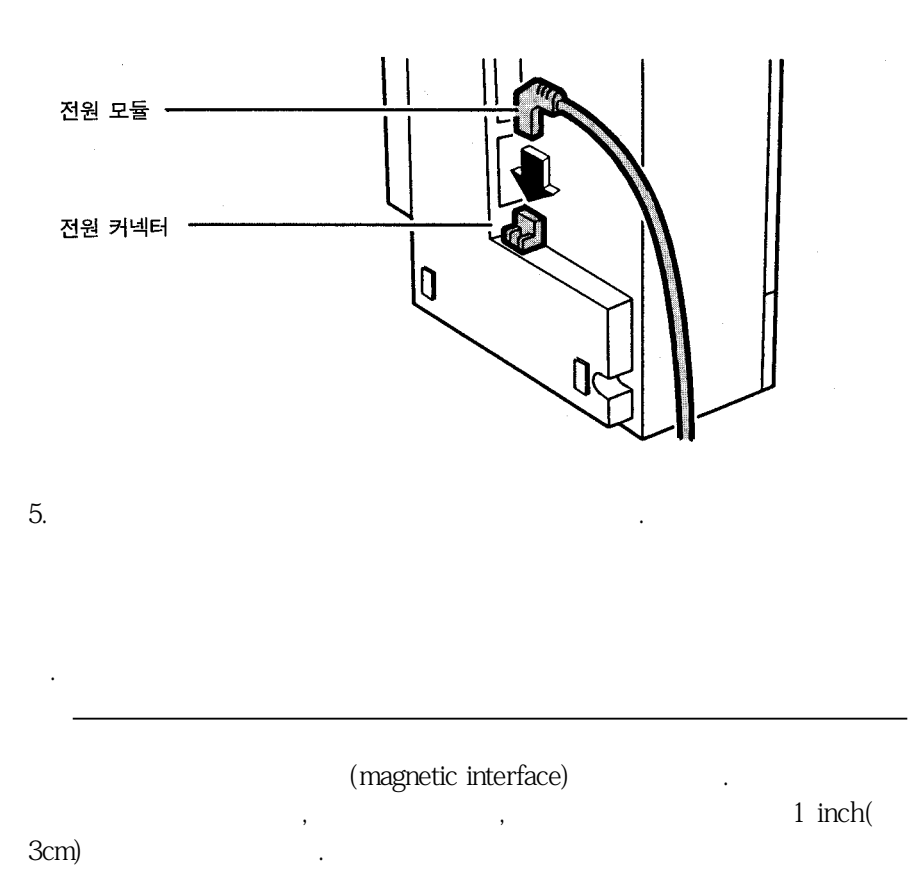

4.

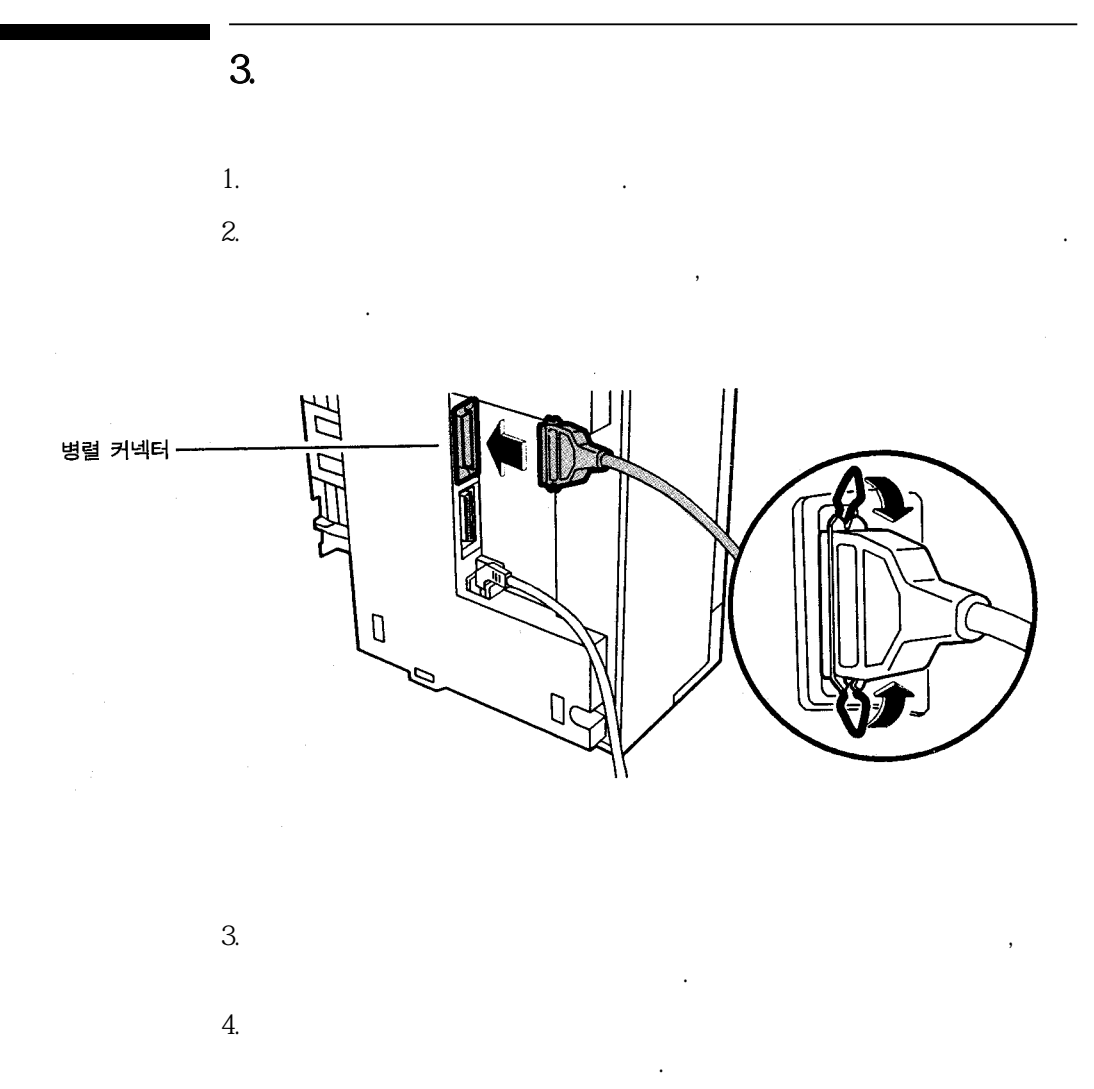

## 4.

"

| DeskJet 5 | 00C |   | 가 |
|-----------|-----|---|---|
| DeskJet 5 | 00C |   | 가 |
| HP        | 2   | " | 가 |

## , HP

, , ,,

.

"

,

.

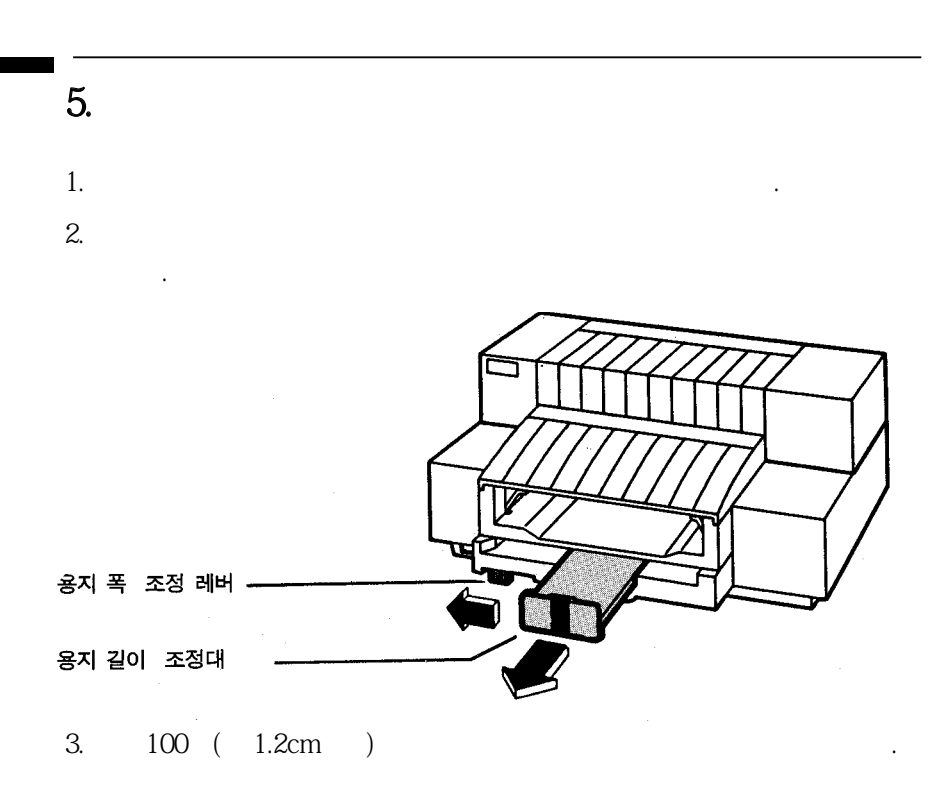

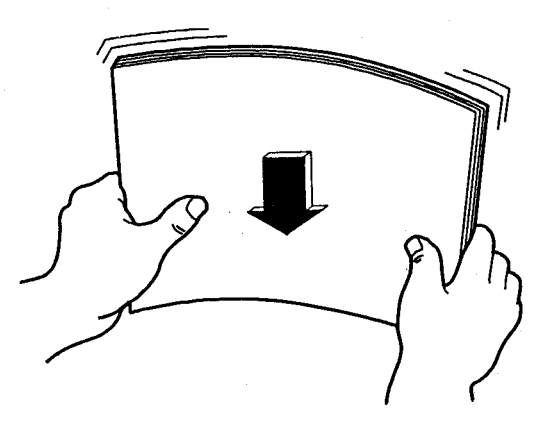

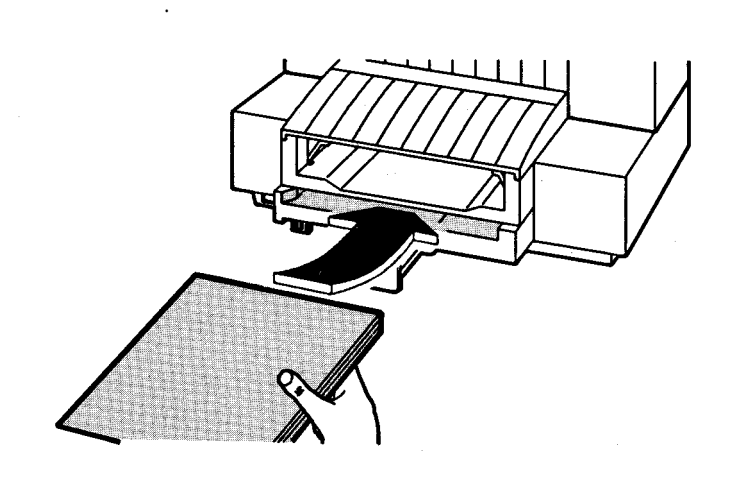

5. 6. 1

4.

가

가

US letter ( $8\frac{1}{2}$  inch x 11 inch) US legal ( $8\frac{1}{2}$  inch x 14 inch)

.

1 - 9

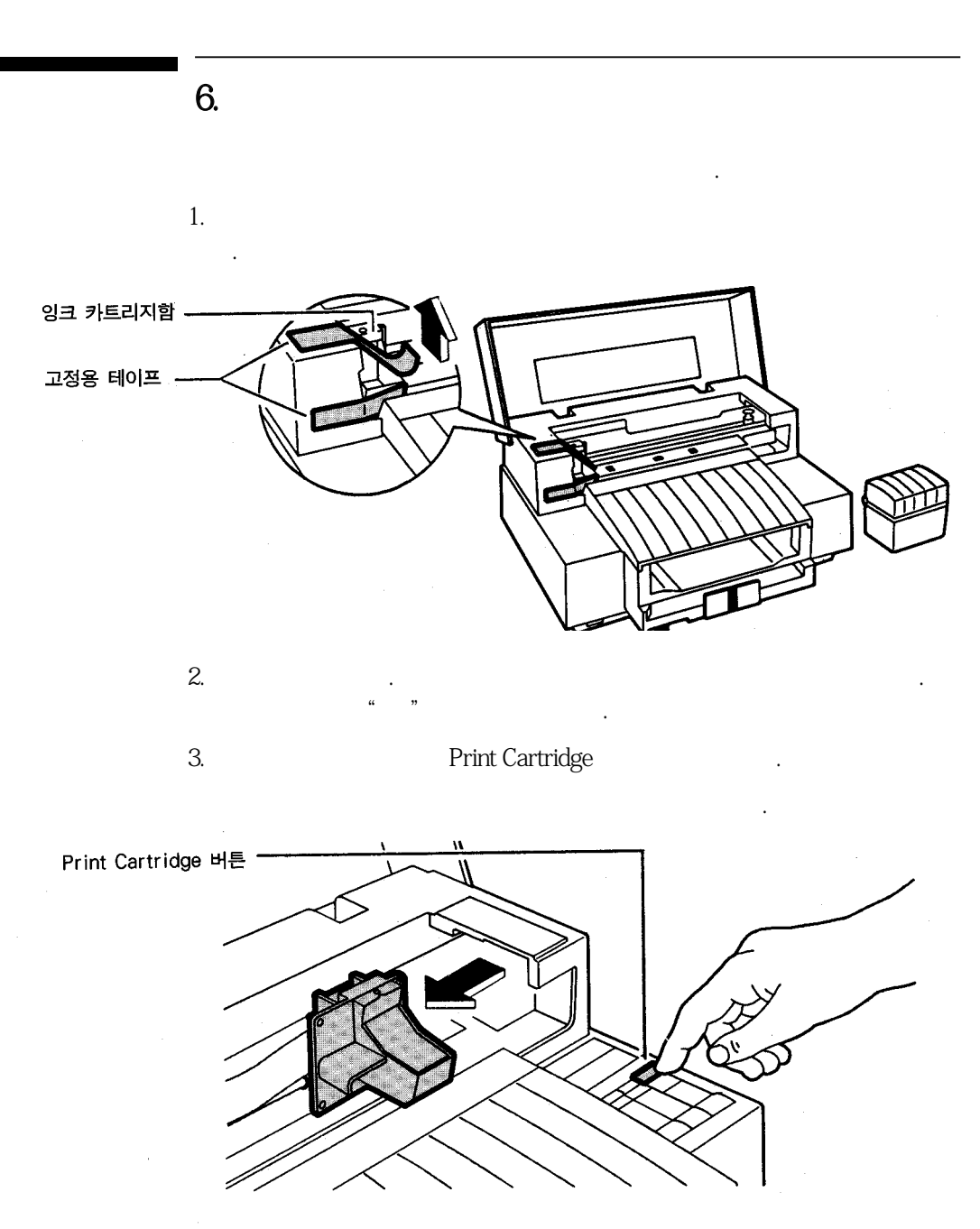

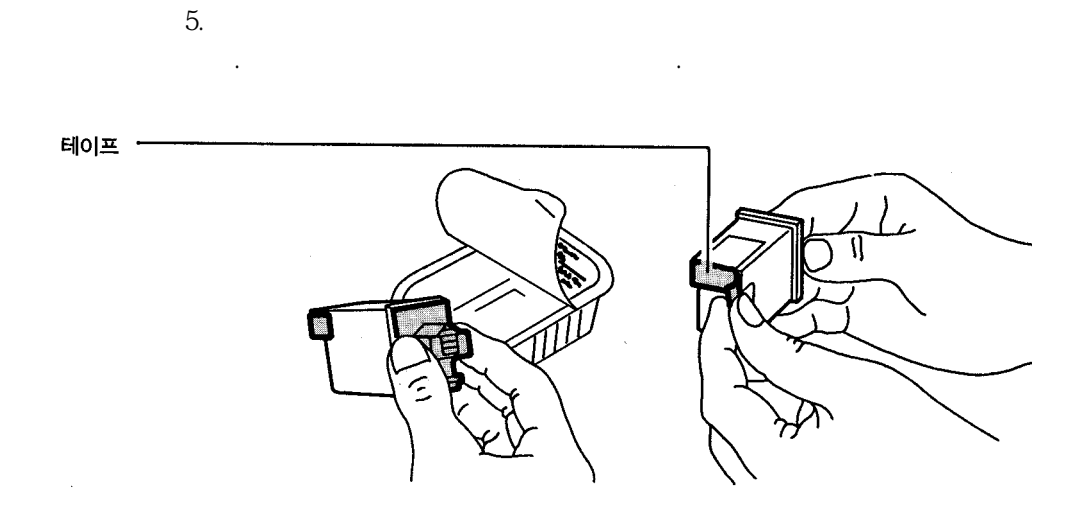

6.

1

4.

가

가

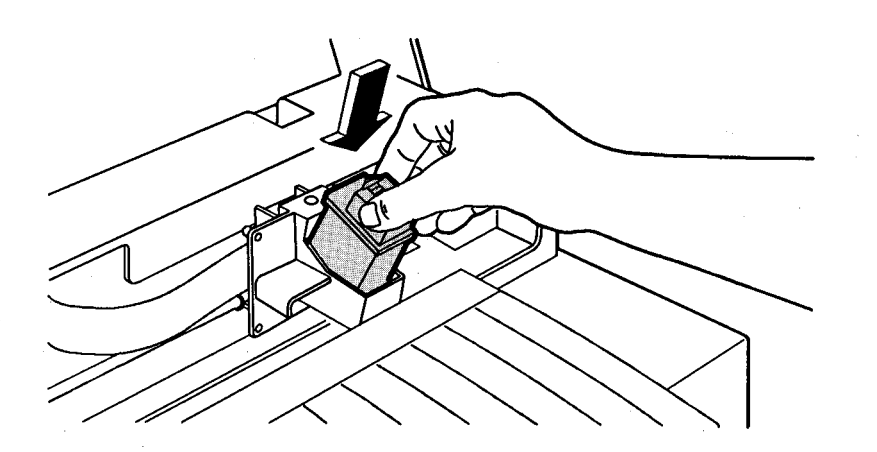

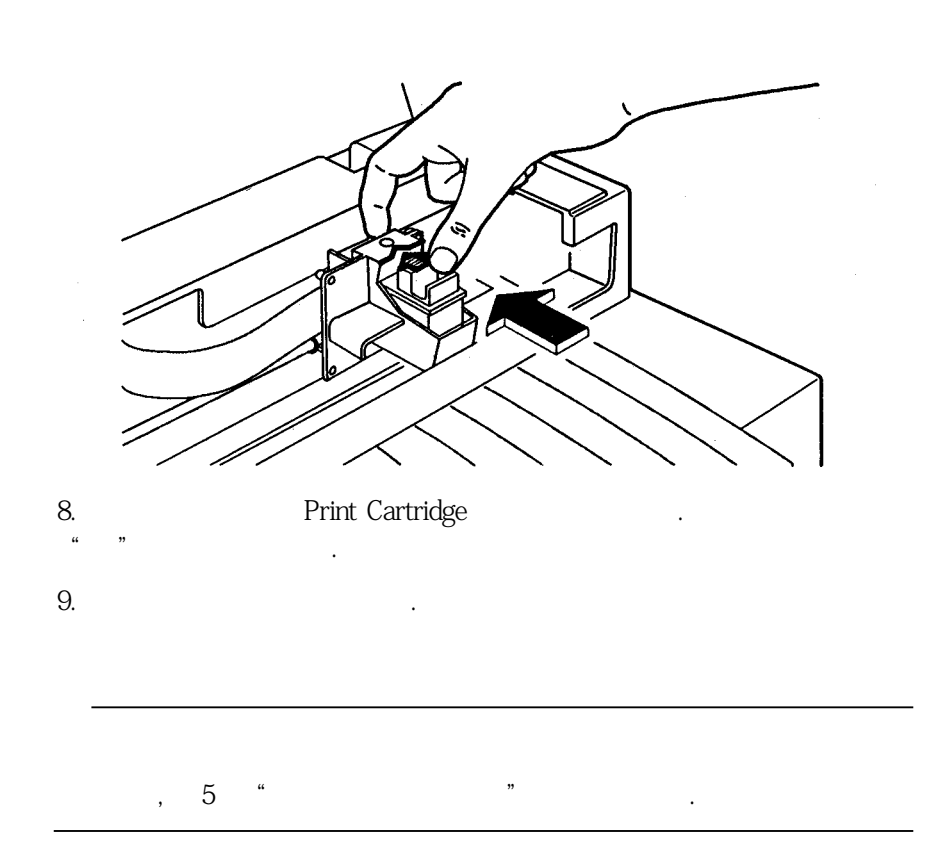

7.

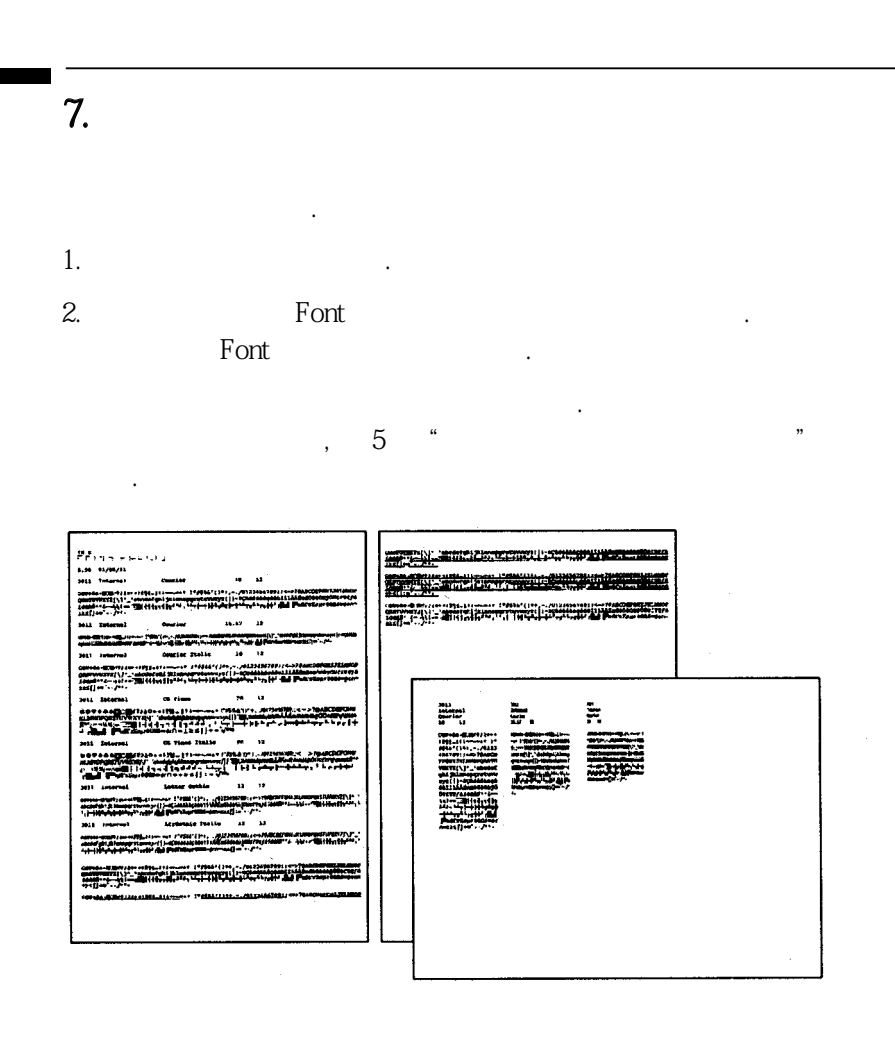

.

ID

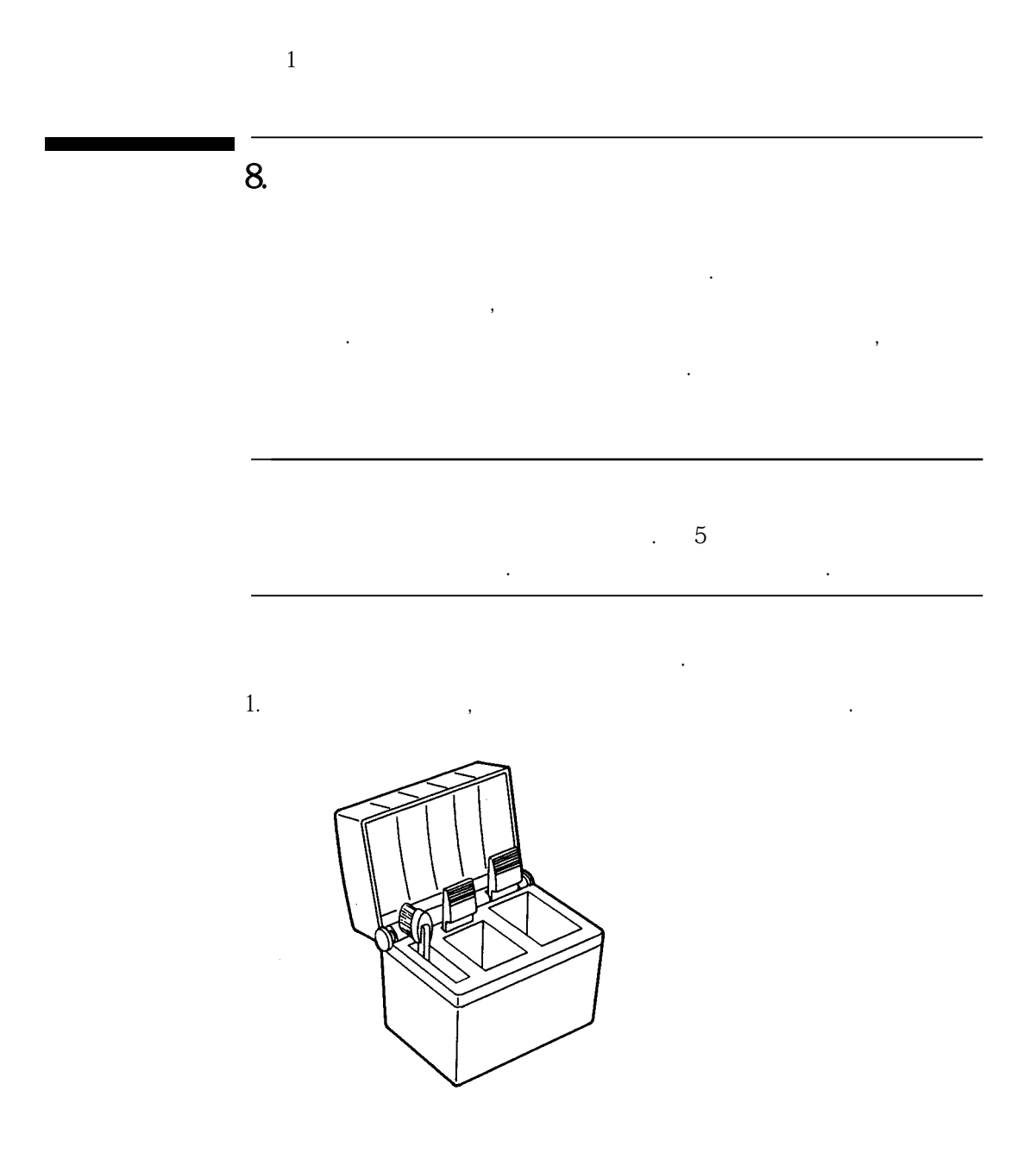

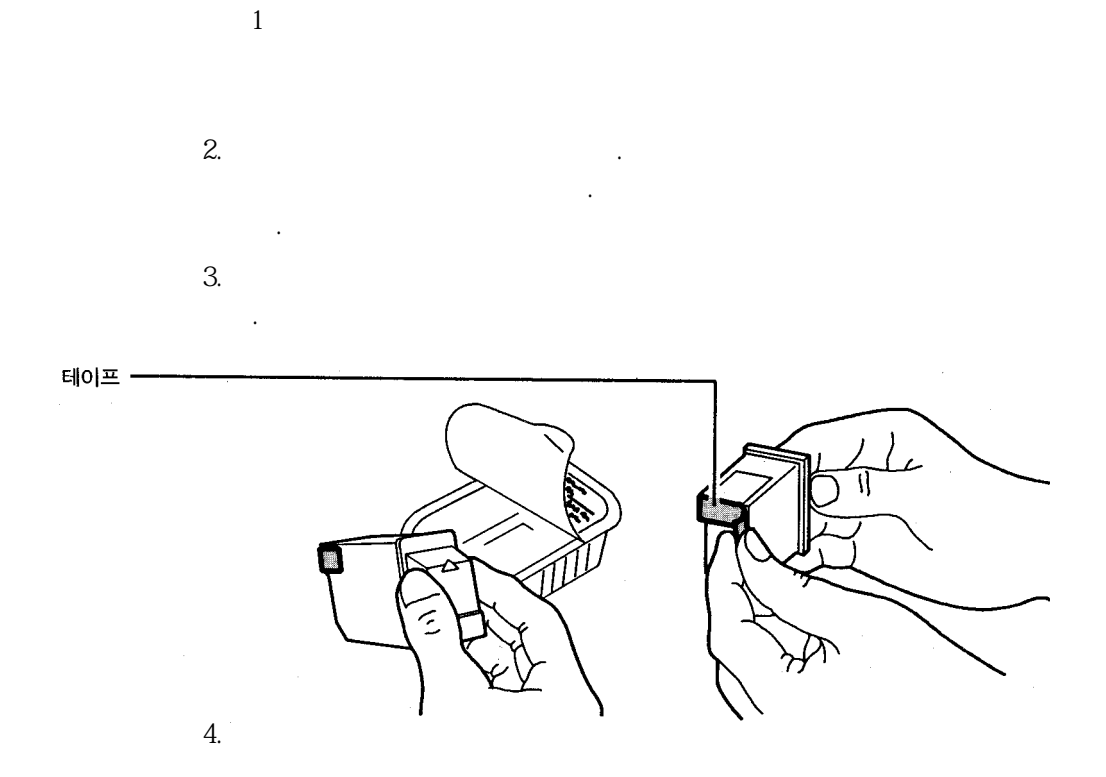

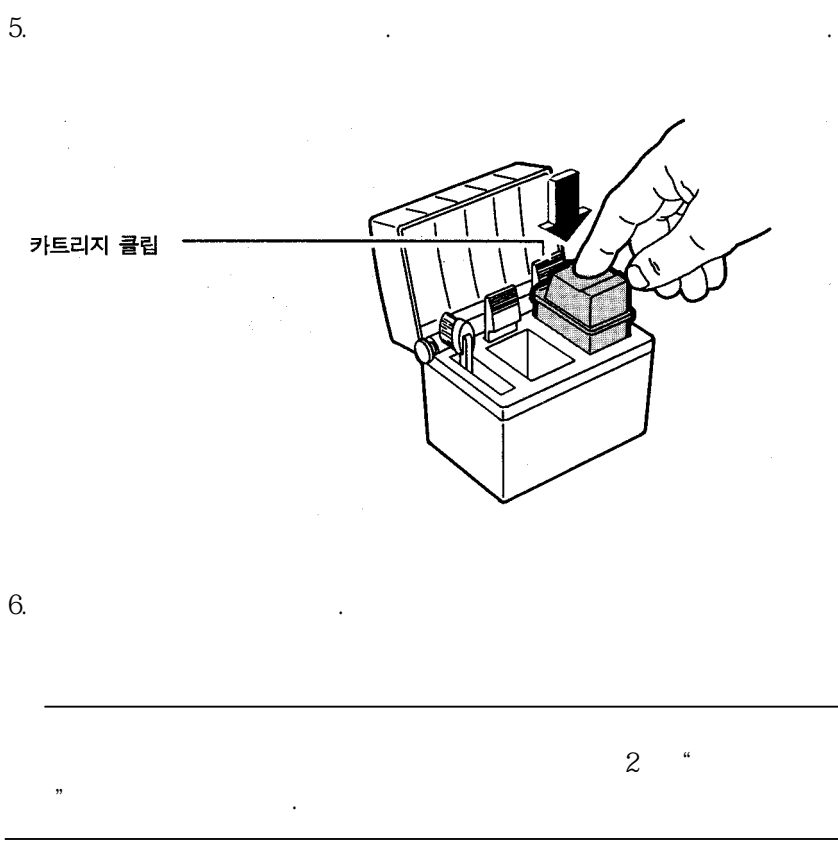

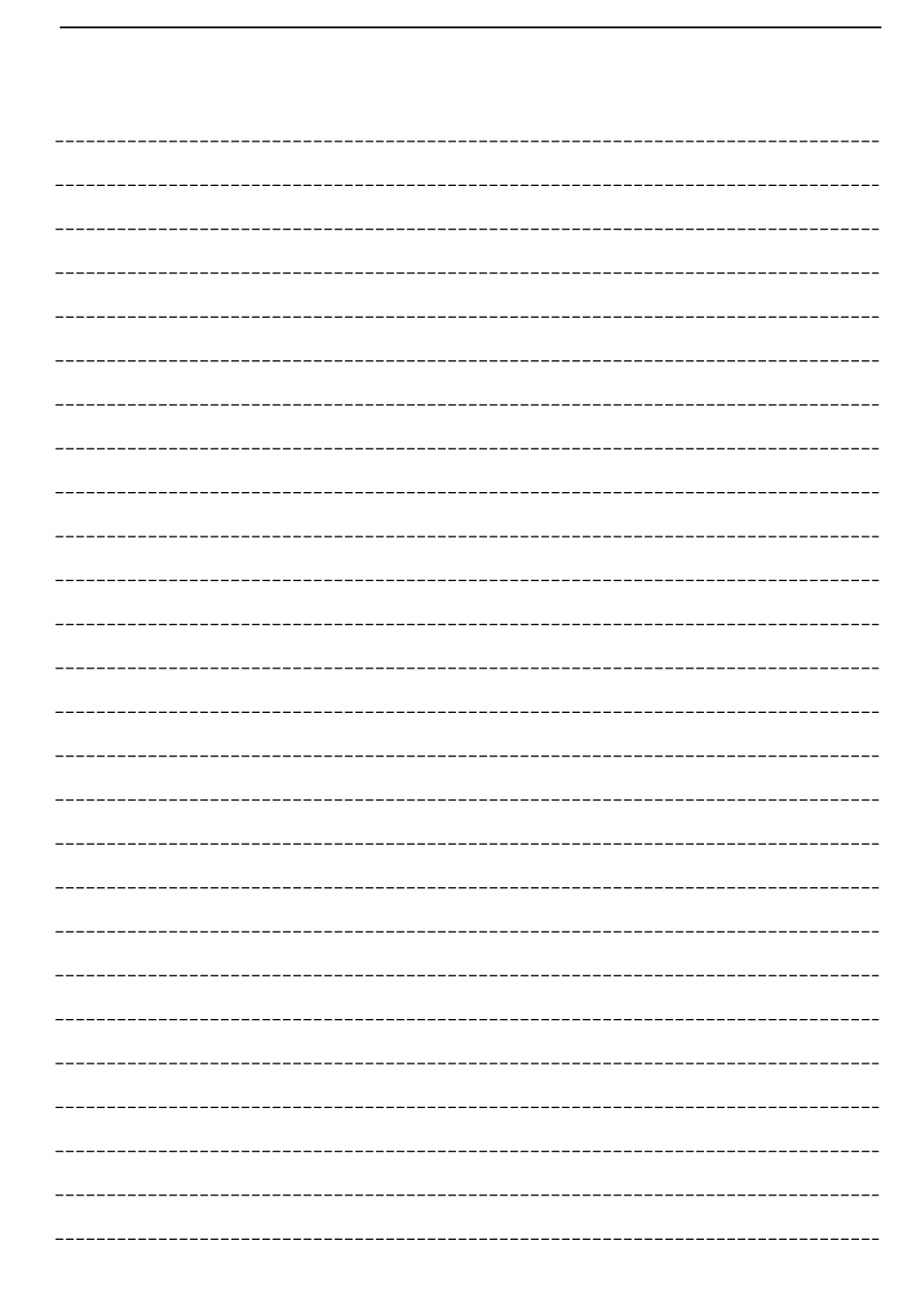

\_\_\_\_\_ \_\_\_\_\_ \_\_\_\_\_ \_\_\_\_\_ \_\_\_\_\_ \_\_\_\_\_ \_\_\_\_\_ \_\_\_\_\_ \_\_\_\_\_ \_\_\_\_\_ \_\_\_\_\_ \_\_\_\_\_ \_\_\_\_\_ \_\_\_\_\_ \_\_\_\_\_ \_\_\_\_\_ \_\_\_\_\_ \_\_\_\_\_ \_\_\_\_\_ \_\_\_\_\_ \_\_\_\_\_ \_\_\_\_\_ \_\_\_\_\_ \_\_\_\_\_

, , , .

### DeskJet 500C

.

#### 5"

"

| <u> 14-5564-5</u> |           |           |           |
|-------------------|-----------|-----------|-----------|
| Reset             | Envelope  | Clean     | Print     |
|                   | Portrait  |           | Cartridge |
|                   | Landscape | Busy Busy | C Draft   |
| Load/Eject        | Font      | Status    | Quality   |
|                   |           |           |           |

## Quality

| Quality                      |   | , | . Qı        | ality            | 가 |        | 가      |
|------------------------------|---|---|-------------|------------------|---|--------|--------|
| , Draft                      | 가 |   | , Draft     |                  |   |        | 가      |
| Sialus                       |   |   |             |                  |   |        |        |
| Status<br>,<br>. Status<br>, |   | , | 가<br>가<br>, | Status<br>가<br>가 |   | Status | 가<br>, |

### Ready

Ready . Ready

#### Busy

가 Busy . Busy . Busy . Font, Status Load/Eject .

,

,

#### Font

Font Courier 16.67 가 Font , 가 landscape Courier 10 Font , landscape Courier 16.67 가 Font . Courier 10 가 . Font , 2 • " "

| Letter   | , CG Times | Courier | (5, 20 | ) |
|----------|------------|---------|--------|---|
|          |            |         |        |   |
| Portrait |            |         |        |   |
| Portrait |            | 가       |        |   |
| Landsca  | ape        |         |        |   |
| Landscap | be         | 가가      |        |   |

| Compress          |          |                      |                        |
|-------------------|----------|----------------------|------------------------|
| Compress          |          | 가                    |                        |
| Load/Eject        |          |                      |                        |
| Load/Eject 기      | , 가<br>2 | 가<br>"               | 가<br>, Load/Eject<br>" |
| Reset             |          |                      |                        |
| Reset ,           | 가        |                      |                        |
| Envelope          |          |                      |                        |
| Envelope<br>2 " " | ,        | 가                    |                        |
| Clean             |          |                      |                        |
| 가<br>"""          |          |                      | , Clean<br>7           |
| Print Cartridge   |          |                      |                        |
| Print Cartridge   | 3        | フト""                 |                        |
| Print Cartridge   |          | 7¦ ""                |                        |
| Change Cartridge  |          |                      |                        |
| 가                 | 가 , Ch   | nange Cartridge<br>가 |                        |
|                   | 가        | Cha                  | inge Cartridge         |

•

,

,

2-4

.

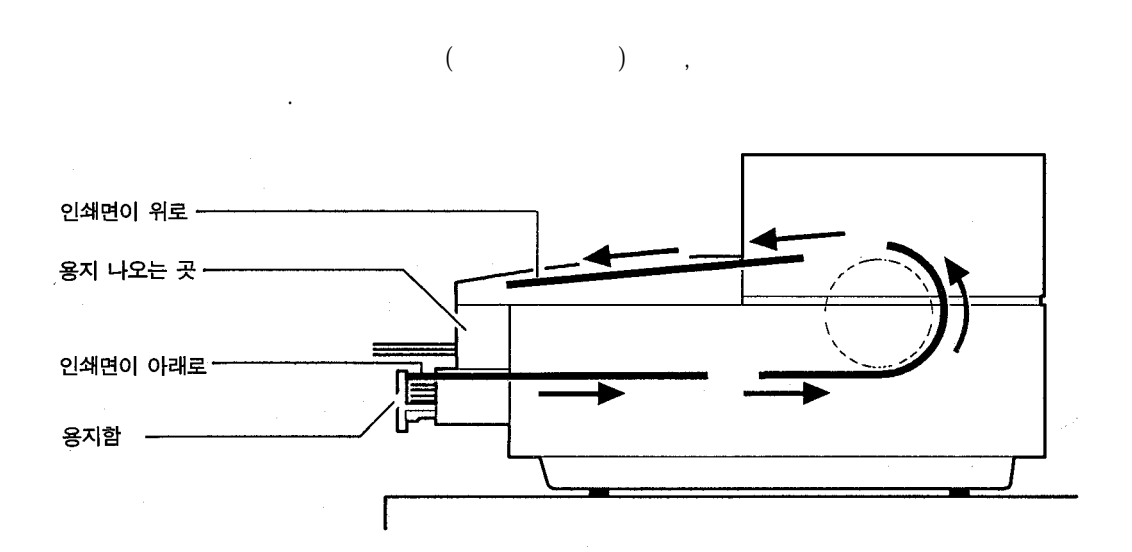

2 - 5

,
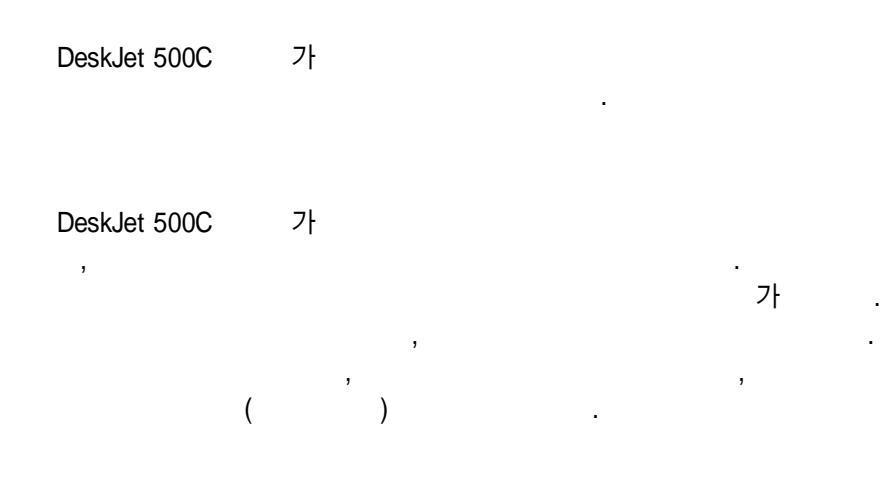

(LX JetSeries)

(CX JetSeries)

| স্ক ব                                      | HP 부품 번호 |
|--------------------------------------------|----------|
| CX JetSeries 낱장 용지(US Letter 크기)<br>200장   | 51630Y   |
| CX JetSeries 낱장 용지(A4 European 크기)<br>200장 | 51630Z   |
| LX JetSeries 낱장 용지(US Letter 크기)<br>50장    | 51636F   |
| LX JetSeries 낱장 용지(European A4 크기)<br>50장  | 51636G   |

•

LX JetSeries JetSeries . CX

,

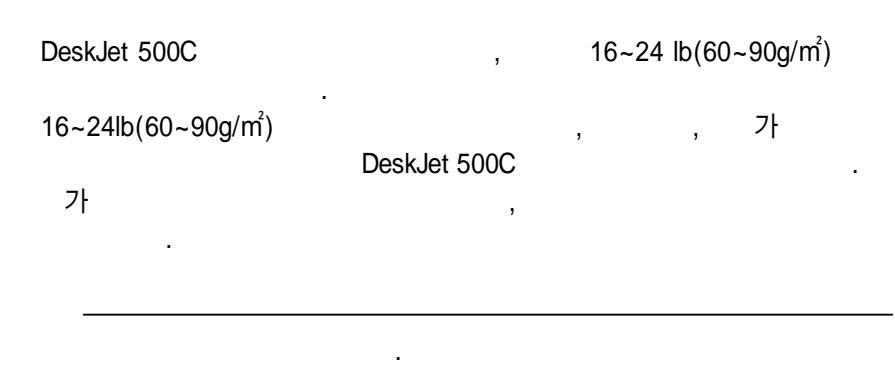

,

24 lb(90g/m<sup>2</sup>) 16lg(60g/m<sup>2</sup>)

D

.

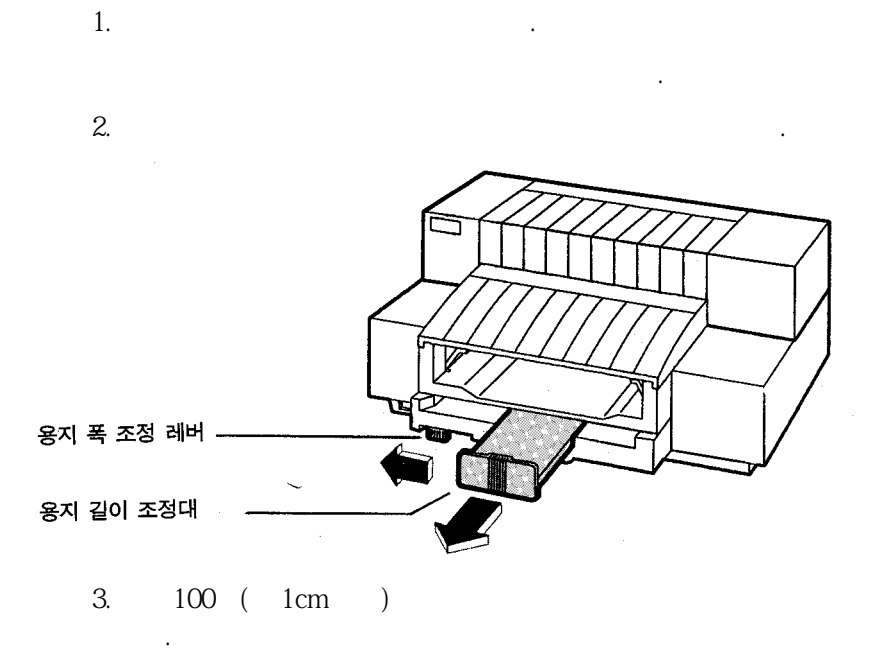

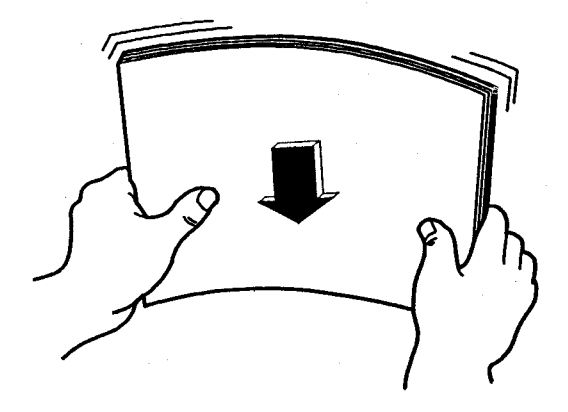

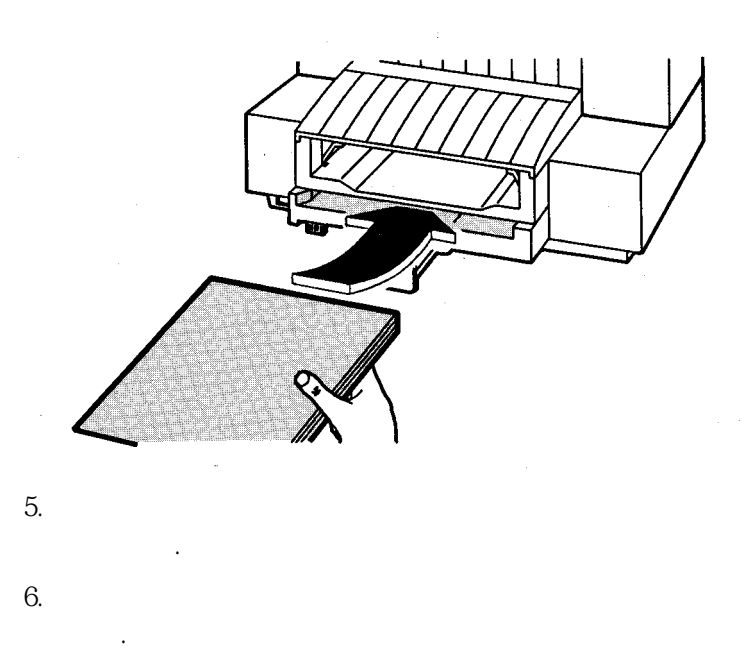

가

2

4.

가

US letter(8½ inch x 11 inch) legal (8½ inch x 14 inch)

2-9

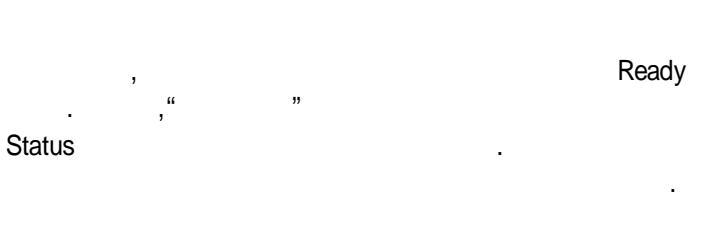

,

,

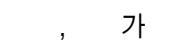

.

가 10 ,

2

가

,

,

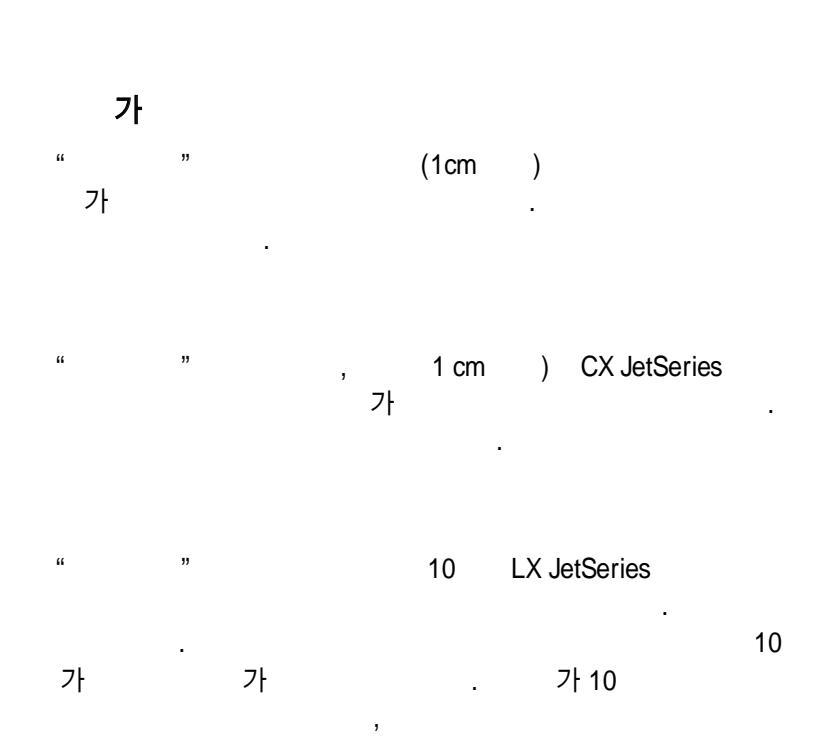

2

2 - 11

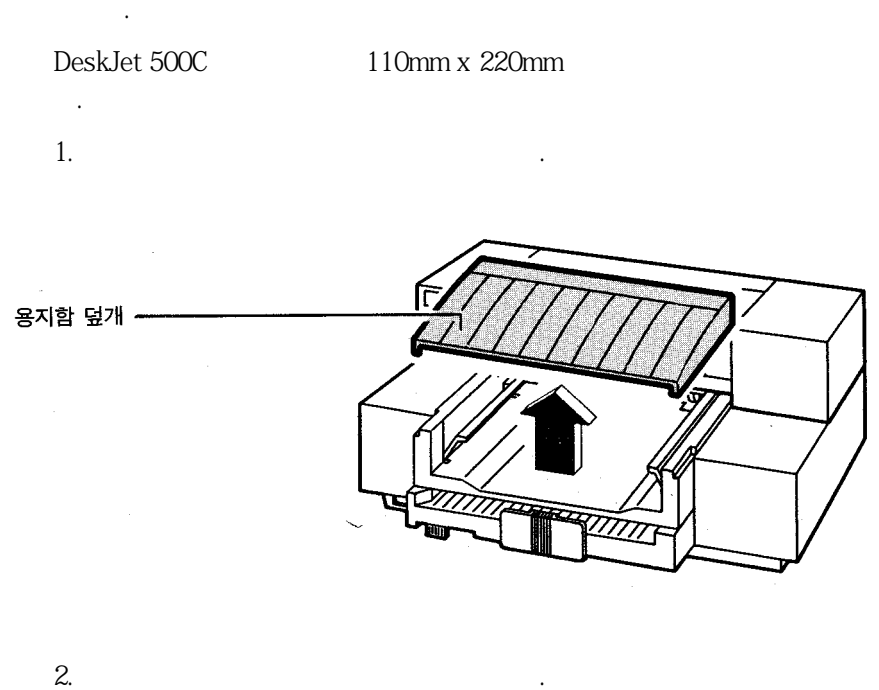

가

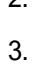

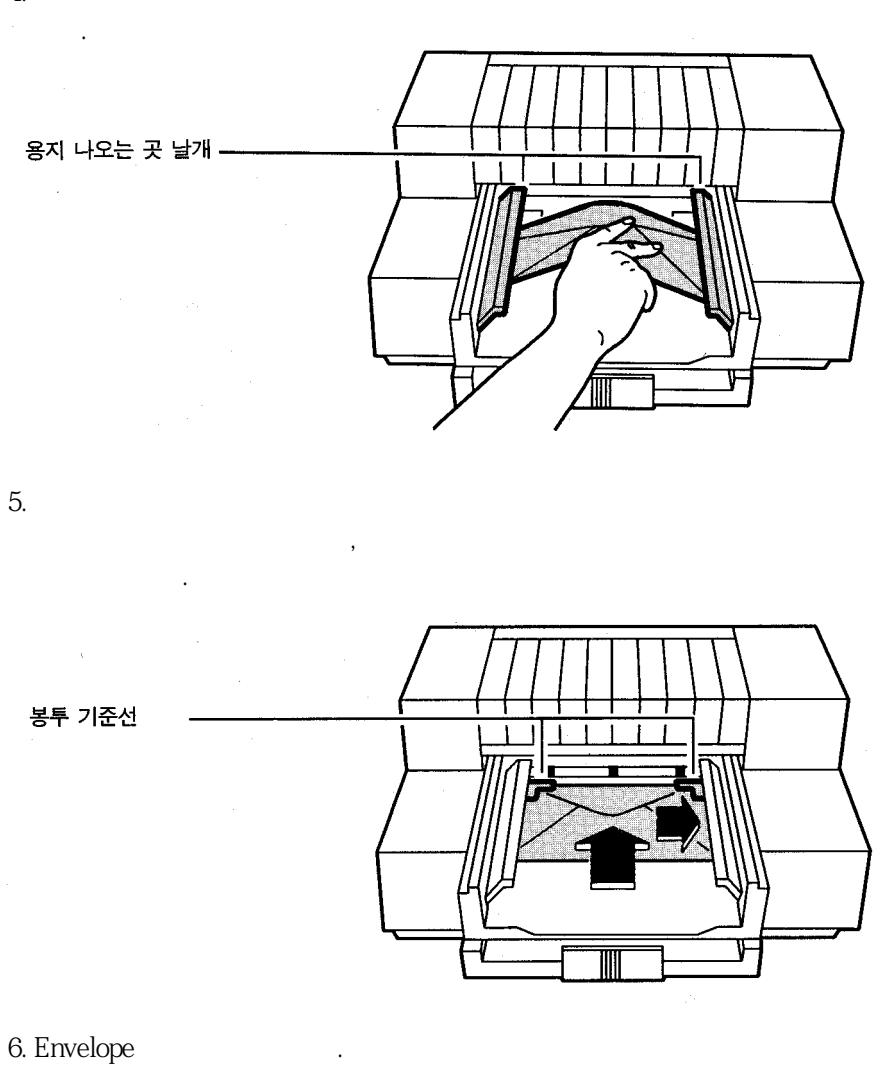

가

.

4.

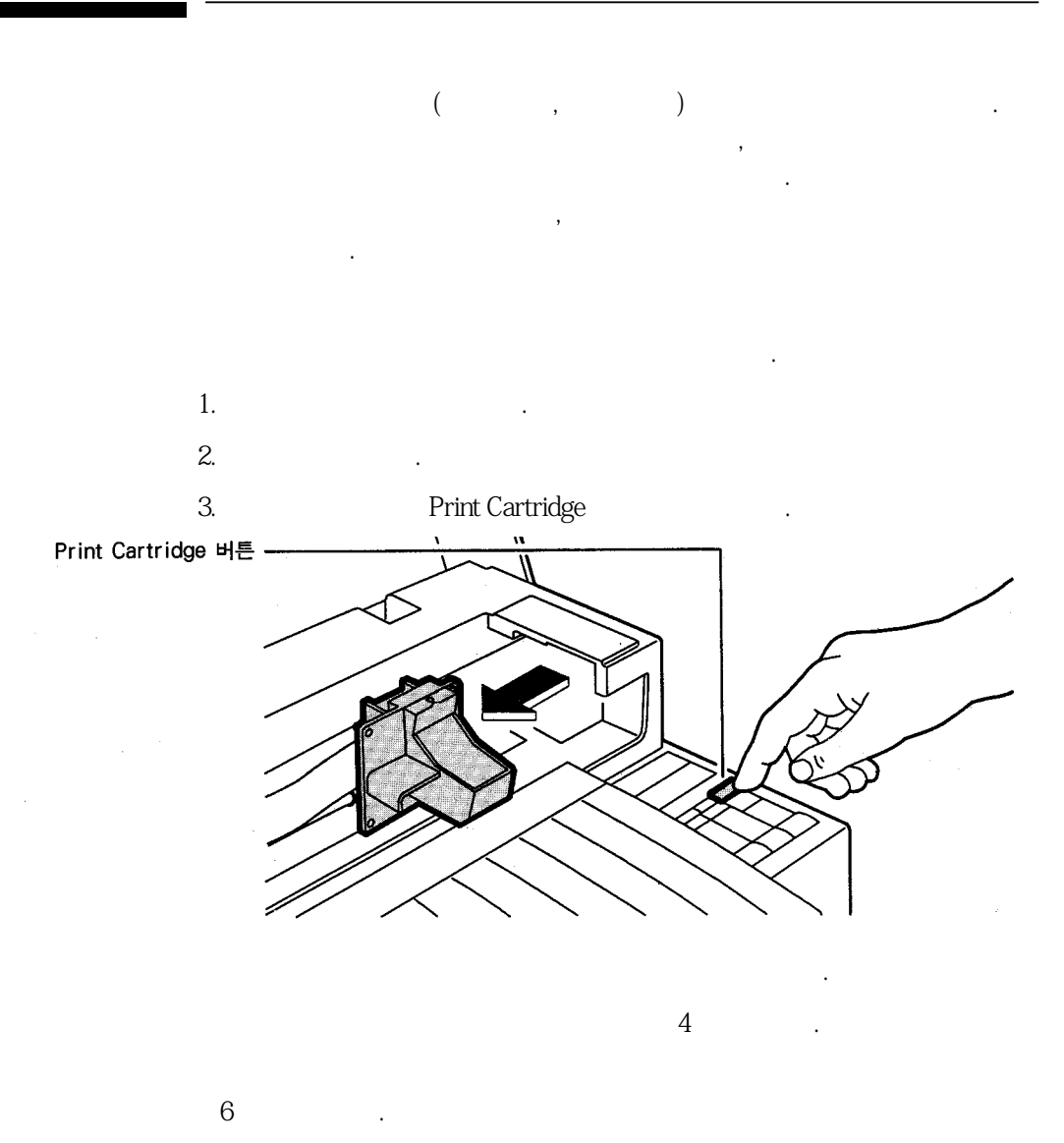

.

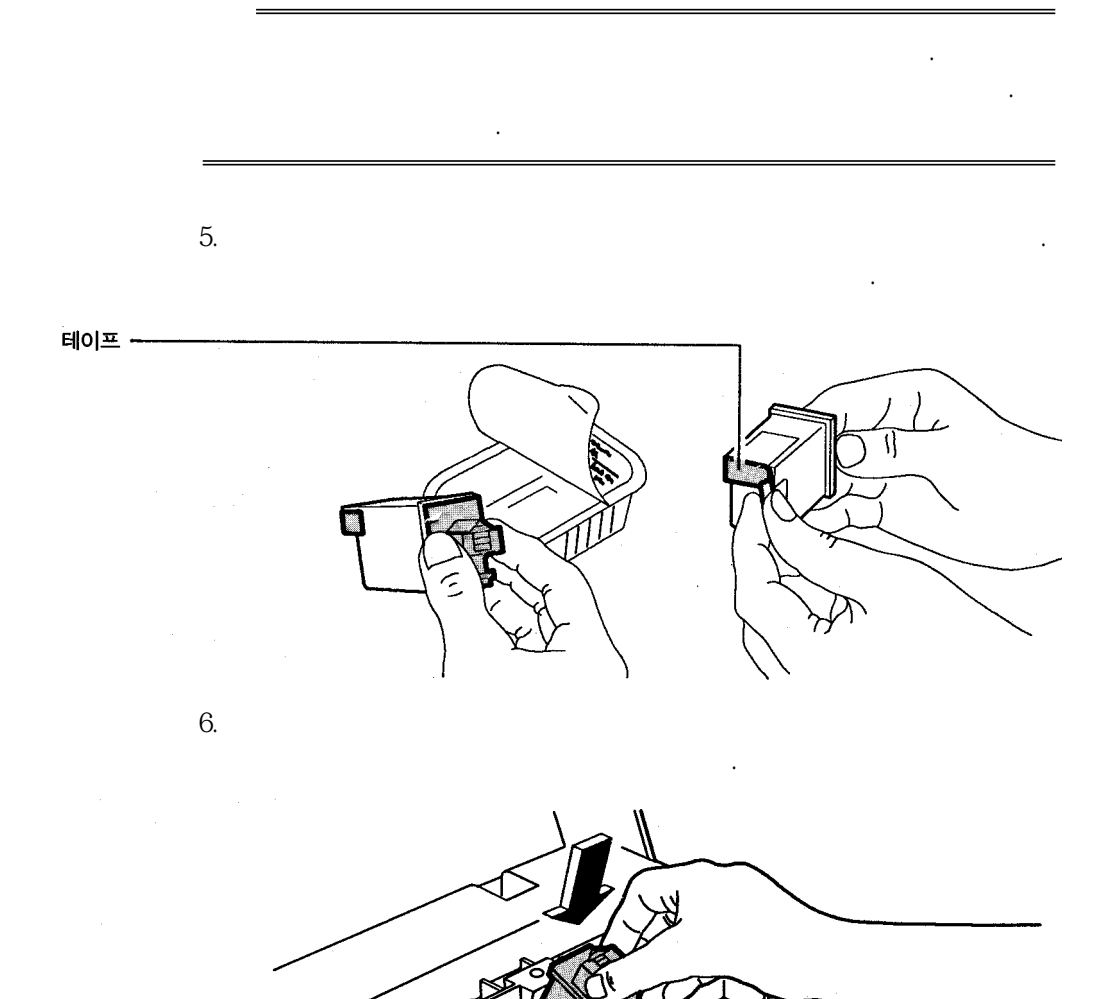

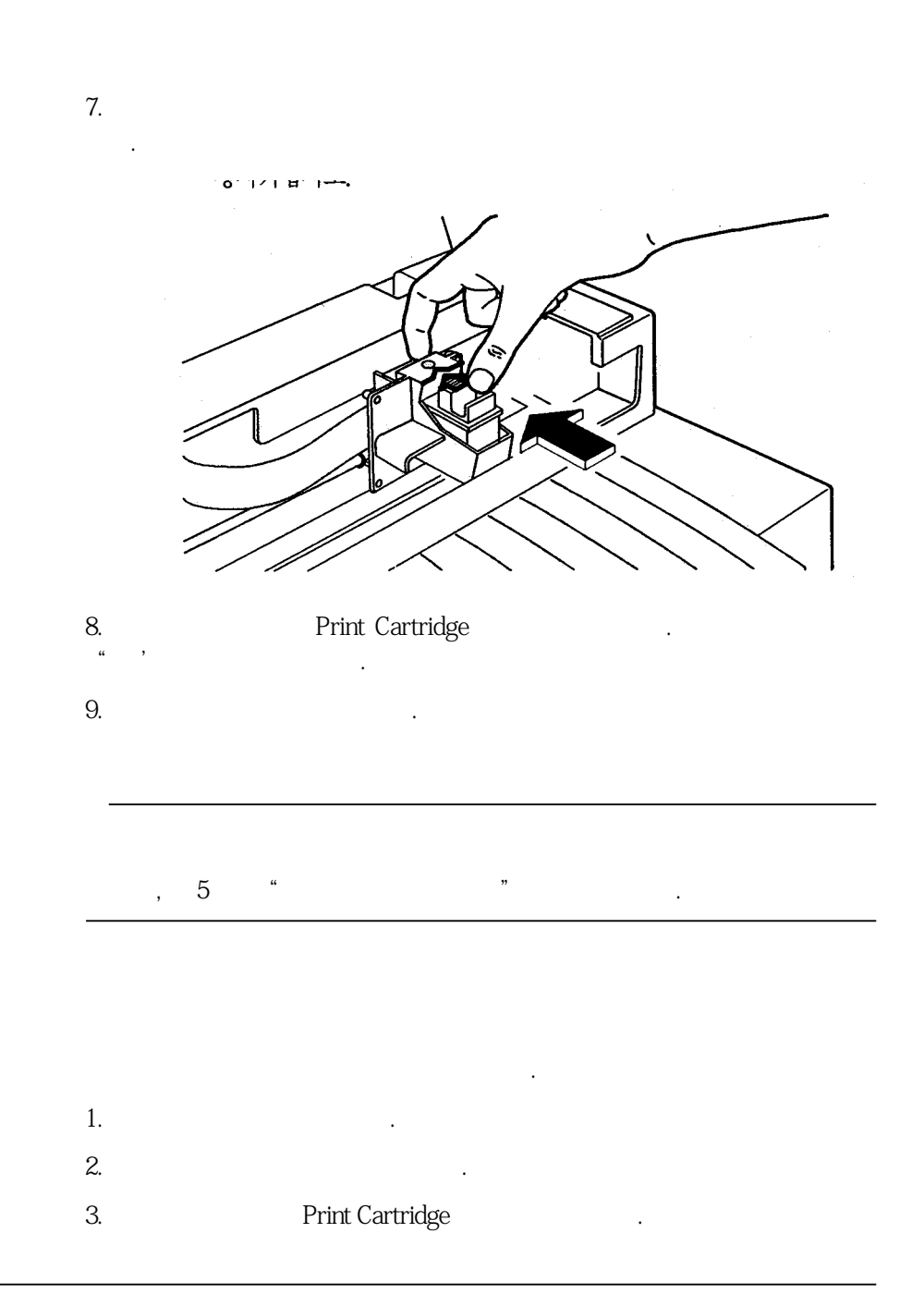

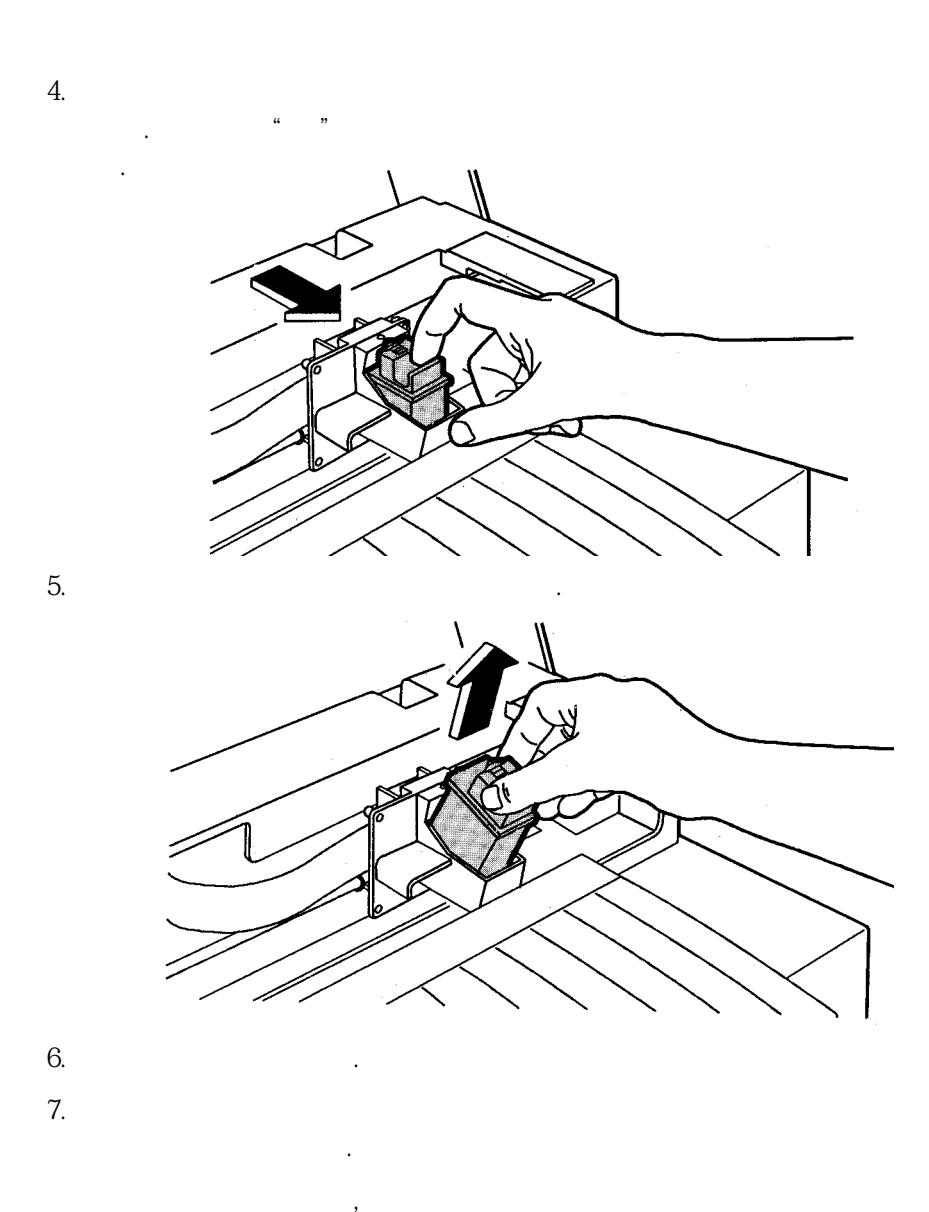

,

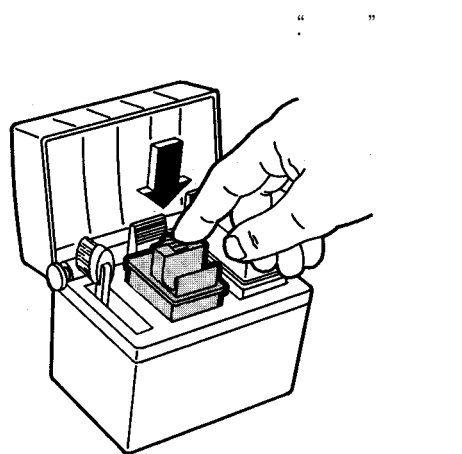

가

9.

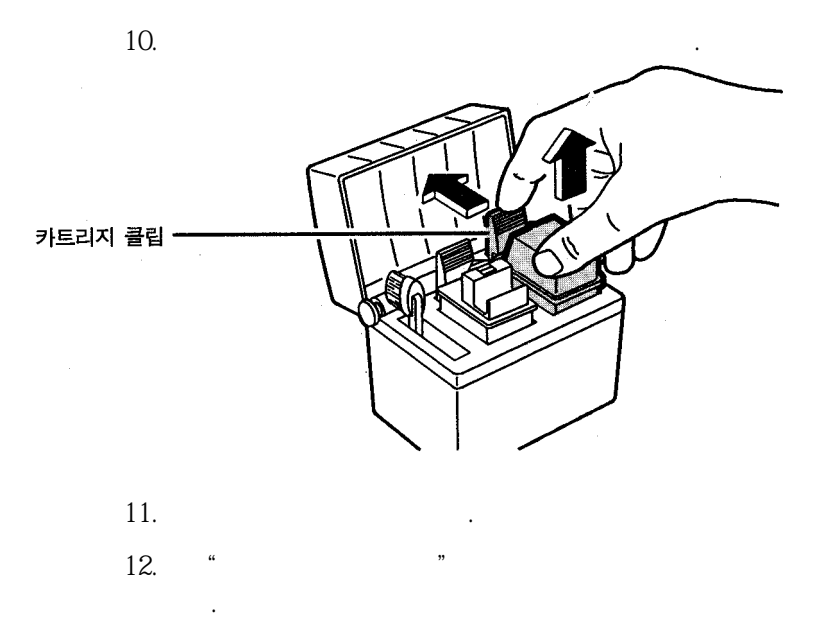

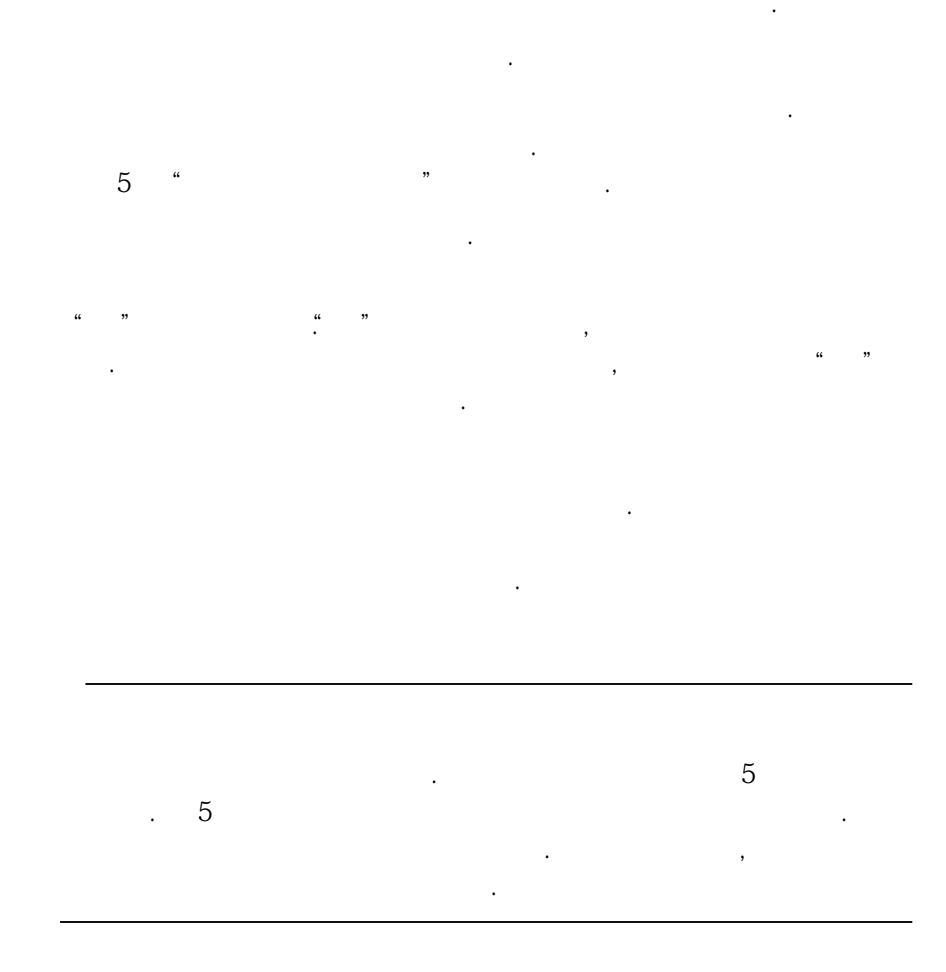

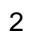

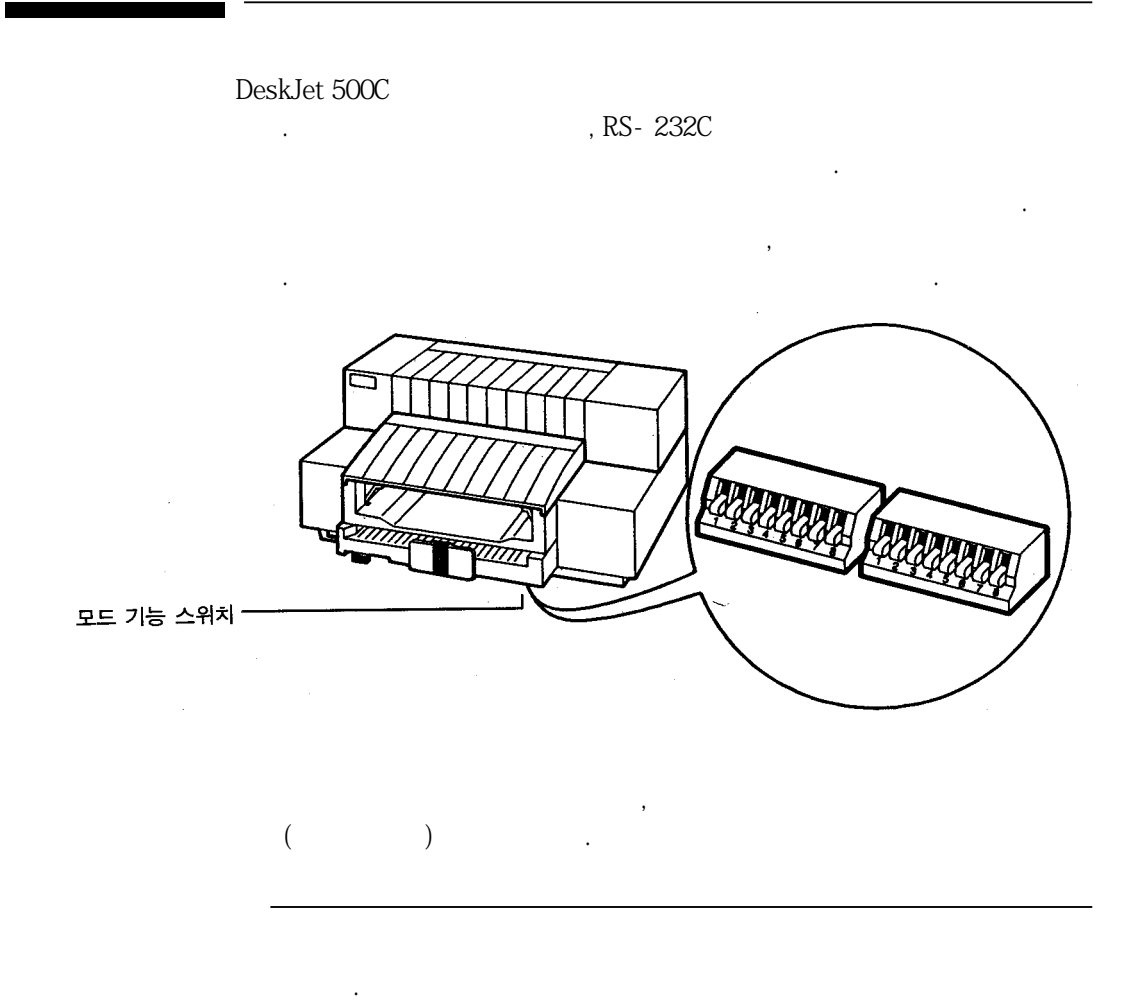

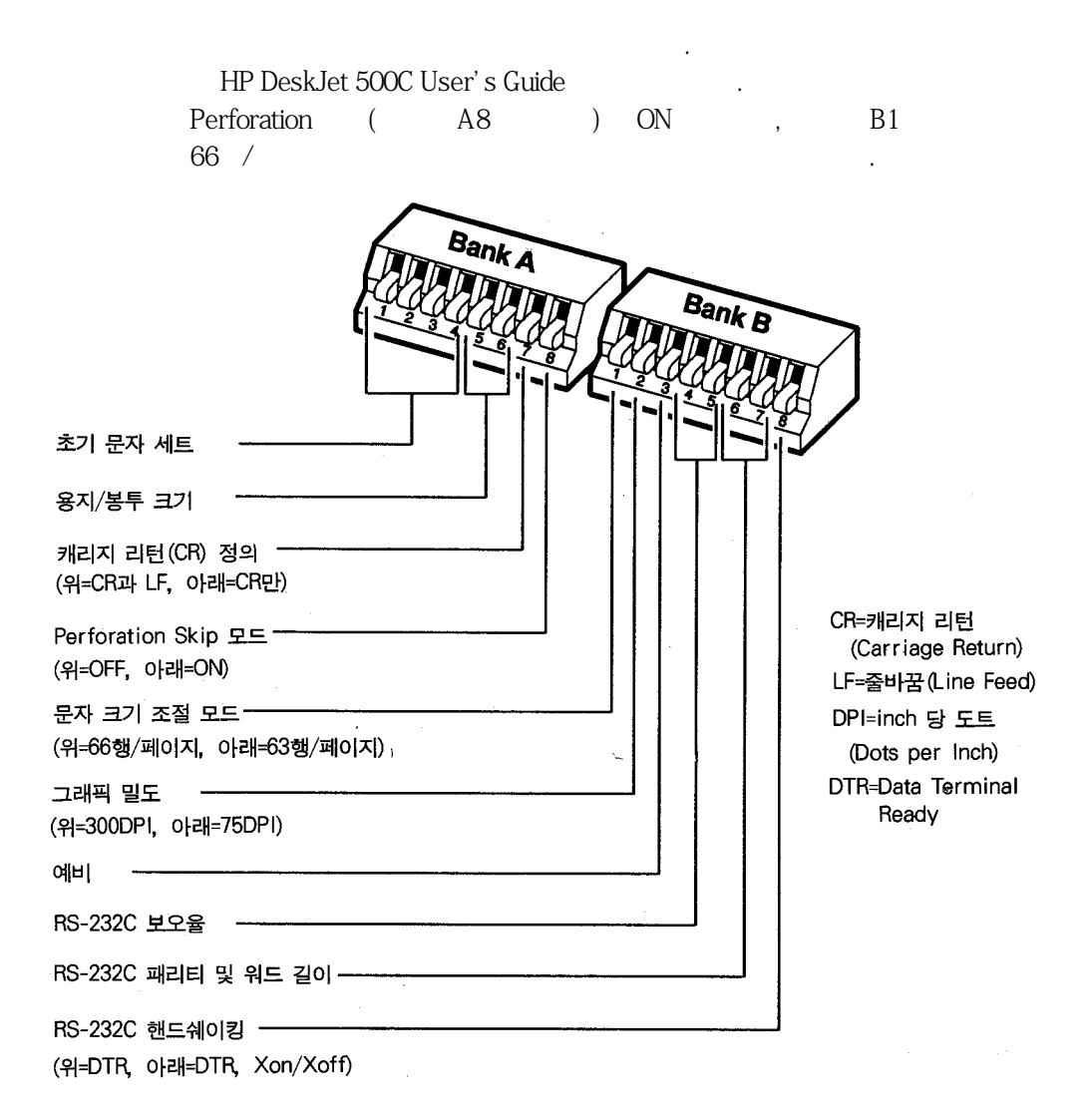

Perforation 모드(스위치 A8이 아래로)가 ON되는 경우, 스위치 B1을 위로 하여 66행/페이지로 변경된 문자 크기 조절 모드 설정 값은 무시됩니다.

DeskJet 500C

가

•

가 가

.

•

.

•

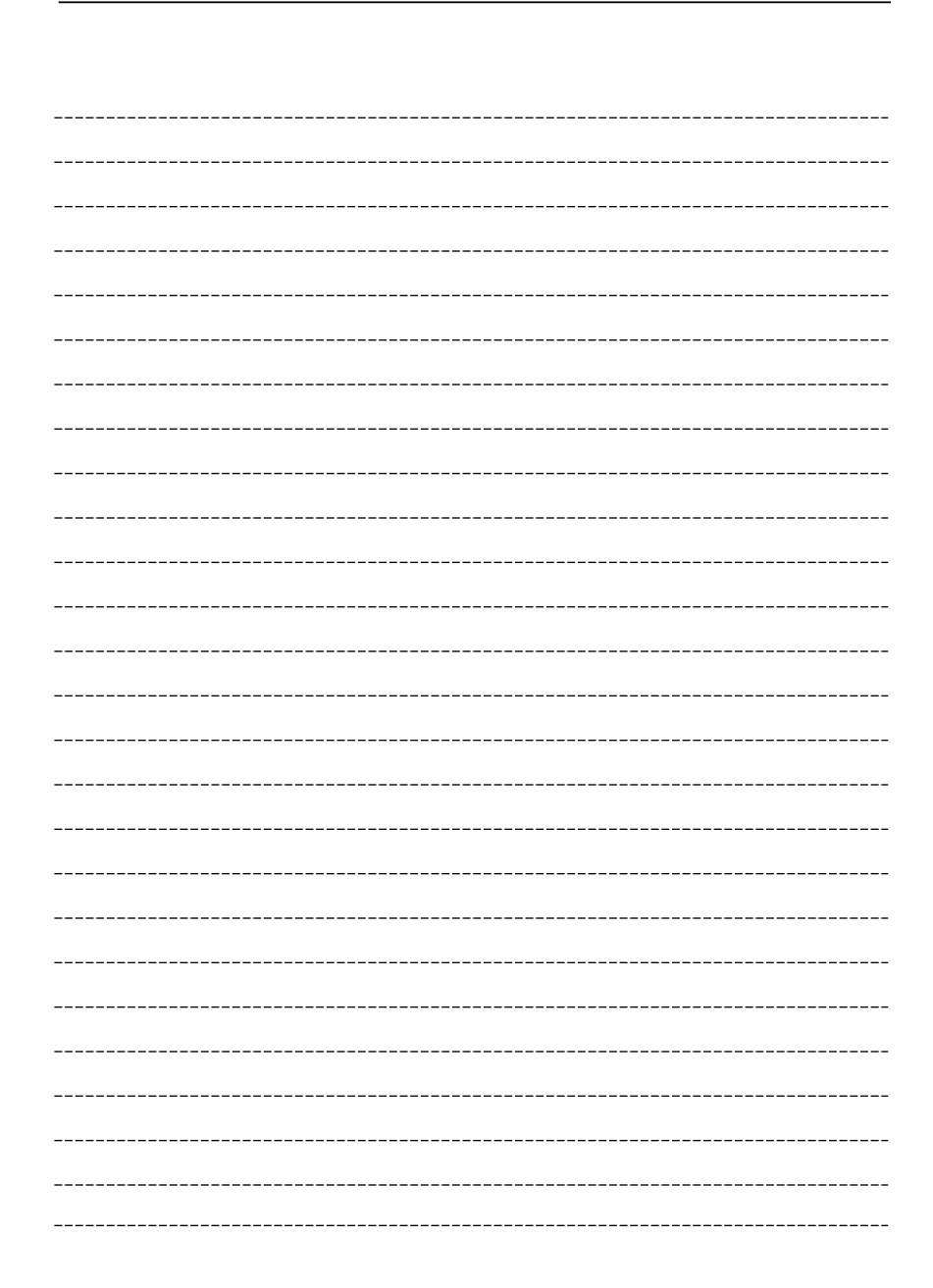

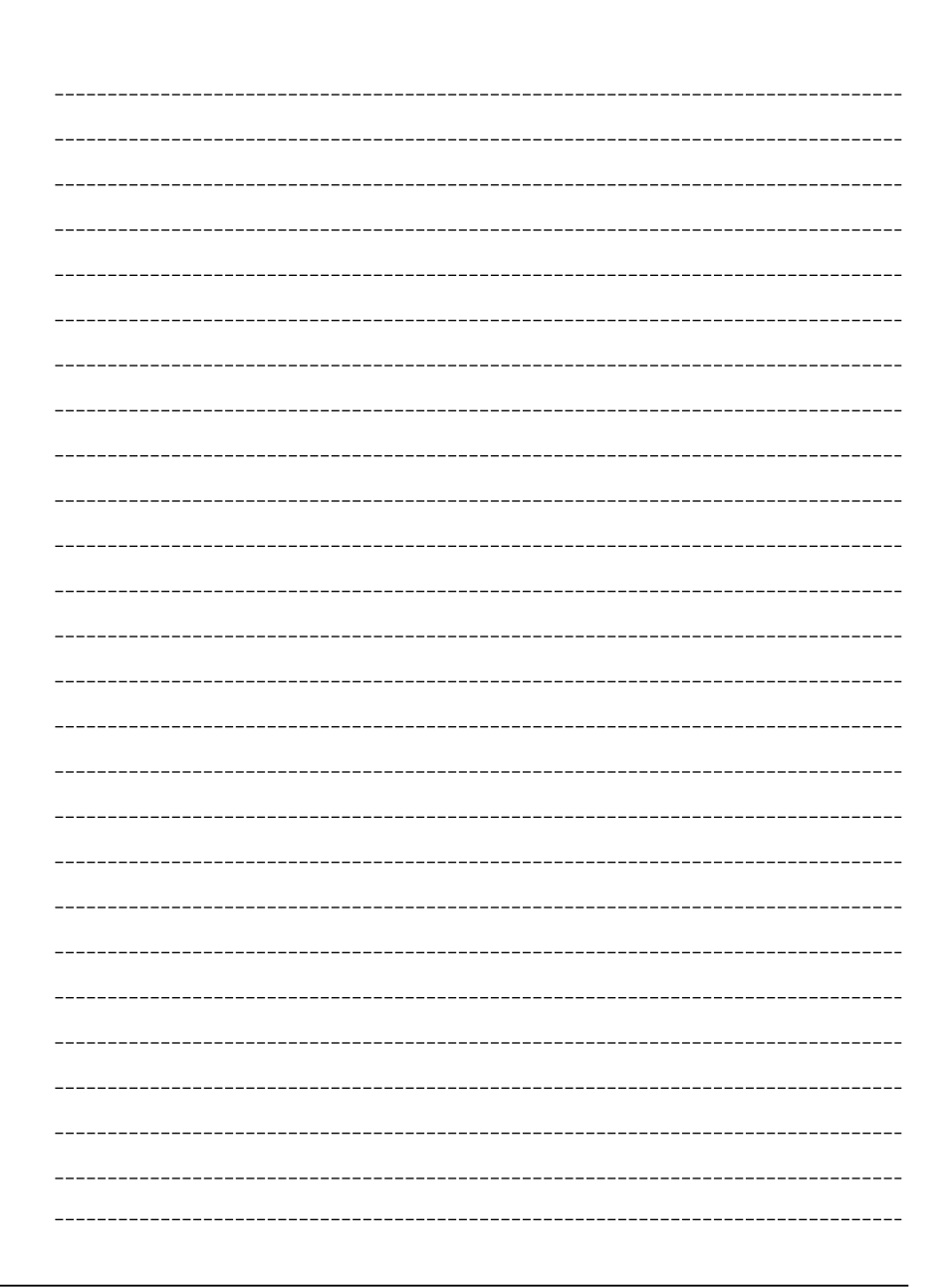

DeskJet 500C

가

,

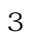

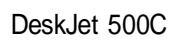

•

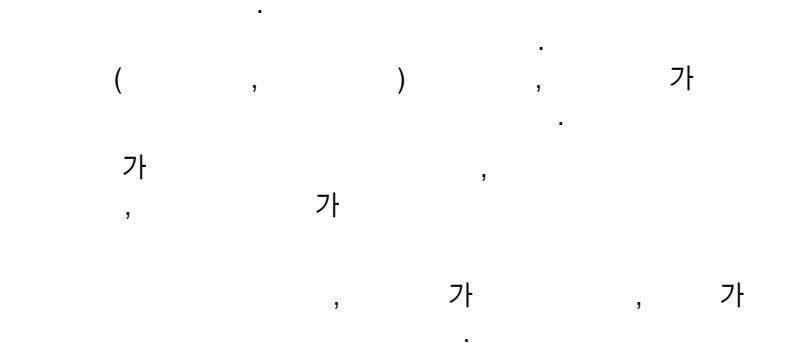

,

DeskJet 500C

,,

,

4"

.

DeskJet 500C DeskJet 500C

DeskJet 500C

"

DeskJet 500C

,,

### Microsoft Window 3.0

HP DeskJet 500C

가

HP DeskJet Family

Microsoft Window 3.0

HP DeskJet Series Printer Driver for Microsoft Window 3.0.

DeskJet 500C

| 가<br>README.TXT | 가 | 가 | , README |   |
|-----------------|---|---|----------|---|
|                 |   |   | <u> </u> | 가 |

가

-

가

.

,

•

HP DeskJet Family

| HP DeskJet  | t 500 Desk  | Jet 500C        | ,            |   |
|-------------|-------------|-----------------|--------------|---|
| 30          | (DeskJet    | DeskJet PLUS    | 15           | ) |
|             |             |                 |              |   |
| HP DeskJet, | DeskJet PL  | US, DeskJet 500 | DeskJet 500C |   |
| .(          | DeskJet 500 | С               |              |   |

HP DeskJet Series for Microsoft Window 3.0

3.0

가

4 127

WYSIWYG(What You See Is What You Get) , 가 가

| 서체       | 스 타 일                         |
|----------|-------------------------------|
| Courier  | Bold, italic**, bold italic** |
| CG Times | Bold, italic**, bold italic** |
| Univers  | Bold, italic**, bold italic** |

HP Master True

가 Window 3.0 ANSI ( .) DeskJet PLUS, DeskJet 500 DeskJet 500C .)

## DOS

DeskJet

500C , 가 . HP Gallery Collection, 3.0 Harvard Graphics, 3.0 Lotus 1 - 2 - 3, 3.1+ Applause II, 1.5 Professional Write, 2.2 WordPerfect, 5.0 WordPerfect, 5.1

| HP Gallery Collection,    | 3.0                   |               |      |
|---------------------------|-----------------------|---------------|------|
| DeskJet 500C              | HP Gallery Collection | on 3.0(       |      |
| )                         | 3                     |               | " UD |
| DeskJet 500C Color Printe | er Drivers for DOS A  | pplications " | пР   |
| HP Gallery Collection     | on,                   | 3.0           |      |
| DeskJet 500C              | 0.0                   | . ,           | HP   |
| Deskjet SUUC              | 3.0                   |               |      |

| Havard Graphics,                                | 3.0                               |              |
|-------------------------------------------------|-----------------------------------|--------------|
| Harvard Graphics 3.0                            | HP DeskJet 500C                   |              |
| Drivers for DOS Applicati                       | " HP DeskJet 500C Color Pitions " | rinter       |
| . HP De<br>가                                    | eskJet 500C Harward Graphics 3    | 3.0<br>Setup |
| Harvard Graphi<br>3.0 DeskJet 5<br>HP DeskJet 5 | nics 3.0 Harvard Gra<br>500C 3.0  | phics        |

.

| Lotus 1 - 2 - 3, | 3.1+                   |                                           |               |
|------------------|------------------------|-------------------------------------------|---------------|
| Lotus 1 - 2 - 3  | 3.1+                   | HP DeskJet 500C                           | ,             |
| Drivers for DOS  | Applications "         | " HP DeskJet 500C                         | Color Printer |
| 가<br>H           | . HP DeskJet 500C<br>, | Lotus 1 - 2 - 3,<br>Lotus 1 - 2 - 3 (INST | 3.1+<br>FALL) |
|                  |                        | Desk let 5000                             |               |

3

| Applause II,              | 1.5     |                              |                                     |                   |
|---------------------------|---------|------------------------------|-------------------------------------|-------------------|
| HP DeskJet 500            | C       | Applause II,                 | 1.5                                 |                   |
| ,<br>for DOS Applica      | tions " | " HP D                       | eskJet 500C Color                   | Printer Drivers   |
|                           | Applaus | se II, 1.5가                  |                                     |                   |
| Applause II,              | 1.5     | applause                     | DeskJet 500C                        | " HP DeskJet      |
| Series "                  |         |                              |                                     |                   |
| HP DeskJet 500<br>II, 1.5 | )C      | , DeskJet                    |                                     | Applause          |
| DeskJet                   | 500C    |                              | 가                                   |                   |
| 500C                      |         | " HPDJ.DRV "<br>" HPDJ.BAK " | DOS<br>" HPDJRV.NEW<br>" HPDJ.DRV " | ,<br>DeskJet<br>" |
| 가 ,                       |         |                              | •                                   |                   |
| II, 1.5                   |         |                              | ,                                   | Applause          |

DeskJet 500C DeskJet 500C Printer Software Information Guide

| Professional Write, 2.2  |                            |
|--------------------------|----------------------------|
| Professional Write가      | , HP DeskJet 500C          |
| 가<br>DeskJet 500C<br>가 , | ,<br>, Professional Write, |

2.2

,

,

### WordPerfect, 5.0

WordPerfect, 5.0

, HP DeskJet 500C

.

가

HP DeskJet 500C

가 , WordPerfect, 5.0

DeskJet 500C DeskJet 500C Printer Software Information Guide

#### WordPerfect, 5.1

WordPerfect, 5.1

, HP DeskJet 500C

가

HP DeskJet 500C

가, WordPerfect, 5.1

DeskJet 500C DeskJet 500C Printer Software Information Guide

| Desk<br>, DeskJet 500C 기<br>. DeskJet 500C | Jet 500C |
|--------------------------------------------|----------|
| 가 .                                        |          |
| V                                          |          |
| 16                                         |          |
| 가                                          |          |
|                                            | 가        |
| DeskJet 500C                               |          |
| MY - WORD, 1.1()                           |          |
| MY - , 2.0                                 |          |
| Super , 2.12                               |          |
| II                                         |          |
| , 2.82                                     |          |
| , 1.51                                     |          |
| DeskJet 500C 7                             | 3        |
| . DeskJet 500C 4                           | "        |
| »<br>                                      |          |
| DeskJet 500C 가                             | C        |
| /DESKJET /DESKJET                          |          |

V V

#### DeskJet 500C

1. DeskJet 500C

. C>DJSETUP

2. DeskJet Driver Setup Program

3. [Save Setup]

DeskJet 500C

C<DJET

.

| V                   |                  |   |        |        |           |                  |
|---------------------|------------------|---|--------|--------|-----------|------------------|
| WSETUP              | V                |   | V      |        |           | ,                |
| 1. V<br>. DeskJet 5 | 7<br>500C        |   |        |        | ESC s     | sequence         |
| 2.                  |                  |   | -      |        |           |                  |
| DeskJet 500C<br>60  |                  |   |        | A<br>V | .4        | 63 , Letter      |
| V                   | 7                |   |        |        |           |                  |
| =                   | +                | + |        |        |           |                  |
| (Letter             | ,<br>56 ),<br>フト |   | 2<br>2 | ,      | A4<br>Des | 59<br>skJet 500C |

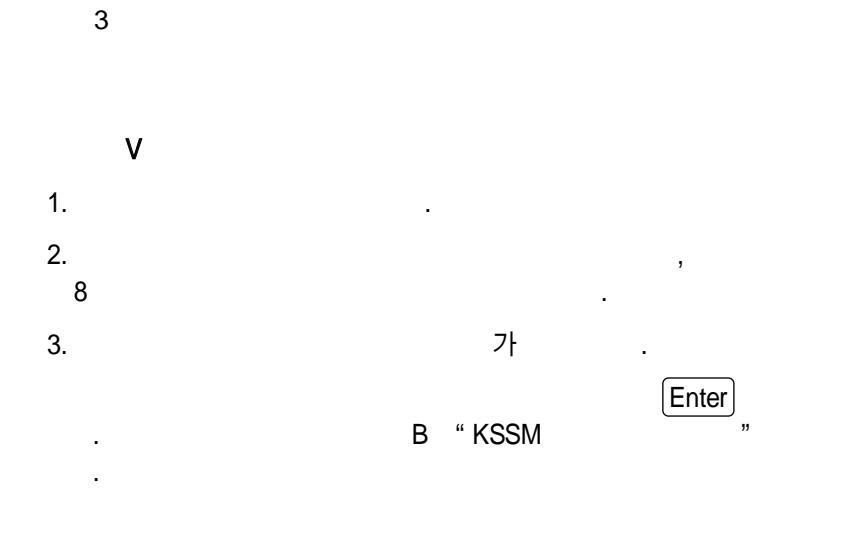

,

,

,

.

{27} (X30000

(27) r1

(27) (X30011

6 / (6 lpi) 58

가

,

•

•

.
16

DeskJet 500C

1. DeskJet 500C

. C>DJSETUP

2. DeskJet Driver Setup Program

ESC Sequence :1 (KSSM) Korean Code :1 (KS complete) Color :2 (ON)

.

.

3. [Save Setup]

4.

DeskJet 500C

.

.

. C>DJET

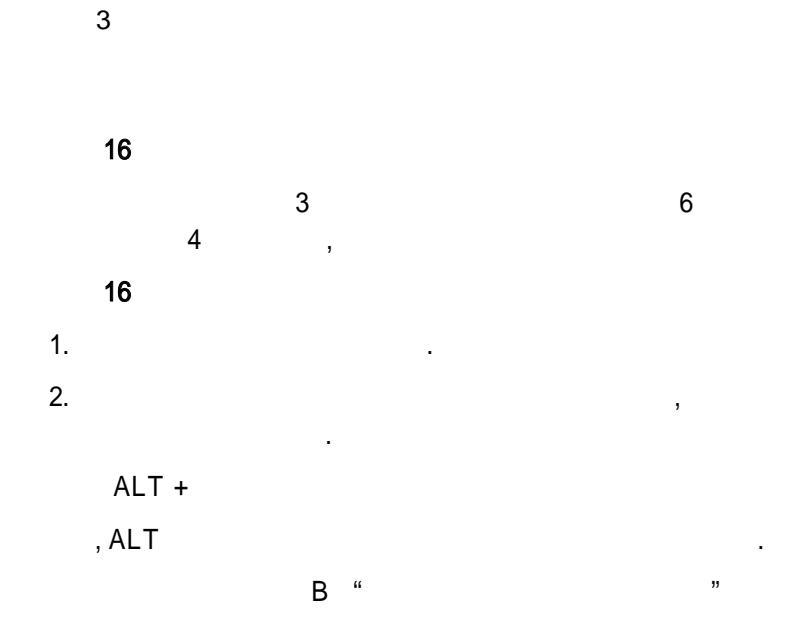

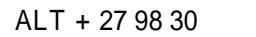

.

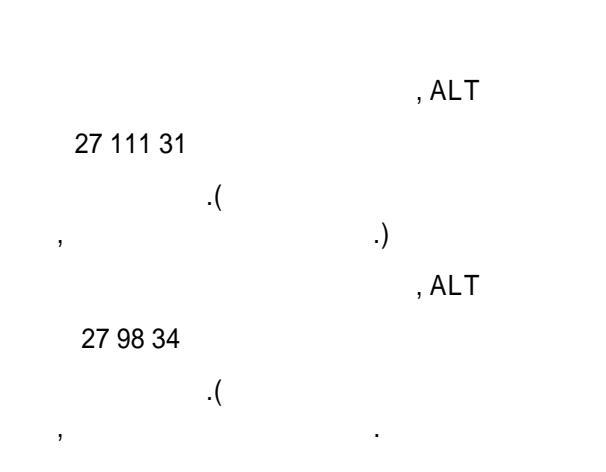

.

.

.

,

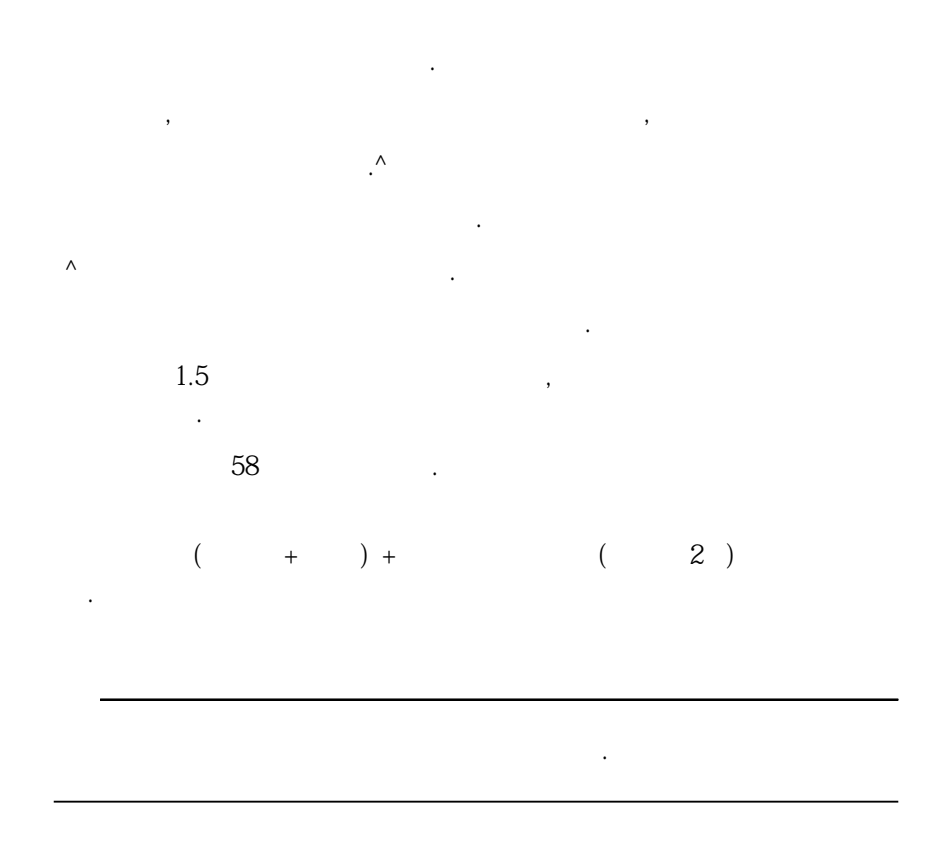

#### 1 - 2 - 3, MS - WORKS

,

.

.

DeskJet 500C EPSON - 2550C

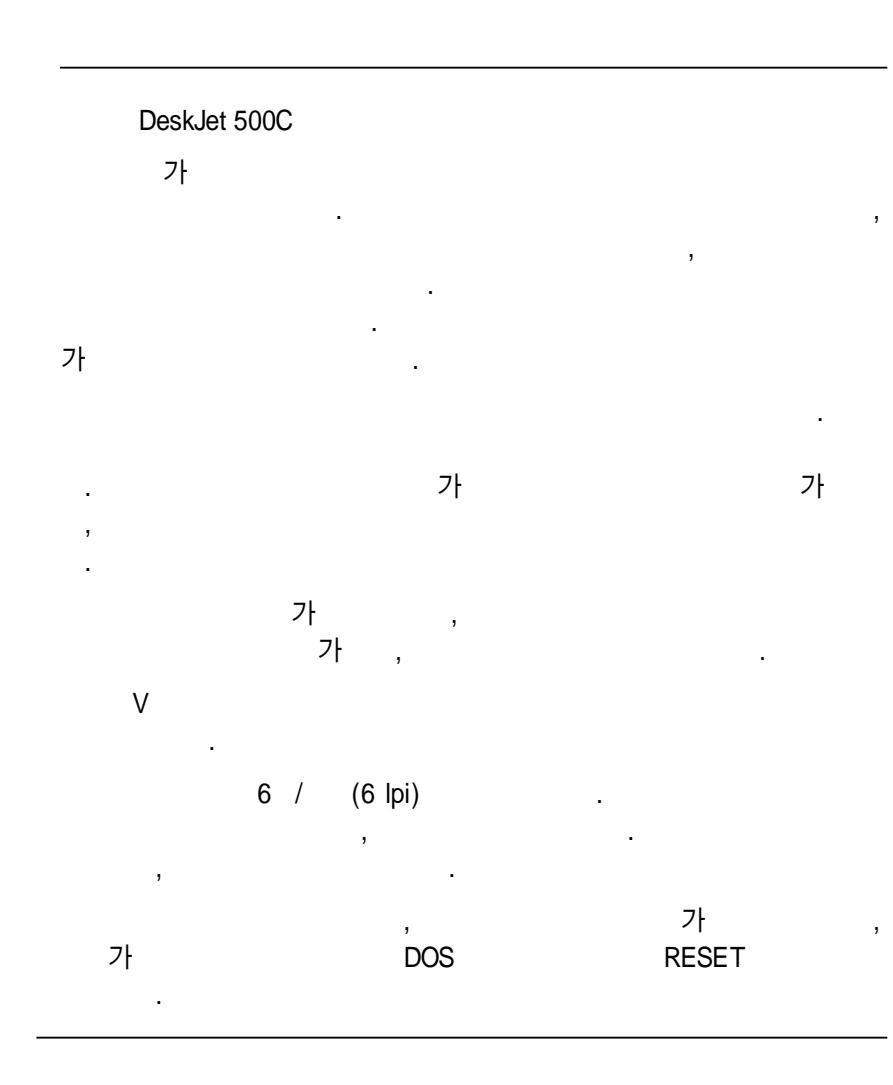

# MY-WORD, 1.1( )

### DeskJet 500C

1. DeskJet 500C

. C>DJSETUP

2. DeskJet Driver Setup Program

.

| ESC Sequence |         | :2 (KS)              |
|--------------|---------|----------------------|
| Korean C     | ode     | :1 (KS - 2 complete) |
| Color        | :1 (OFF | -)                   |

.

3. [Save Setup]

4.

DeskJet 500C

. ,

.

. C>DJET

#### MY-WORD의 환경 설정

- 1. MY-WORD 주 화면에서 Shift + F9 을 누르면 환경 선택 메뉴가 나타납니다.
- 2. 이때 1. 프린터 설정 을 선택한 후
- 3. 1. KS 완성형 프린터 를 선택하고
  - 자동 삽지기를 사용하십니까? 에서 Y를 입력하십시오.

#### 주의 사항

- 선을 그릴 때, MY-WORD 주 화면에서 F8 인쇄 를 누른 후;
   고속선 인쇄를 Y로 한 경우, 세로선이 떨어져서 출력됩니다.
  - 고속선 인쇄를 N으로 하여야 상자가 정상적으로 출력됩니
     다.
- 용지 크기가 Letter인 경우에는 MY-WORD 주 화면에서 Shift + F7 서식 을 선택한 후;
  - 용지 종류 : 2. 단일 용지 용지 크기 : 6. 기타 용지 길이 : 254.0 mm 한 면의 행 수 : 60행

을 설정하십시오.

#### DeskJet 500C

1. DeskJet 500C

C>DJSETUP

•

.

2. DeskJet Driver Setup Program

ESC Sequence :2 (KS) Korean Code :1 (KS - 2 complete)

Color :1 (OFF)

3. [Save Setup] .

4.

DeskJet 500C

. ,

. C>DJET MY -, 2.0 MY -, 가 가 가 . 가 Letter MY -. 1. F6 : 2. <MY - > 3. 4. ( )

3

5. 50 , 80

# Super , 2.12

3

#### DeskJet 500C

.

1. DeskJet 500C

. C>DJSETUP

•

2. DeskJet Driver Setup Program

ESC Sequence :2 (KS)

Korean Code :1 (KS - 2 complete)

Color :1 (OFF)

3. [Save Setup] .

4.

DeskJet 500C

. ,

. C>DJET

# Super , 2.12

| Super   | INSTALL.EXE | KP220(EPSON |
|---------|-------------|-------------|
| LQ1550) |             |             |
|         | , F2        |             |

.

| 가 Letter | Super | F2 |
|----------|-------|----|
| : 80     |       |    |
| : 60     |       |    |

| II                    |                      |      |       |
|-----------------------|----------------------|------|-------|
|                       |                      |      |       |
| ,                     | ,<br>가               | TWJD | ASCII |
| DeskJet 500C          |                      |      |       |
| 1.                    | DeskJet 500C         |      |       |
| C>DJSETUP             |                      |      |       |
| 2. DeskJet Driver Set | up Program           | .,   |       |
|                       |                      |      |       |
| ESC Sequence          | ,<br>:1 (KSSM)       |      |       |
| Korean Code           | :2 (TG complete)     |      |       |
| Color :1 (OF          | FF)                  |      |       |
|                       | ,                    |      |       |
| ESC Sequence          | :1(KSSM) 2 (KS)      |      |       |
| Korean Code           | :1 (KS - 2 complete) |      |       |
| Color :1 (OF          | FF)                  |      |       |
| 3. [Save Setup]       |                      |      |       |
| 4.                    | DeskJet 5000         | 2    |       |
| C>DJET                |                      |      |       |

II 2 ESC . DeskJet 500C

•

KS2.BAT, KSSM, BAT , PRINTER.U 2

DJSETUP ESC Sequence KSSM , Korean Code TG Composite KSSM.BAT , ESC Sequence KS2 , Korean Code KS-2 complete KS2.BAT

.

KS2.BAT KSSM.BAT 가

.

NKP

DJET.BAT NKP

,

# 2.82

# DeskJet 500C

•

- 1. DeskJet 500C
- . C>DJSETUP

.

2. DeskJet Driver Setup Program

| ESC Sequen  | се    | :2 (KS)              |
|-------------|-------|----------------------|
| Korean Code | e     | :2 (KS - 2 complete) |
| Color :1    | (OFF) |                      |

.

- 3. [Save Setup]
- 4.

DeskJet 500C

. ,

.

C>DJET

, 2.82

HANAPRO

•

1. A>HANAPRO

1

2. , 3. .

가 Letter ,

: 60 : 80

가 1.5 2

가 2 7lpi 2 가 2 , 가 . ,

## 1.51

#### DeskJet 500C

1. DeskJet 500C

C>DJSETUP

.

2. DeskJet Driver Setup Program

ESC Sequence :1 (KS ) Korean Code :1 (KS - 2 complete) 2(TG composite) . ,

Color :1 (OFF)

- 3. [Save Setup]
- 4. DeskJet 500C

. C>DJET

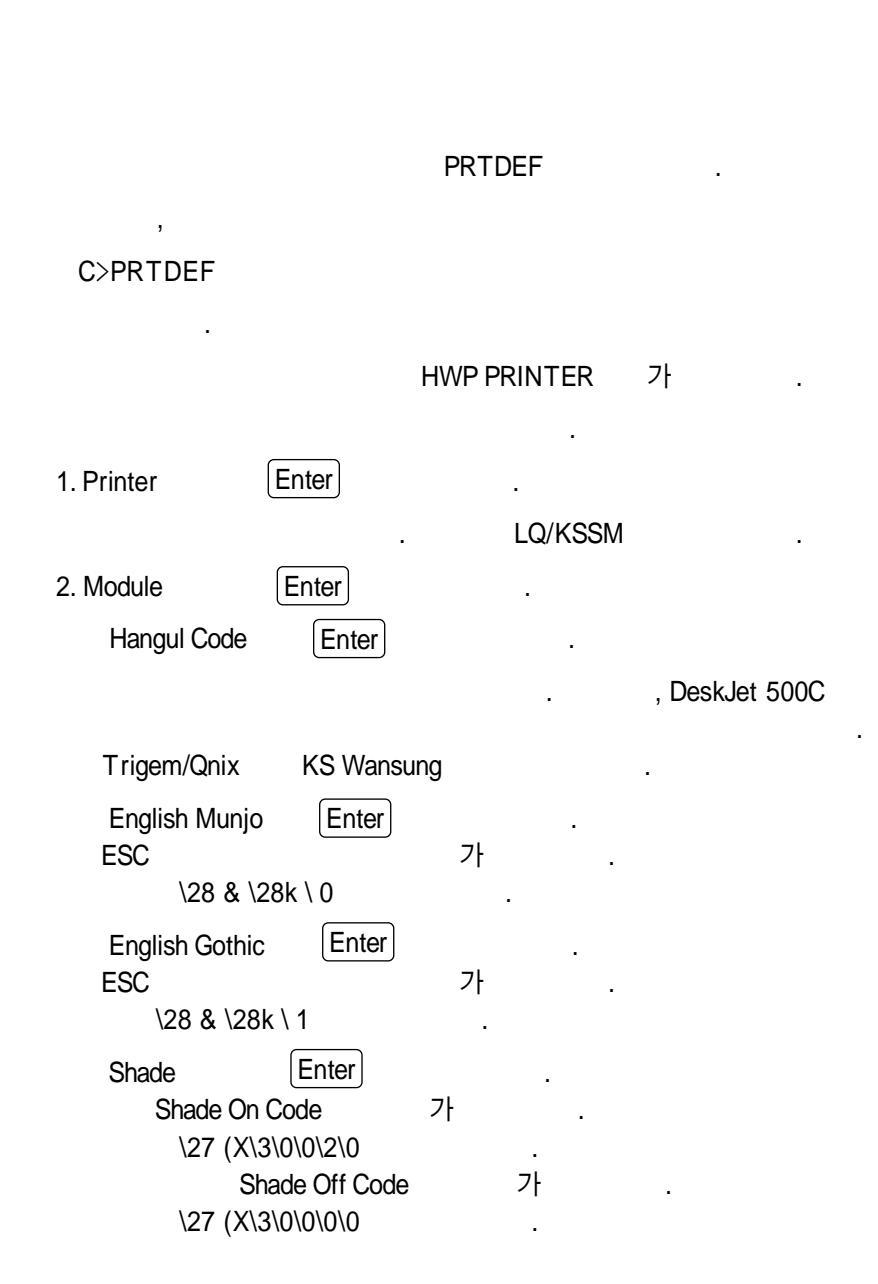

 Reverse
 Enter

 , Reverse On Code
 7

 \27 (X\3\0\0\1\0
 .

 Reverse Off Code
 7

 \27 (X\3\0\0\0\0
 .

 ESC
 .

 3. Save & Quit
 .

4. HWP LQ/KSSM

3

가 DeskJet 500C 가

, , 24 180 dpi

, DeskJet 500C , 20

가

,

DeskJet 500C

, CONFIG

User Define Paper

.

가A4 ,

: 265mm

: 200mm

가 Letter ,

: 252mm

: 203mm

DeskJet

,

3

,

•

DeskJet 500C

F10 .

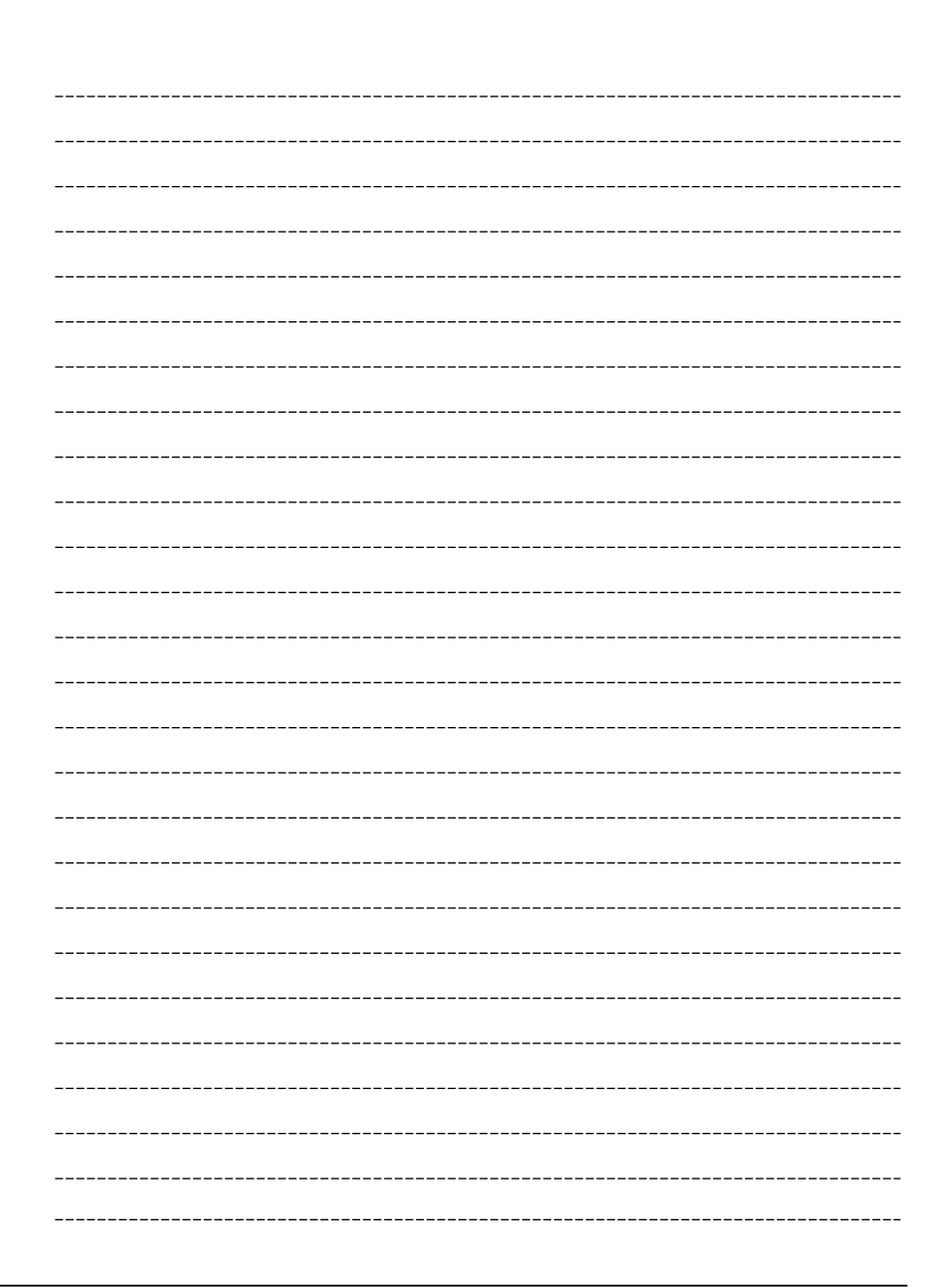

·

DeskJet 500C

DeskJet 500C

DeskJet 500C

,

,

IBM PC AT/XT

640KB

5 MB

360 KB 1.2 MB

:

DeskJet 500C MF

MS - DOS 3.0

.

| DeskJet 500C  |        |          | 1 | 2HD | , 3   | 2D  |
|---------------|--------|----------|---|-----|-------|-----|
|               | . 2HD  | 2D       |   |     |       |     |
| 2HD 1.2MB     |        | 가        |   | 2D  | 360KB |     |
| 가             |        |          |   |     |       |     |
| 2HD           |        |          |   |     |       |     |
| INSTALL.EXE - | DeskJ  | let 5000 | ; |     |       |     |
| DESKJET.EXE - | Desk   | Jet 5000 | 2 |     |       |     |
| 2D            |        |          |   |     |       |     |
| 1             |        |          |   |     |       |     |
| INSTALL.EXE - | DeskJe | et 500C  |   |     |       |     |
| DESKJET.000 - | DeskJe | et 500C  |   |     |       | 1/3 |
| 2             |        |          |   |     |       |     |
| DESKJET.001 - | DeskJe | et 500C  |   |     |       | 2/3 |
| 3             |        |          |   |     |       |     |
| DESKJET.002 - | DeskJe | et 500C  |   |     |       | 3/3 |

| 2H[ | )            |                    |    |    |
|-----|--------------|--------------------|----|----|
| 1.  | De           | skJet 500C         | A( | B) |
|     | C>A:         |                    |    |    |
|     | A>A:INST     | ALL                |    |    |
|     |              |                    |    |    |
| 2.  |              | 가 .                |    |    |
| In  | put drive le | tter that you want |    |    |
|     |              | DeskJet 500C       |    |    |
|     | С            | D .                |    |    |
| 3.  | 가            | . ESC              |    |    |

2D 1. DeskJet 500C 1 A( B) C>A: A>A:INSTALL . 가 2. . Input drive letter that you want , DeskJet 500C C D . 3. #1 가 가 . Insert diskette 2 Press any key , 가 #2 4. #2 가 가 . Insert diskette #3 Press any key , #3 . 5. 가 .

4

| DeskJet 500                                                                                                    | C<br>\DESKJET                | 가    | ,  |     |
|----------------------------------------------------------------------------------------------------|------------------------------|------|----|-----|
| DIR C:\DESKJET(                                                                                                    | DIR D:\DESKJET)              |      |    |     |
| \DESKJET                                                                                                    |                              |      |    |     |
| DJET.BAT<br>BYPASS.COM<br>DJ_KS2.COM<br>DJ_KSSM.COM<br>FEED.COM<br>REMOVE.COM<br>RESET.COM<br>DJSETUP.EXE<br>GASCII.FNT<br>GKOREA.FNT<br>MASCII.FNT<br>MHANJA.FNT<br>MKOREA.FNT<br>SPECIAL.FNT | DeskJet 500C<br>DeskJet 500C |      | ba | tch |
|                                                                                                    | , DeskJet                    | 500C |    | 가   |
| 가                                                                                                    | DeskJet 500C                 |      |    |     |

| DeskJet 500C                 | ;                      |   |
|------------------------------|------------------------|---|
| DeskJet 500                  | 0C<br>DeskJet 500C     |   |
| DeskJet 500C<br>DeskJet 500C | ,<br>eskJet 500C       |   |
|                              |                        |   |
| DeskJet 500C<br>C            | 가<br>DeskJet 500C<br>가 | 가 |

1. \DESKJET 가 .

C>CD\DESKJET

2. DJSETUP

C>DJSETUP

4

DeskJet 500C

| $\sim$ |
|--------|
| 1      |
| d      |
|        |
|        |
|        |
|        |
| "      |
| )      |
|        |

.

,

•

# **ESC Sequence**

| KSS         | M ,<br>LQ1550 | KSSM         |      | DeskJet 500C | 가 |
|-------------|---------------|--------------|------|--------------|---|
| KS          | ,             |              |      |              |   |
| Korean      | Code          |              |      |              |   |
|             |               |              |      |              |   |
| KS-         | 2 complete, K | SC - 5601, 1 | 1987 |              |   |
| TGO         | COMPOSITE,    |              | (    | )            |   |
| ( , E<br>.) | ESC Sequence  | e KS         |      |              |   |
| Printer     | Port          |              |      |              |   |
|             | 가             |              |      |              |   |
| LPT         | 1.            |              | LPT1 |              |   |
| LPT         | 2             |              |      |              |   |
| LPT         | 3             |              |      |              |   |
| Default     | Pitch         |              |      |              |   |
| 1           |               |              |      |              |   |
| 15          | . 1           | 15 ,         | 7.5  |              |   |
| 12          | . 1           | 12 ,         | 6    |              |   |
| 10          | .1            | 10 ,         | 5    |              |   |

#### Korean Mode

4

|      |      | ON/OFF |
|------|------|--------|
| ON.  | ON   |        |
| OFF. | OFF( | ON)    |

,

,

Paper Size

Letter

A4

# Wrap Around

가

Disable.

Enable.

Color

OFF.

ON.

Font Disc 가 C:\DESKJET()

| DeskJet 500C<br>DeskJet 500C       | 가         |              | 가 | , |  |  |
|------------------------------------|-----------|--------------|---|---|--|--|
| PRINTER DRIVER is aleady installed |           |              |   |   |  |  |
| *** Paramater updated**            |           |              |   |   |  |  |
|                                    | Font Disc | ESC Sequence |   |   |  |  |
|                                    |           |              |   |   |  |  |

| De                      | skJet 500C               |            |          |                |
|-------------------------|--------------------------|------------|----------|----------------|
|                         | , DOS                    |            |          | DeskJet        |
| 500C                    | 가                        | •          |          |                |
| C>DJET                  |                          |            |          |                |
| Desl                    | Jet 500C                 | 가          | ,        |                |
| DeskJet 50              | C                        |            | 가        |                |
| C>DJ_KSSN<br>R/DISC=D:\ | 1/CODE=KS/LPT<br>DESKJET | T=1/PITCH= | 12/KORMO | DE/TRAY=0/COLO |
| HP DeskJet 50           | 00C                      |            | LQ1      | 550            |
|                         |                          |            |          |                |
|                         |                          |            |          |                |

.

RAM 가

4

# DeskJet 500C

4

DeskJet 500C

가

.

.

.

DOS

RESET

DeskJet 500C

,

FEED

•

DeskJet 500C Reset Load/Eject , 가 .

## BYPASS

 PCL
 KSSM/KS
 (toggle)

 . DeskJet 500C
 가
 BYPASS

 PCL
 ,
 BYPASS

REMOVE

•

.

.

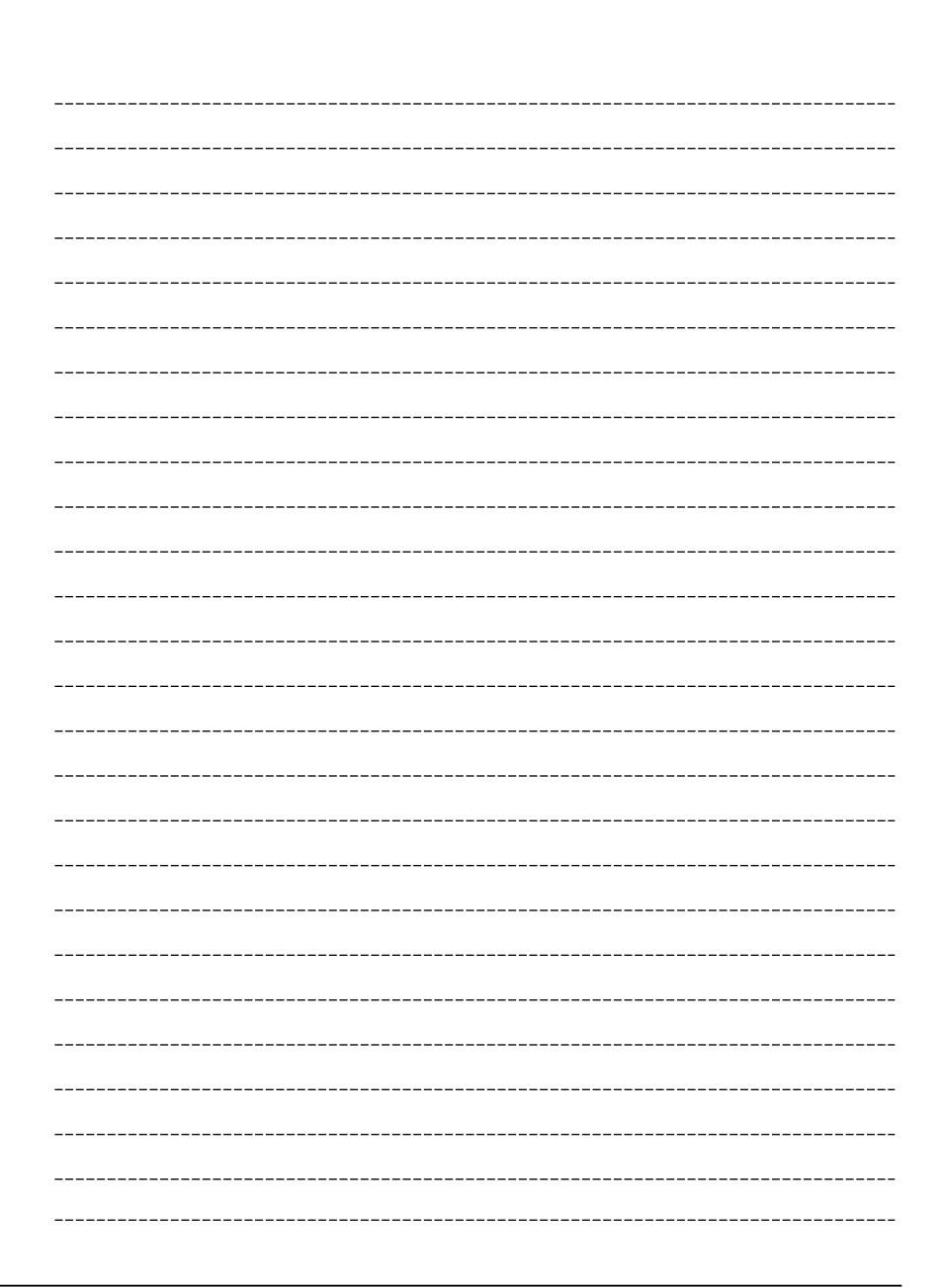

가

.

가

가
5

가

.

.

•

# 가

| 현 상                            | 원인                                               | 해결 방안                                                                                                    |
|--------------------------------|--------------------------------------------------|----------------------------------------------------------------------------------------------------|
| 프린터가 켜져 있<br>으나 인쇄가 되지<br>않을 때 | 프린터는 인쇄할 준비<br>가 되어 있지 않습니<br>다.                 | 프린터 조작 패널의 Ready 표시등이 켜져 있<br>는지 확인하십시오. Ready 표시등이 꺼져 있<br>으면, 프린터 조작 패널의 Status 버튼을 눌<br>러서 Ready 표시등을 켜십시오. |
|                                | 접속 케이블이 프린터<br>또는 컴퓨터에 제대로<br>연결되어 있지 않습니<br>다.  | 접속 케이블이 프린터의 접속 포트(직렬 또는<br>병렬)에 제대로 연결되어 있는지, 이 케이블의<br>다른쪽 끝이 컴퓨터의 접속 포트에 제대로 연<br>결되어 있는지를 확인하십시오.          |
|                                | ·<br>·                                           | 접속 케이블이 프린터와 컴퓨터에 단단하게 연<br>결되어 있는지 확인하십시오. 연결이 헐거우<br>면, 인쇄가 안됩니다.                                            |
|                                | 컴퓨터와 프린터 간의<br>통신이 안됩니다                          | 컴퓨터와 프린터 간의 통신이 이루어지려면,<br>컴퓨터가 LPT1과 통신하도록 해야합니다.                                                             |
|                                |                                                  | 다음 명령을 AUTOEXEC BAT 파일 내에<br>입력하든지 DOS 프롬프트에서 직접 수행하십<br>시오.                                                   |
|                                |                                                  | MODE LPT1:,,P<br>이 명령은 컴퓨터가 병렬 포트를 통하여 프린<br>터와 통신할 수 있게 합니다.                                                  |
|                                | 소프트웨어가 프린터로<br>인쇄할 수 있도록 설정<br>되지 않았습니다.         | 소프트웨어 설정 단계에 대한 내용은 HP<br>DeskJet 500C Printer Software Information<br>Guide를 참조하십시오.                          |
|                                | 잉크 카트리지의 잉크<br>노즐 위에 있는 데이프<br>가 제거되지 않았습니<br>다. | 잉크 카트리지를 꺼내어 잉크 노즐(잉크 카트<br>리지의 밑바닥에 있는)을 덮고 있는 투명한 테<br>이프를 제거하십시오.                                           |

| 현 상                            | શું શું                            | 해결 방안                                                                                                    |
|--------------------------------|------------------------------------|----------------------------------------------------------------------------------------------------|
|                                | 잉크 카트리지가 제대<br>로 설치되지 않았습니<br>다.   | 잉크 카트리지를 꺼내어 다시 끼우십시오. 카<br>트리지 위의 녹색 화살표가 잉크 카트리지함의<br>윗 부분에 있는 녹색점을 가리키고 있는지, 잉<br>크 카트리지가 제자리에 잘 설치되어 있는지를<br>확인하십시오. |
|                                | 잉크 카트리지에 잉크<br>가 없습니다.             | Clean 버튼을 누르고 다시 인쇄해 보십시오.<br>인쇄가 되지 않으면, 잉크 카트리지를 새 것으<br>로 교체하십시오.                                                     |
| 프린터가 켜져 있<br>으나 작동이 되지<br>않을 때 | 프린터가 전원에 제대<br>로 연결되어 있지 않습<br>니다. | 프린터를 끄고 전원 모듈 플러그가 프린터의<br>전원 커넥터에 단단히 연결되어 있는지, 전원<br>모듈 코드의 다른 끝이 접지형 콘센트에 연결<br>되어 있는지 확인하십시오.                        |
|                                |                                    | 전기 확장선을 사용하는 경우, 전기 확장선의<br>플러그가 접지형 콘센트에 꽂혀 있어야 하고<br>전기 확장선이 켜져(ON) 있어야 합니다.                                           |
|                                |                                    | 전력 급증에 의해 전원 모듈의 보호 회로가 활<br>성화되어 있을 가능성도 있습니다. 프린터를<br>껐다가 다시 켜면 이 오류가 없어집니다.                                           |

| 현 상                                              | 원 인                      | 해결 방안                                                                                           |
|--------------------------------------------------|--------------------------|-------------------------------------------------------------------------------------------------|
| Ready 표시등이<br>깜박일 때                              | 프린터 용지가 다 사용<br>되어 없습니다. | 프린터의 용지함에 용지를 공급하고 프린터 조<br>작 패널의 Status 버튼을 누르십시오.                                             |
|                                                  |                          | 용지가 이미 공급되어 있으면 용지 길이 조정<br>대가 프린터 안쪽으로 밀어져 있는지, 용지의<br>오른쪽 면이 용지함의 오른쪽 면에 맞추어져<br>있는지를 확인하십시오. |
| Busy와 Ready 표<br>시등이 깜박일 때                       | 프린터에 용지가 끼었<br>습니다.      | 이 장의 "끼인 용지 제거"를 참조하십시오.                                                                        |
| Busy 표시등이 깜<br>박이면서 프린터가<br>가로 방향 인쇄를<br>하지 않을 때 | 프린터는 인쇄 대기 상<br>태에 있습니다. | Load/Eject 버튼을 누르십시오.                                                                           |

.

| 현 상                                | 원 인                       | 해 결 방 안                                                                                                    |
|------------------------------------|---------------------------|----------------------------------------------------------------------------------------------------|
| 프린터 조작 패널<br>표시등이 모두 교<br>대로 깜박일 때 | 잉크 카트리지가 이동<br>되지 않습니다.   | 잉크 카트리지함의 포장 테이프를 모두 제거<br>했는지 확인하십시오.                                                                                                    |
|                                    |                           | 프린터를 끄고, 프린터 윗 덮개를 연 다음 잉<br>크 카트리지의 이동을 방해하는 것을 모두 제<br>거하십시오. 손으로 잉크 카트리지를 왼쪽으로<br>이동시켰다가 다시 제자리로 옮겨 보십시오.<br>그리고 나서 프린터를 켜십시오.                    |
|                                    |                           | 계속해서 표시등이 깜박거리고 글씨체 카트리<br>지가 설치되어 있는 상태라면, 글씨체 카트리<br>지의 문제가 아닌지, 설치된 글씨체 카트리지<br>를 빼내고 프린터를 껐다가 다시 켜보십시오.<br>계속해서 표시등이 깜박이면, 프린터를 산 곳<br>에 문의하십시오. |
| Change Cartridge<br>와 Busy 표시등이    | 잉크 카트리지 접촉면<br>과 잉크 카트리지함 | 이 장의 "잉크 카트리지 접촉면 청소"에 설명<br>되어 있는 대로 접촉면을 청소하십시오.                                                                                                   |
| 깜박일 때                              | 접촉면을 깨끗이 해야<br>합니다.       | 청소 후에도 계속해서 표시등이 깜박이면, 잉<br>크 카트리지를 새 것으로 교체하십시오.                                                                                                    |
| 조작 패널 표시등<br>이 모두 켜져 있을<br>때       | 프린터가 멈추어 있습<br>니다.        | 프린터와 컴퓨터를 끄십시오. 컴퓨터와 프<br>린터가 전기 확장선에 연결되어 있다면, 전<br>기 확장선을 끄십시오. 프린터를 켜고 30초<br>동안 기다렸다가 컴퓨터를 켜십시오. 그래<br>도 작동이 되지 않으면, 프린터를 산 곳에<br>문의하십시오.        |
| 프린터 조작 패널<br>표시등이 모두 동<br>시에 깜박일 때 | 프린터가 내부 검사에<br>실패했습니다.    | 프린터를 껐다가 켜십시오. 계속해서 표시<br>등이 깜박이는 경우, 프린터를 산 곳에 문의<br>하십시오                                                                                           |

| <b>관</b> 상                                                                                                 | 원인                                                                                      | 해결 방안                                                                                                    |
|----------------------------------------------------------------------------------------------------|-----------------------------------------------------------------------------------------|----------------------------------------------------------------------------------------------------|
| Change Cartridge<br>표시등이 깜박이고<br>잉크 카트리지가 프<br>린터의 중앙으로 이<br>동할 때                                          | 잉크 카트리지가 교체<br>되기를 기다리고 있습<br>니다.                                                       | 잉크 카트리지를 교체하고 Print Cartridge<br>버튼을 누르십시오.                                                                                                    |
| Change Cartridge<br>표시등이 깜박이고<br>잉크 카트리지는<br>"홈" 위치에 있을 때                                                  | 잉크 카트리지가 교체<br>되기를 기다리고 있습<br>니다.                                                       | 프린터 조각 패널의 Print Cartridge 버튼을<br>누르면, 잉크 카트리지가 중앙으로 이동합니<br>다. 5초 내에 잉크 카트리지를 교체하지 않으<br>면, 잉크 카트리지는 "홈"위치로 되돌아가고<br>Change Cartridge 표시등이 깜박입니다.<br>Print Cartridge 버튼을 누르고 잉크 카트리<br>지를 교체한 다음, 다시 Print Cartridge 버<br>튼을 눌러서 잉크 카트리지를 "홈"위치로 되<br>돌려 놓으십시오. |
| Portrait와<br>Landscape 표시등<br>이 Compress,<br>Ready, Busy,<br>Change Cartridge<br>및 Draft 표시등과<br>교대로 깜박일 때 | 설치된 RAM 카트리<br>지에 문제가 생겼습니<br>다.                                                        | 설치된 RAM 카트리지를 빼내고 프린터를<br>껐다가 켜십시오. 계속해서 표시등이 깜박<br>이면, 프린터를 산 곳에 문의하십시오.                                                                                                    |
| Portrait, Landscape,<br>Busy 및 Change<br>Cartridge 표시등이<br>Compress, Re-ady,<br>Draft 표시등과 교대<br>로 깜박일 때   | 애뮬레이션 카트리지가<br>프린터에 설치되었습니<br>다. DeskJect 500C<br>프린터에서는 애뮬레이<br>션 카트리지를 사용할<br>수 없습니다. | 애뮬레이션 카트리지를 빼내고 프린터를 껐<br>다가 켜십시오. 계속해서 표시등이 깜박이<br>면, 프린터를 산 곳에 문의하십시오.                                                                                                    |

Lorem ipsum dolor sit amet, consectetur adipscing elit, sed diam nonumy eiusmod tempor incidunt ut labore et dolore magna aliquam erat volupat. Ut enim ad minimim veniami quis nostrud exercitation ullamcorpor suscipit laboris nisi ut aliquip ex ea commodo consequat. Duis autem vel eum

| 현 상                                                              | 원 인                                               | 해 결 방 안                                                                                                    |
|------------------------------------------------------------------|---------------------------------------------------|----------------------------------------------------------------------------------------------------|
| 문자가 정확하게<br>인쇄되지 않고 점<br>이나 선이 누락될<br>때<br><br>위의 예를 참조하<br>십시오. | 잉크 카트리지를 다시<br>설치할 필요가 있습니<br>다.                  | 잉크 카트리지를 빼내었다가 다시 끼우십시오.<br>인쇄 품질이 향상되지 않으면, 이 장의 "잉크<br>카트리지 청소"에 설명되어 있는 것과 같이 잉<br>크 카트리지 접촉면과 잉크 카트리지함 접촉면<br>을 청소하십시오.<br>그래도 인쇄 품질이 향상되지 않으면, 프린터<br>조작 패널의 Clean 버튼을 눌러서 잉크 카트<br>리지를 깨끗이 하십시오. 이 장의 "잉크 카트<br>리지의 문제"를 참조하십시오. |
| 인쇄 농도가 일정<br>하지 않을 때                                             | 잉크 카트리지를 청소<br>해야 합니다.<br>사용할 수 없는 용지를<br>사용했습니다. | 프린터 조작 패널의 Clean 버튼을 누르십시<br>오.<br>다른 종류의 용지를 사용하십시오.                                                                                                    |

5

| 2 V                                   | શ્વ ગ                       | 해결 방안                                                                                                    |
|---------------------------------------|-----------------------------|----------------------------------------------------------------------------------------------------|
| 검정 잉크 카트리지<br>가 설치되어 있고,<br>문자가 희미할 때 | 검정 잉크 카트리지에<br>잉크가 없습니다.    | 프린터 조작 패널의 Clean 버튼을 누르십시<br>오. 그래도 인쇄 품질이 향상되지 않으면 잉크<br>카트리지를 새 것으로 교체하십시오.                                                                       |
| 인쇄가 흐릴 때                              | 인쇄 품질 모드가 잘못<br>선택되었습니다.    | 고품질 인쇄 모드가 선택되었는지 확인하십시<br>오.                                                                                                    |
|                                       | 사용할 수 없는 품질의<br>용지를 사용했습니다. | 제 2 장의 "프린터에서 용지 사용"을 참조하십<br>시오. 우수한 칼라 인쇄 결과를 얻기 원한다<br>면, HP CX JetSeries 낱장 특수 용지를 사<br>용하십시오. 고품질의 투명 인쇄를 하려면,<br>HP LX JetSeries 투명지를 사용하십시오. |
|                                       | 인쇄면에 인쇄하지 않<br>았숩니다.        | 용지의 인쇄면에 인쇄하였는지 확인하십시오.<br>특수 용지와 투명지에는 인쇄면이 표시되어 있<br>습니다. 보통 용지를 사용하는 경우, 용지의<br>다른 면을 사용해 보십시오.                                                  |
| 검정 잉크 카트리지<br>가 설치되어 있고,<br>인쇄가 희미할 때 | 사용할 수 없는 품질의<br>용지를 사용했습니다. | 제 2 장의 "프린터에서 용지 사용"을 참조하십<br>시오. 보통 용지를 사용하는 경우, 다른 종류<br>의 용지를 사용해 보십시오.                                                                          |
| 칼라 잉크 카트리지<br>가 설치되어 있고,<br>인쇄가 희미할 때 | 사용할 수 없는 품질의<br>용지를 사용했습니다. | 제 2 장의 "프린터에서 용지 사용"을 참조하십<br>시오. 인쇄물에서 색상이 누락된 경우, 이 장<br>의 "칼라 인쇄의 문제"를 참조하십시오.                                                                   |

| 현 상                              | શ્ર શ                                                                 | 해 결 방 안                                                                                                    |
|----------------------------------|-----------------------------------------------------------------------|----------------------------------------------------------------------------------------------------|
| 칼라가 누락될 때.<br>아래의 예를 참조하<br>십시오. | 칼라 잉크 카트리지에<br>잉크가 없습니다.                                              | 잉크 카트리지를 새 것으로 교체하십시오.                                                                                                    |
| 인쇄된 칼라가 화<br>면의 칼라와 같지<br>않을 때   | 소프트웨어의 칼라 설정<br>값을 조절해야 합니다.                                          | 자세한 내용은, HP DeskJet 500C Printer<br>Software Information Guide를 참조하십시오.                                                     |
| 칼라가 엷게 나타<br>날 때                 | 사용할 수 없는 품질의<br>용지를 사용했습니다.                                           | 제 2 장의 "프린터에서 용지 사용"을 참조하십<br>시오.                                                                                           |
| 칼라 대신 흑백으<br>로 인쇄될 때             | 검정 잉크 카트리지가<br>설치되어 있습니다.                                             | 검정 잉크 카트리지를 빼내고 칼라 잉크 카트<br>리지를 끼우십시오.                                                                                      |
|                                  | 소프트웨어 패키지에서<br>칼라 인쇄가 선택되지<br>않았거나, 적당한 프린<br>터 드라이버가 사용되<br>지 않았습니다. | 칼라 인쇄에 대한 내용은, 제 3 장 "소프트웨<br>어에서 프린터 사용", 소프트웨어 설명서, 또<br>는 HP DeskJet 500C Printer Software<br>Information Guide를 참조하십시오. |

오른쪽의 인쇄 예는 칼라 잉크가 다 된 잉크 카트리지로 인쇄한 것 입니다.

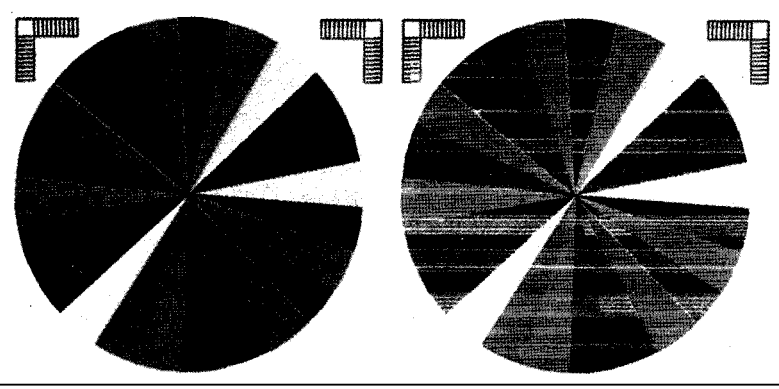

|                                             |                                                                   | · · · · · · · · · · · · · · · · · · ·                                                                                                    |
|---------------------------------------------|-------------------------------------------------------------------|----------------------------------------------------------------------------------------------------|
| શ્                                          | શ ૧                                                               | 해결 방안                                                                                                    |
| 인쇄가 삐뚤어지거<br>나 기울었을 때                       | 용지 공급에 문제가 있<br>습니다.                                              | 이 문제의 해결 방안에 대한 내용은, 이 장의<br>"용지 공급의 문제"를 참조하십시오.                                                                                                    |
| 프린터가 인쇄를<br>하는 것 같으나 아<br>무 것도 인쇄되지<br>않을 때 | 잉크 노즐(잉크 카트리<br>지의 아래 부분에 있<br>는)을 덮고 있는 테이<br>프를 제거하지 않았습<br>니다. | 잉크 카트리지를 빼내어 잉크 노즐을 덮고 있<br>는 투명한 테이프를 제거하십시오.                                                                                                    |
|                                             | 잉크 카트리지가 제자<br>리에 고정되지 않았습<br>니다.                                 | 잉크 카트리지를 다시 끼우고 잉크 카트리지가<br>제자리에 고정될 때까지 녹색점을 가리키고 있<br>는 녹색 화살표를 미십시오.                                                                                           |
| 인쇄 결과가 틀릴<br>때                              | 소프트웨어 패키지에서<br>적당한 프린터 드라이<br>버가 선택되지 않았습<br>니다.                  | 소프트웨어에서 선택한 프린터 드라이버를 점<br>검하십시오. 프린터 드라이버가 잘못 선택되<br>면, 인쇄할 때 문제가 생깁니다.                                                                                          |
| 선택된 내부 글씨<br>체가 인쇄되지 않<br>을 때               | 소프트웨어에서 글씨체<br>가 제대로 선택되지 않<br>았습니다.                              | 글씨체 선택 방법에 대한 내용은, 소프트웨어<br>설명서를 참조하십시오. 프린터 조작 패널을<br>사용하는 경우, 일부 소프트웨어 패키지는 조<br>작 패널 글씨체 선택을 무시합니다.                                                            |
| 선택된 선택적 글<br>씨체가 인쇄되지<br>않을 때               | 이 글씨체가 설치되어<br>있지 않습니다.                                           | 글씨체 카트리지를 사용하는 경우, 글씨체 카<br>트리지가 글씨체 카트리지 슬롯에 제대로 끼워<br>졌는지 확인하십시오. 소프트 글씨체를 사용하<br>는 경우, 이 글씨체가 제대로 다운로드되어야<br>합니다. 비례 글씨체를 사용한다면, 이 글씨체<br>가 제대로 설치되었는지 확인하십시오. |
|                                             | 소프트웨어에서 이 글<br>씨체가 제대로 선택되<br>지 않았습니다.                            | 글씨체 선택 방법에 대한 내용은, 소프트웨어<br>설명서를 참조하십시오. 프린터 조작 패널을<br>사용하는 경우, 일부 소프트웨어 패키지는 조<br>작 패널 글씨체 선택을 무시합니다.                                                            |

| 현 상                    | શ્વ ગ્                                  | 해 결 방 안                                                                                             |
|------------------------|-----------------------------------------|----------------------------------------------------------------------------------------------------|
| 프린터에 여러 장<br>의 용지가 한꺼번 | 용지가 서로 붙었습니<br>다.                       | 용지를 꺼내어 다시 공급하십시오.                                                                                  |
| 에 들어갈 때                | 다른 종류의 용지를<br>함께 공급했습니다.                | 용지를 꺼내어 한 종류의 용지만을 사용하십<br>시오. 사용할 수 있는 용지에 대해서는 "프린<br>터에서 용지 사용"을 참조하십시오.                         |
|                        | 용지함에 적당량 (약<br>1cm 두께)이상의 용             | 용지를 조금 빼내십시오.                                                                                       |
|                        | 지가 들어 있습니다.                             |                                                                                                    |
| 용지가 프린터에<br>공급되지 않을 때  | 용지를 수동으로 꺼내<br>야 합니다.                   | 프린터 조작 패널의 Load/Eject 버튼을 누르<br>십시오.                                                                |
|                        | 인쇄 도중 컴퓨터가<br>꺼졌습니다.                    | 프린터를 껐다가 켜서 프린터를 초기화시키십<br>시오. 프린터가 꺼지면, 인쇄 대기중인 정보는<br>없어집니다.                                      |
| 용지가 프린터에<br>공급되지 않을 때  | 용지함에 용지가 제대<br>로 공급되지 않았습니<br>다.        | 용지 길이 조정대가 프린터 안쪽으로 밀어져<br>있는지, 용지의 오른쪽면이 용지함의 오른쪽<br>면에 맞추어져 있는지를 확인하십시오.                          |
|                        | 용지 공급 롤러 위에<br>쌓인 먼지가 용지 공<br>급을 방해합니다. | 프린터의 윗 덮개를 열고, 용지함 덮개와 용지<br>나오는 곳을 떼어 내십시오. 부드러운 린트천<br>으로 용지 공급 롤러를 닦으십시오. 세척액을<br>사용하지 않도록 하십시오. |

| 현 상                    | 원 인                                      | 해결 방안                                                                                                    |
|------------------------|------------------------------------------|----------------------------------------------------------------------------------------------------|
| 투명지가 프린터에<br>공급되지 않을 때 | 두 종류 이상의 용지가<br>공급되었습니다.                 | 다른 모든 용지를 빼내고 투명지만을 공급하<br>십시오.                                                                                                    |
|                        | 용지함에 한 장의 투명<br>지만을 공급했습니다.              | 투명지를 제대로 공급하려면, 한 장의 투명지<br>만을 인쇄하려는 경우에도 10장 이상의 특수<br>지를 공급해야 합니다. 가지고 있는 투명지가<br>10장 미만인 경우는, 보통 용지를 적당한 양<br>넣은 후 그 위에 투명지를 공급하십시오. 투명<br>지가 똑바로 공급되지 않으면 약간 삐뚤어지<br>게 인쇄됩니다. |
| 봉투가 프린터에<br>공급되지 않을 때  | 봉투가 용지 공급 롤러<br>까지 공급되지 않았습<br>니다.       | 봉투의 오른쪽 면을 용지 나오는 곳의 오른쪽<br>면에 맞추어 용지 공급 롤러까지 봉투를 밀어<br>넣으십시오.                                                                                                    |
|                        | Envelope 버튼이 눌러<br>지지 않았습니다.             | Envelope 버튼을 누르십시오.                                                                                                    |
|                        | 소프트웨어에서 봉투<br>인쇄에 대한 설정값이<br>선택되지 않았습니다. | 봉투 인쇄에 대한 소프트웨어 설정값을 변경<br>하십시오. 자세한 내용은 소프트웨어 설명서<br>를 참조하십시오.                                                                                                    |

| 현 상                    | 원 인 -                                       | 해결 방안                                                                                                    |
|------------------------|---------------------------------------------|----------------------------------------------------------------------------------------------------|
| 용지가 삐뚤어지거<br>나 기울어지게 공 | 두 종류 이상의 용지를<br>공급했습니다.                     | 다른 종류의 용지를 빼내십시오.                                                                                                    |
| 급될 때                   | 프린터에 용지가 똑바로<br>공급되지 않았습니다.                 | 용지의 오른쪽 면을 용지함의 오른쪽 면에 맞<br>추어 용지를 다시 공급하십시오.                                                                                                    |
| •                      | 용지함에 적당량 (약 1<br>㎝ 두께) 이상의 용지<br>가 들어 있습니다. | 용지함에서 용지를 조금 빼내십시오. 투명지<br>를 사용하는 경우, 10장 이상의 투명지를 공<br>급해야 합니다. 가지고 있는 투명지가 10장<br>미만인 경우, 용지함에 보통 용지를 적당한 양<br>넣은 후 그 위에 투명지를 넣으십시오. 투명지<br>가 똑바로 공급되지 않으면 약간 삐뚤어지게<br>인쇄됩니다. |
|                        | 용지 공급 롤러 위에<br>쌓인 먼지가 용지 공급<br>을 방해합니다.     | 프린터의 윗 덮개를 열고 용지함 덮개와 용지<br>나오는 곳을 떼어 내십시오. 부드러운 린트천<br>으로 용지 공급 롤러를 닦으십시오. 세척액을<br>사용하지 않도록 하십시오.                                                                              |
|                        |                                             | 양식이 그려 있는 용지를 사용할 때에는 양식<br>에 맞게 똑바로 인쇄되었는지 확인하십시오.                                                                                                    |
|                        |                                             | 계속해서 문제가 생기면 삼성휴렛팩커드의 고<br>객 문의 센터에 문의하십시오.                                                                                                    |
| 1                      | 1                                           |                                                                                                    |

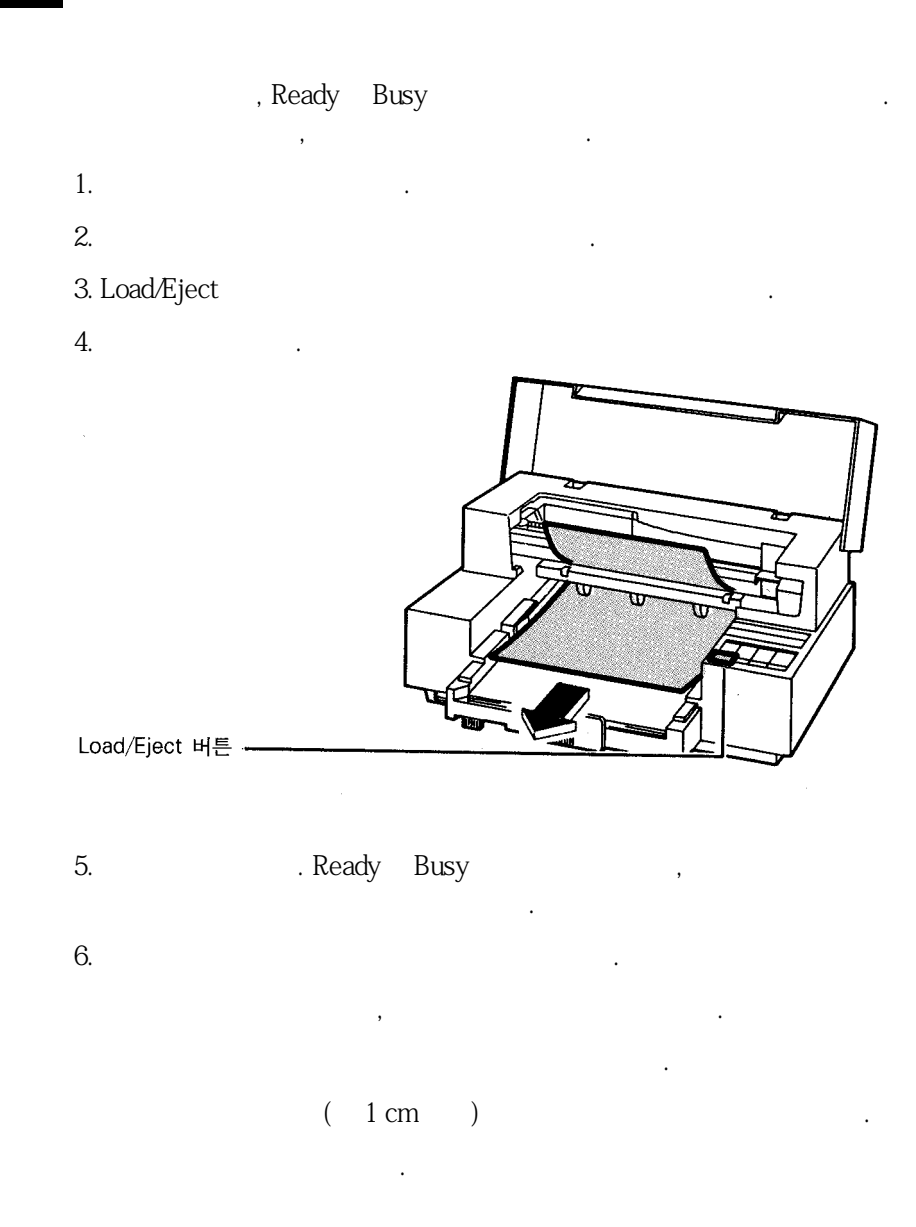

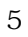

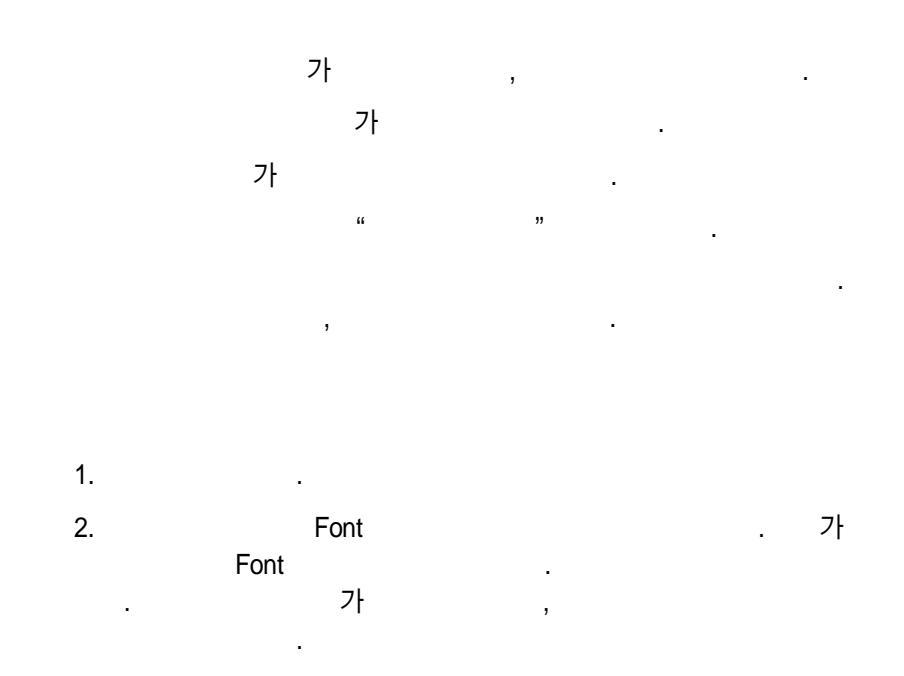

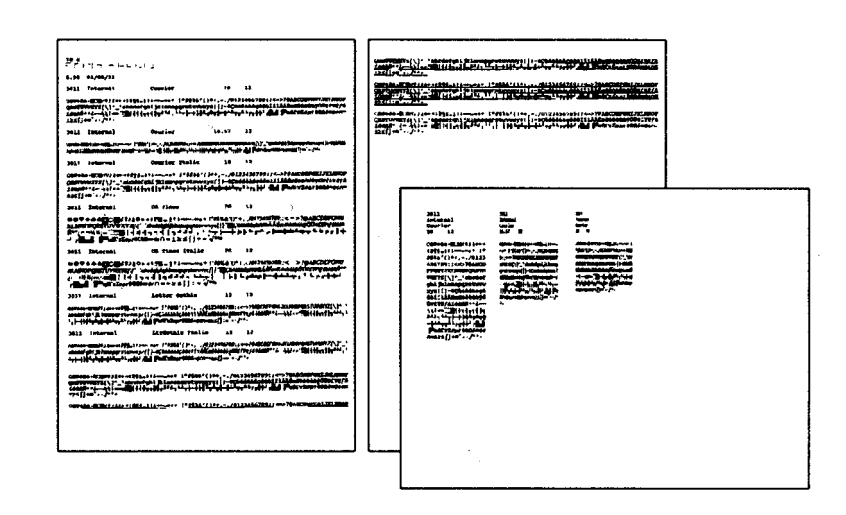

1 "

,

가

.

"

.

가

.

"

, "

,

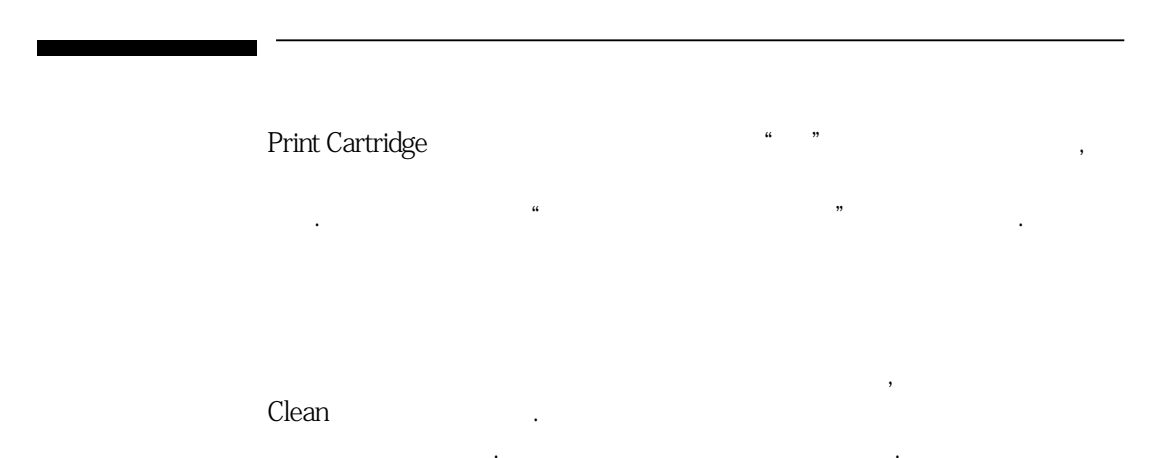

5

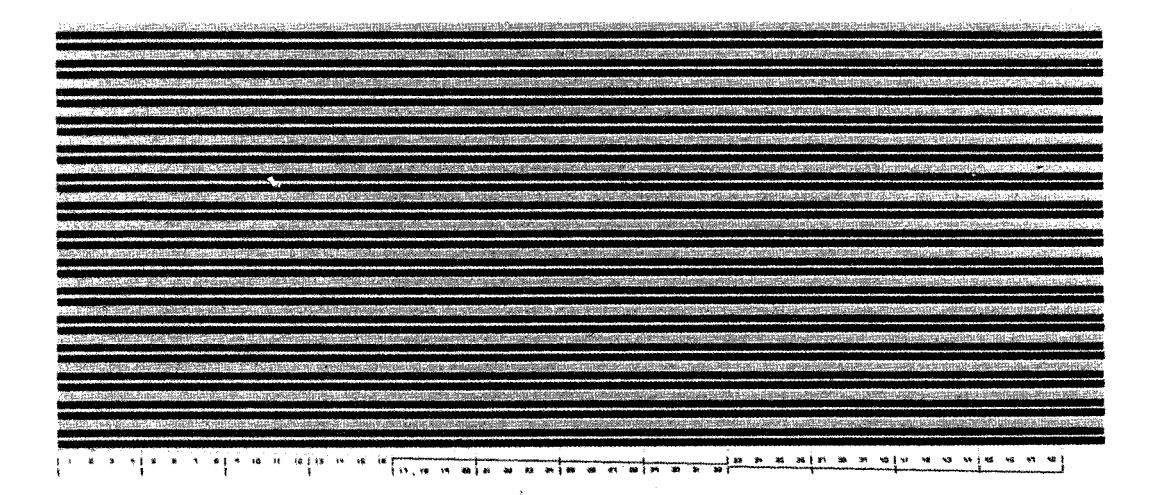

Print Cartridge 1. 2. Print Cartridge 3. 2 " " 4. 5.

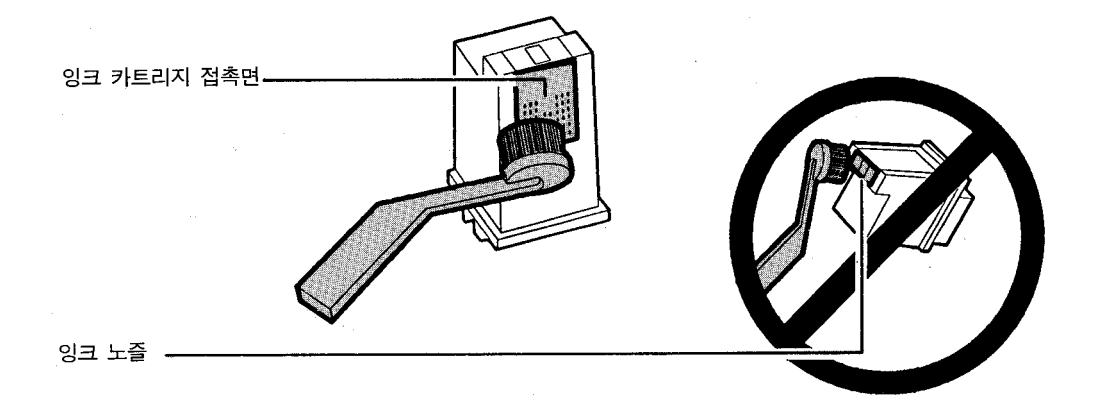

""

,

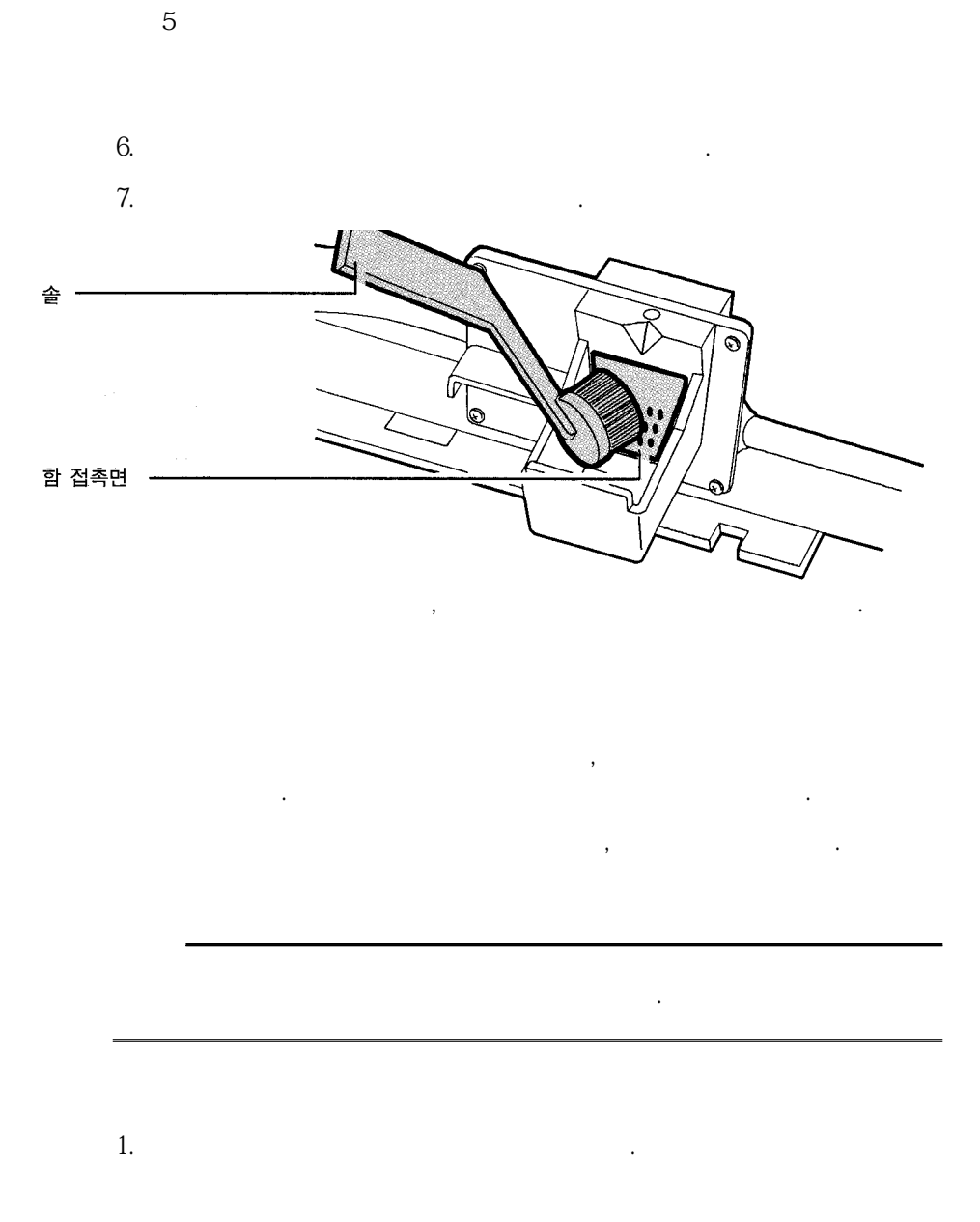

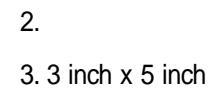

5

#### 4. 가

•

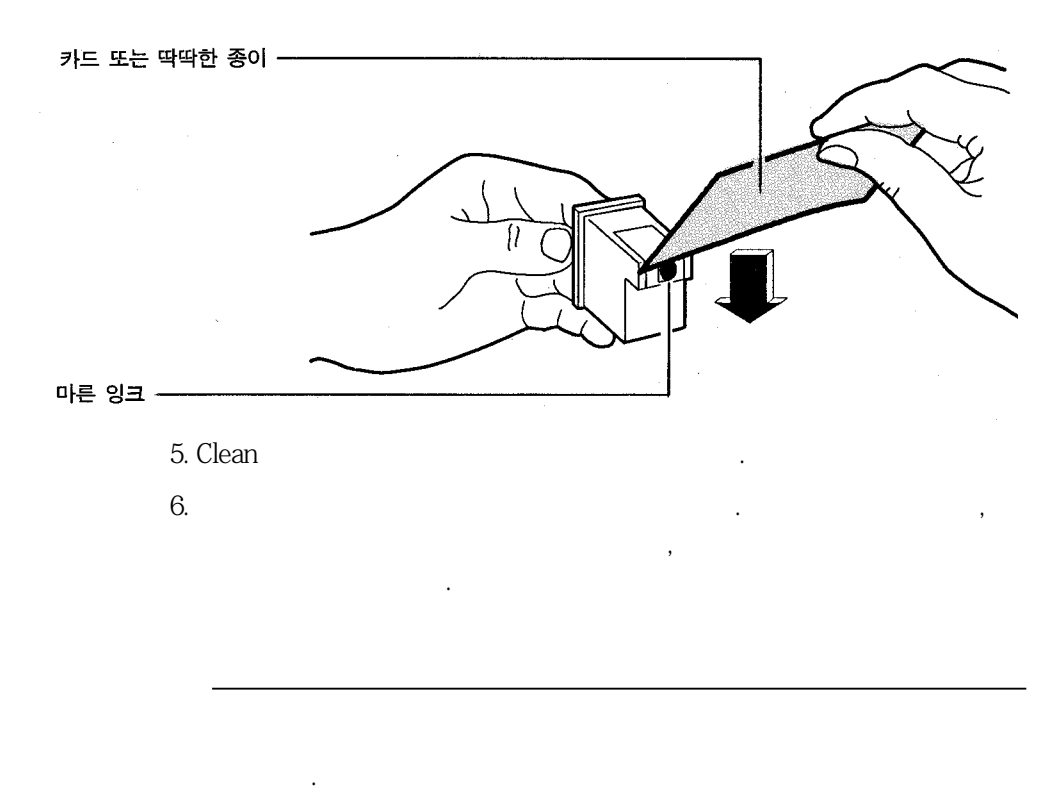

가

,

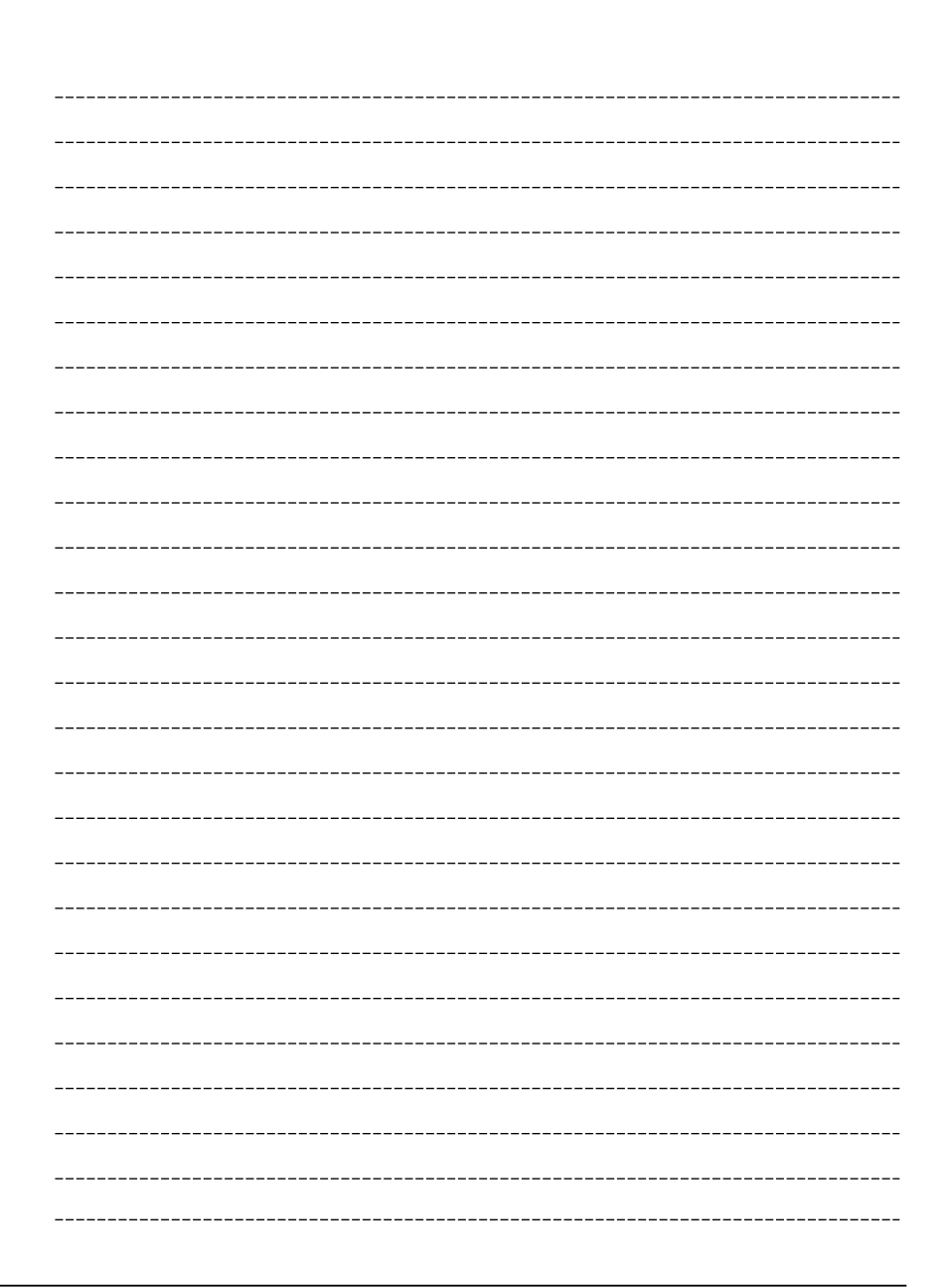

# Α.

| KSC - 5601 | 2 -          |      |      |
|------------|--------------|------|------|
|            | . KSC - 5601 | A1A1 | FEFE |
|            | KSC - 5601   |      |      |

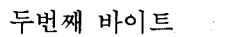

| ਨੀ ਸੀ ਸੀ   |               | A1     | · FE       |
|------------|---------------|--------|------------|
| 짓인째<br>바이트 | A1            | 특수 문자  | 986 문자     |
|            | AC            |        |            |
|            | AD            | 보유 영역  |            |
|            | AF            |        |            |
|            | B0            | 한글     | 2350 문자    |
|            | C8            |        | ·          |
|            | С9            | 한글 UDF | 94 문자      |
|            | CA            | 한자     | 4888 문자    |
|            | FD            | · ·    |            |
|            | $\mathbf{FE}$ | 한자 UDF | ·<br>94 문자 |

•

•

|            | A<br>1 | A<br>2 | A<br>3    | A<br>4 | A<br>5 | A<br>6 | A<br>7 | A<br>8 | A<br>9   | A<br>A | A<br>B | A<br>C         | A<br>D | A<br>E | A<br>F | B<br>0 | B<br>1 | B<br>2 | B<br>3 | B<br>4 | B<br>5 | B<br>6           | B<br>7          | B<br>8 | B<br>9           | B<br>A   | B<br>B | B<br>C | B<br>D           | B<br>E | B<br>F |
|------------|--------|--------|-----------|--------|--------|--------|--------|--------|----------|--------|--------|----------------|--------|--------|--------|--------|--------|--------|--------|--------|--------|------------------|-----------------|--------|------------------|----------|--------|--------|------------------|--------|--------|
| <b>A</b> 1 |        | •      | 0         | •      | ••     | •••    | ••     | //     | -        |        | - 11   | $\overline{\}$ | $\sim$ | ſ      | ,      | "      | ,,     | (      | )      | <      | >      | *                | »               | ٢      | ſ                | ſ        | J      | ľ      | ]                | ±      | ×      |
| A2         | ⇒      | ⇔      | $\forall$ | Ξ      | ,      | ~      | ~      | ~      | "        | o      | •      | 7              | ٢      | i      | ż      | :      | ş      | Σ      | Π      | n      | °F     | ‰                | $\triangleleft$ | ◀      | $\triangleright$ | ►        | ¢      | ¢      | $\heartsuit$     | ¥      | ද      |
| A3         | !      | "      | #         | \$     | %      | &      | ,      | (      | )        | *      | +      | ,              | _      |        | /      | 0      | 1      | 2      | 3      | 4      | 5      | 6                | 7               | 8      | 9                | :        | ;      | <      | =                | >      | ?      |
| A4         | ר      | П      | IJ        | L      | ス      | ໄວ້    | С      | UL.    | 9        | 27     | 50     | 59             | 迟      | æ      | रू     | 55     | П      | Н      | нн     | 臥      | 入      | 从                | Ò               | ス      | ス                | ス        | Ħ      | E      | 꼬                | ን      | ŀ      |
| A5         | i      | ii     | iii       | iv     | v      | vi     | vii    | Viii   | ix       | х      |        |                |        |        |        | I      | П      | Ш      | IV     | V      | VI     | VII              | VII             | IX     | Х                |          |        |        |                  |        |        |
| A6         |        | -      | ٢         | ٦      |        | ι      | -  -   |        | $\dashv$ |        | +      |                | -1     | Г      | ٦      | L      | L      | -  -   | Т      | Η      | -      | +                | •  -            | Т      | -1               | <u> </u> | +      | -  -   | T                |        | ┸      |
| A7         | μl     | ml     | dl        | l      | kl     | сс     | mm'    | cm³    | m'       | km'    | fm     | nm             | μm     | mm     | cm     | km     | mm"    | cm²    | 'n     | km*    | ha     | μg               | mg              | kg     | kt               | cal      | kcal   | dB     | m∕s              | n∕sੈ   | ps     |
| A 8        | Æ      | Ð      | <u>a</u>  | Ħ      |        | IJ     |        | Ŀ      | Ł        | ø      | Œ      | 0              | Þ      | Ŧ      | D      |        | 1      | C      | C      | 2      | ▣      | $(\mathfrak{H})$ | $\otimes$       | 0      | $\otimes$        | Ø        | Э      | Ē      | D                | 6      | Ø      |
| A9         | æ      | đ      | ฮ         | ħ      | 1      | ij     | к      | ŀ      | ł        | ø      | 06     | β              | þ      | ŧ      | ŋ      | 'n     | ר)     | (ւ.)   | (Ľ)    | (리)    | (11)   | (н)              | (ス)             | (ð)    | (ス)              | (え)      | (ㅋ)    | (E)    | ( <sub>田</sub> ) | (ন)    | (7})   |
| AA         | あ      | あ      | い         | い      | 5      | う      | ź      | え      | お        | お      | か      | が              | き      | ぎ      | ٢      | ぐ      | け      | げ      | ح      | Č      | さ      | ኟ                | l               | ľ      | す                | ず        | せ      | ぜ      | そ                | ぞ      | た      |
| AB         | 7      | 7      | 1         | 1      | ゥ      | ウ      | I      | I      | ¥        | オ      | 力      | ガ              | キ      | ギ      | ク      | グ      | ケ      | ゲ      | Э      | Ľ      | サ      | ザ                | シ               | ジ      | ス                | ズ        | セ      | ゼ      | ソ                | ゾ      | タ      |
| AC         | A      | В      | В         | Γ      | Д      | Ε      | Ë      | Ж      | 3        | И      | Й      | К              | Л      | Μ      | ·Η     | 0      | П      | Ρ      | С      | Т      | У      | Φ                | Х               | Ц      | Ч                | Ш        | Щ      | Ъ      | Ы                | Ь      | Э      |
| A D        |        |        |           |        |        |        |        |        |          |        |        |                |        |        |        |        |        |        |        |        |        |                  |                 |        |                  |          |        |        |                  |        |        |
| AE         |        |        |           |        |        |        |        |        |          |        |        |                |        |        |        |        |        |        |        |        |        |                  |                 |        |                  |          |        |        |                  |        |        |
| AF         |        |        |           |        |        |        |        |        |          |        |        |                |        |        |        |        |        |        |        |        |        |                  |                 |        |                  |          |        |        |                  |        |        |
| BO         | 가      | 각      | 간         | 갇      | 갈      | 갉      | 갊      | 감      | 갑        | 값      | 갓      | 갔              | 강      | 갖      | 갗      | 같      | 갚      | 갛      | 개      | 객      | 갠      | 갤                | 갬               | 갭      | 갯                | 갰        | 갱      | 갸      | 갹                | 갼      | 걀      |
| B 1        | 괌      | 괍      | 괏         | 광      | 괘      | 괜      | 괠      | 괩      | 괬        | 괭      | 괴      | 괵              | 괸      | 괼      | 굄      | 굅      | 굇      | 끵      | 교      | 끈      | 굘      | 굡                | 굣               | 구      | 국                | 군        | 굳      | 굴      | 굵                | 굷      | 굻      |
| B2         | 깹      | 깻      | 깼         | 깽      | 꺄      | 꺅      | 꺌      | 꺼      | 꺽        | 꺾      | 껀      | 껄              | 껌      | 껍      | 껏      | 껐      | 껑      | 께      | 껙      | 껜      | 껨      | 껫                | 껭               | 껴      | 껸                | 껼        | 꼇      | 꼈      | 꼍                | 꼐      | 77     |
| BЗ         | 끝      | 끼      | 끽         | 낀      | 낄      | 낌      | 낍      | 낏      | 낑        | 나      | 낙      | 낚              | 난      | 낟      | 날      | 낡      | 낢      | 남      | 납      | 낫      | 났      | 낭                | 낮               | 낯      | 낱                | 낳        | 내      | 냭      | 낸                | 냴      | 냄      |
| B4         | 뇟      | 뇨      | 뇩         | 뇬      | 뇰      | 뇹      | 뇻      | 뇽      | 누        | 눅      | 눈      | 눋              | 눌      | 눔      | 눕      | 눗      | 눙      | 눠      | 눴      | 눼      | 뉘      | 뉜                | 뉠               | 뉨      | 뉩                | ፹        | 뉵      | 뉼      | 늄                | 늅      | 8      |
| B5         | 덧      | 덩      | 덫         | 덮      | 데      | 덱      | 덴      | 델      | 뎀        | 뎁      | 덱      | 뎄              | 뎅      | 뎌      | 뎐      | 뎔      | 뎠      | 뎡      | 뎨      | 뎬      | 도      | 독                | 돈               | 돋      | 돌                | 돏        | 돐      | 돔      | 돕                | 돗      | 동      |
| B6         | 땀      | 땁      | 땃         | 땄      | 땅      | 땋      | 때      | 땍      | 땐        | 땔      | 땜      | 땝              | 땟      | 땠      | 땡      | 떠      | 떡      | 떤      | 떨      | 뗣      | 뗣      | 뗨                | 떱               | 뗫      | 뗬                | 뗭        | 떻      | 떼      | 떽                | 뗀      | 뗼      |
| B7         | 래      | 랙      | 렌         | 랠      | 램      | 랩      | 랫      | 럤      | 랭        | 랴      | 략      | 랸              | 럇      | 량      | 러      | 럭      | 런      | 럴      | 럼      | 럽      | 럿      | 렀                | 렁               | 렇      | 레                | 렉        | 렌      | 렐      | 렘                | 렙      | 렛      |
| B8         | 륫      | 륭      | 르         | 륵      | 르      | 를      | 름      | 릅      | 릇        | 릉      | 릊      | 릍              | 릎      | 리      | 릭      | 린      | 릴      | 림      | 립      | 릿      | 링      | 마                | 막               | 만      | 많                | 맏        | 말      | 맑      | 맒                | 맘      | 맙      |

|            |        |        | _      |        |                                         |             |        |        | _      | _      |        |        |        | _        | _      |        | _      |        | _      |        |        |        | _             |        | _      |            |        |               |        |        |            | _      |
|------------|--------|--------|--------|--------|-----------------------------------------|-------------|--------|--------|--------|--------|--------|--------|--------|----------|--------|--------|--------|--------|--------|--------|--------|--------|---------------|--------|--------|------------|--------|---------------|--------|--------|------------|--------|
|            | C<br>0 | C<br>1 | C<br>2 | С<br>З | C<br>4                                  | C<br>5      | C<br>6 | C<br>7 | C<br>8 | С<br>9 | C<br>A | C<br>B | C<br>C | C<br>D   | C<br>E | C<br>F | D<br>O | D<br>1 | D<br>2 | D<br>3 | D<br>4 | D<br>5 | D<br>6        | D<br>7 | D<br>8 | D<br>9     | D<br>A | D<br>B        | D<br>C | D<br>D | D<br>E     | D<br>F |
| 4.1        |        |        |        |        |                                         |             |        | ,      | ,,     | 0      |        |        |        |          |        |        |        |        |        |        |        |        |               |        |        |            |        |               |        |        |            |        |
| AI         | -      | · +    | ≦<br>^ | 2      | ~~~~~~~~~~~~~~~~~~~~~~~~~~~~~~~~~~~~~~~ |             |        | ,<br>  |        | Č      | Ă      | ¢      | £      | ¥        | 3      | 우<br>_ | Ζ      | Т      | $\cap$ | 9      | V      | ≡      | ÷             | §      | *      | ☆          | ★      | 0             | •      | 0      | $\diamond$ | •      |
| AZ         | •      | •      |        |        | 0                                       | 0           |        | E      | ш      |        |        | ▦      |        | ௹        | đ      |        | ч      |        | , dl   | +      | ŧ      | 1      | /             | /      | `      | 7          | b      | J             | Þ      | 月      | B          | (주     |
| A3         | (Q     | A      | B      | C      | D                                       | E           | F      | G      | H      | Ι      | J      | K      | L      | M        | N      | 0      | Ρ      | Q      | R      | S      | Т      | U      | v             | W      | Х      | Y          | Z      | I             | ₩      | ]      | Ŷ          | _      |
| A4         | H      | F      | Ħ      | Ч      | ᆌ                                       | =           | 비      | 1      | 과      | ᅫ      | 뇌      | ш      | T      | F        | ᆌ      | Ч      | ΤΓ     |        | Ч      | I      |        | ս      | œ             | い      | ۱Δ     | むん         | 52     | SIX           | ∆5     | đō     | ШЯ         | D,     |
| A5         |        | A      | B      | Г      | Δ                                       | E           | Ζ      | Н      | Θ      | Ι      | K      | Λ      | Μ      | N        | Ξ      | 0      | Π      | P      | Σ      | Т      | r      | Φ      | Χ             | Ψ      | Ω      |            |        |               |        |        |            |        |
| A6         | +      | ٦      | ٦      | Ч      | _                                       | L           | _ L    | - Г    | - Г    | -      | -  -   | -      | -  -   |          | 4      | -      | 1      | ٦      | ſ      |        | Г      | _      | Ĺ             |        |        | -          |        | -             | -      | ╃      | +          | ┫      |
| A7         | ns     | μs     | ШS     | рV     | nV                                      | μV          | тV     | kV     | MV     | Aq     | nA     | μA     | mA     | kА       | p₩     | пW     | μW     | mW     | k₩     | MW     | Hz     | kHz    | MHz           | GHz    | THz    | Ω          | kΩ     | MΩ            | pF     | nF     | μF         | mc     |
| A8         | 9      | 9      | Ð      | •      | Ð                                       | ঔ           | 0      | ௮      | ℈      | Ð      | 9      | 9      | 6      | <b>a</b> | Ь      | ©      | ₫      | e      | Ð      | C      | Ф      | Í      | Ð             | ß      |        | M          | n      | 0             | Ø      | 9      | r          | (§     |
| A 9        | (4     | ) (다)  | (라)    | (마)    | (H)                                     | (사)         | (0})   | (자)    | (차)    | (7})   | (타)    | (꼬)    | (하)    | (a)      | (ь)    | (c)    | (d)    | (e)    | (f)    | (g)    | (h)    | (i)    | (j)           | (k)    | (1)    | (m)        | (n)    | (o)           | (p)    | (q)    | (r)        | (s     |
| AA         | だ      | ち      | ぢ      | 5      | っ                                       | づ           | 7      | С      | ટ      | Ľ      | な      | に      | କ୍ଷ    | ね        | Ø      | は      | ば      | ぱ      | V      | Ŭ      | ぴ      | ኤ      | ぶ             | ぷ      | $\sim$ | べ          | ~      | ほ             | æ      | ぼ      | ま          | み      |
| AB         | ダ      | F      | ヂ      | ツ      | ッ                                       | ヅ           | テ      | デ      | ŀ      | ド      | ナ      | Ξ      | ヌ      | ネ        | J      | Л      | バ      | パ      | Ŀ      | ビ      | Ľ      | フ      | ブ             | プ      | ~      | べ          | ペ      | ホ             | ボ      | ポ      | マ          | 111    |
| AC         | Ю      | Я      |        |        |                                         |             |        |        |        |        |        |        |        |          |        |        |        | а      | б      | В      | Г      | Д      | е             | ë      | ж      | 3          | И      | Й             | к      | Л      | м          | E      |
| A D        |        |        |        |        |                                         |             |        |        |        |        |        |        |        |          |        |        |        |        |        |        |        |        |               |        |        |            |        |               |        |        |            |        |
| AE         |        |        |        |        |                                         |             |        |        |        |        |        |        |        |          |        |        |        |        |        |        |        |        |               |        |        |            |        |               |        |        |            |        |
| AF         |        |        |        |        |                                         |             |        |        |        |        |        |        |        |          |        |        |        |        |        |        |        |        |               |        |        |            |        |               |        |        |            |        |
| BO         | 걋      | 걍      | 걔      | 걘      | 걜                                       | 거           | 걱      | 건      | 걷      | 걸      | 걺      | 검      | 겁      | 것        | 겄      | 겅      | 겆      | 겉      | 겊      | 겋      | 게      | 겐      | 겔             | 겜      | 겝      | 겟          | 겠      | 겡             | 겨      | 젹      | 겪          | そ      |
| B 1        | 굼      | 굽      | 굿      | 궁      | 귖                                       | 궈           | 궉      | 권      | 궐      | 궜      | 궝      | 궤      | 궷      | 귀        | 귁      | 귄      | 귈      | 귐      | 귑      | 귓      | 7      | 균      | 귤             | _1     | 극      | 근          | 귿      | 글             | 긁      | 금      | 급          | ラ      |
| B2         | 꼭      | 꼰      | 꼲      | 꼴      | 꾬                                       | 꼽           | 꼿      | 77     | 꽃      | 꽃      | 퐈      | 쫙      | 꽐      | 꽜        | 꽝      | 꽤      | 꽥      | 꽹      | 꾀      | 꾄      | 꾈      | 꾐      | 꾑             | 끵      | 32     | <u>7</u> 2 | 꾹      | 꾼             | 꿀      | 꿇      | 꿈          | Į      |
| B3         | 냅      | 냇      | 냈      | 냉      | 냐                                       | 냑           | 냔      | 냘      | 냠      | 냥      | 너      | 넉      | 넋      | 넌        | 녈      | 뉢      | 넓      | 넘      | 녑      | 녓      | 넜      | 넝      | 녛             | 네      | 넬      | 녠          | 넬      | 넴             | 넵      | 넷      | 넸          | Ŀ      |
| <b>B4</b>  | 느      | 늑      | 는      | 늘      | 눍                                       | 늚           | 늡      | 늡      | 늣      | 능      | 늦      | 늪      | 늬      | 늰        | 늴      | 니      | 닉      | 닌      | 닐      | 닓      | 님      | 닙      | 닛             | 닝      | 닢      | 다          | 닥      | 닦             | 단      | 닫      | 달          | Ę      |
| B5         | 돛      | 돝      | 돠      | 돤      | 돨                                       | 돼           | 됐      | 되      | 된      | 됦      | 됨      | 됩      | 됫      | 됴        | 두      | 둑      | 둔      | 둘      | 둠      | 둡      | 둣      | 둥      | 둬             | 뒀      | 뒈      | 뒝          | 뒤      | 뒤             | 뒴      | 뒨      | 됫          | Ę      |
| B6         | 폠      | 뗍      | 똇      | 똈      | 똉                                       | <b>[</b> 2] | 뗬      | 또      | 톡      | È      | 똘      | 통      | 똬      | 똴        | 뙈      | 뙤      | 뙤      | 뚜      | 뚝      | 뜐      | 뚶      | 뚨      | 뚬             | 뚱      | 뛔      | 뛰          | 뛰      | 뜀             | 뜀      | 뛴      | 뜃.         | Ľ      |
| B7         | 렝      | 려      | 력      | 련      | 렬                                       | 렴           | 렵      | 렷      | 렸      | 령      | 례      | 롂      | 롑      | 롓        | 로      | 록      | -<br>론 | 롬      | 롞      | _<br>롬 | 롯      | 롱      | <u>-</u><br>롸 | 뢋      | 뢋      | .,<br>퇛    | 뢰      | <u>-</u><br>뢰 | 룈      | 뢷.     | 뢴          | Ē      |
| <b>B</b> 8 | 맛      | 망      | 맞      | 맡      | 맟                                       | 매           | 맥      | 맨      | 맬      | 맴      | 맵      | 맷      | <br>맸  | 맷        | 맥      | 마      | 먄      | 먈      | 먓      | 머      | 먹      | 먼      | '<br>멀        | 멃      | 멉      | ~~<br>먼    | ,<br>몃 | 멋             | 먿      | मे     | ㅂ<br>메     | ų į    |
|            |        | -      |        | -      | Ŭ                                       | .,          | ,      | -      |        | Г      | ы      | ~      |        | Ŭ        |        | '      | ,      | C      | v      | '      | '      | -      | <b>C</b>      | cμ     | Ц      |            |        | 0             | ~      | 0      | "          | -      |

|     | E<br>O | E<br>1 | E<br>2 | E<br>3   | E<br>4 | E<br>5   | E<br>6   | E<br>7 | E<br>8 | E<br>9 | E<br>A    | E<br>B | E<br>C | E<br>D        | E   | E<br>F | F<br>0 | F<br>1 | F<br>2 | F<br>3 | F<br>4     | F<br>5 | F<br>6 | F<br>7 | F<br>8 | F<br>9 | F<br>A | F<br>B | F<br>C    | F<br>D | F<br>E |
|-----|--------|--------|--------|----------|--------|----------|----------|--------|--------|--------|-----------|--------|--------|---------------|-----|--------|--------|--------|--------|--------|------------|--------|--------|--------|--------|--------|--------|--------|-----------|--------|--------|
| A1  |        |        |        | <b>ل</b> |        | ▼<br>T-1 | <b>_</b> | -      | 1      | ļ      | <b></b> , | -      | «      | >             | ~   | S      | œ      | ÷      | l      | IJ     | E          | Э      | Ē      | ⊇      | C      | 5      | U      | Λ      | ^         | V      | ~~1    |
| A3  |        | a      | b. 11  | C.       | d.     | е<br>е   | f        | g      | h      | i      | j         | k      | 1      | m             | n   | 0      | р      | q      | r      | s      | t          | u      | v      | w      | x      | у      | z      | {      | I         | }      | _      |
| A4  | n nz   | 7 8    | ዘገ     | нc       | ЪЛ     | ЖC       | ᆹ        | HE     | 넝      | 뱅      | 지         | 凡      | 자      | 새             | ス   | Δ      | 00     | Ò      | ዕኦ     | ðΔ     | ъ<br>Ч     | ঠঠ     | σ      | ᆄ      | 꺠      | ᆈ      | ᆑ      | ᆐ      | <b></b> ] | •      | •]     |
| A5  |        | a      | ß      | r        | δ      | ε        | ζ        | η      | θ      | ι      | κ         | λ      | μ      | ν             | Ś   | о      | π      | ρ      | σ      | τ      | υ          | φ      | χ      | ψ      | ω      |        |        |        |           |        |        |
| A6  | ╡      | -      | +      | ╉        | ┢      | -ſ       | J        | 1      | þ      |        |           |        |        |               |     |        |        |        |        |        |            |        |        |        |        |        |        |        |           |        |        |
| A7  | cc     | l ra   | l rad  | rad.     | sr     | pa       | k₽a      | MPa    | GPa    | ₩b     | lm        | lx     | Bq     | Gy            | Sv  | C/kg   |        |        |        |        |            |        |        |        |        |        |        |        |           |        |        |
| A8  | Œ      | ) (U   | ) (V)  | W        | 8      | Ø        | Z        | 1      | 2      | 3      | 4         | 5      | 6      | $\mathcal{D}$ | 8   | 9      | 10     | 1      | 12     | (13)   | (4)        | (15    | 1/2    | 1/3    | 2/3    | 1/4    | 3/4    | 1/8    | 3/8       | 5/8    | 7/8    |
| A 9 | (t     | ) (u   | ) (v)  | (w)      | (x)    | (ע)      | (z)      | (1)    | (2)    | (3)    | (4)       | (5)    | (6)    | (7)           | (8) | (9)    | (10)   | (11)   | (12)   | (13)   | (14)       | (15)   | 1      | 2      | з      | 4      | n      | 1      | s         | з      | 4      |
| AA  | រ      | め      | も      | や        | Ф      | ゆ        | ø        | አ      | よ      | 5      | ŋ         | 3      | ħ      | 3             | ħ   | わ      | る      | 魚      | を      | ん      |            |        |        |        |        |        |        |        |           |        |        |
| AB  | L      | X      | モ      | 4        | ヤ      | 고        | ユ        | E      | Е      | ラ      | IJ        | N      | ν      | р             | 7   | ワ      | 中      | エ      | ヲ      | ン      | ヴ          | ታ      | ケ      |        |        |        |        |        |           |        |        |
| AC  | 0      | п      | р      | С        | Т      | У        | φ        | х      | Ц      | Ч      | ш         | щ      | Ъ      | Ы             | Ь   | Э      | Ю      | Я      |        |        |            |        |        |        |        |        |        |        |           |        |        |
| AD  |        |        |        |          |        |          |          |        |        |        |           |        |        |               |     |        |        |        |        |        |            |        |        |        |        |        |        |        |           |        |        |
| AE  |        |        |        |          |        |          |          |        |        |        |           |        |        |               |     |        |        |        |        |        |            |        |        |        |        |        |        |        |           |        |        |
| AF  |        |        |        |          |        |          |          |        |        |        |           |        |        |               |     |        |        |        |        |        |            |        |        |        |        |        |        |        |           |        |        |
| BO  | 겯      | 결      | 겸      | 겹        | 겻      | 겼        | 경        | 곁      | 계      | 곈      | 곌         | 곕      | 곗      | 고             | 곡   | 끈      | 끋      | 골      | 곪      | 곬      | 곯          | 곰      | 곱      | 곳      | 공      | 곶      | 과      | 곽      | 관         | 괄      | 괆      |
| B1  | Ц<br>о | 긔      | 기      | 긱        | 긴      | 긴        | 길        | 긺      | 김      | 깁      | 깃         | 깅      | 깆      | 깊             | 까   | 깍      | 깎      | 깐      | 깔      | 깖      | 깜          | 깝      | 깟      | 깠      | 깡      | 깥      | 깨      | 깩      | 깬         | 깯      | 깸      |
| B2  | 꿋      | 꿍      | 꿎      | 꿔        | 꿜      | 꿨        | 꿩        | 꿰      | 꿱      | 꿴      | 꿸         | 뀀      | 뀁      | 뀄             | 뀌   | 뀐      | 뀔      | 뀝      | 뀝      | ₽      | <u> 11</u> | 뀩      | 끈      | 끊      | 끌      | 끏      | 끒      | 끕      | 끕         | 끗      | 망      |
| B3  | 녀      | 녁      | 년      | 녈        | 념      | 녑        | 녔        | 녕      | 녘      | 녜      | 녠         | 노      | 녹      | 논             | 놀   | 놂      | 뇸      | 놉      | 놋      | 농      | 높          | 놓      | 놔      | 놘      | 놜      | 놨      | 뇌      | 뇐      | 뇔         | 뇜      | 뇝      |
| B4  | 딞      | · 닯    | 닰      | 담        | 답      | 닷        | 닸        | 당      | 닺      | 닻      | 닿         | 대      | 댁      | 덴             | 댈   | 댐      | 댑      | 댓      | 댔      | 댕      | 댜          | 더      | 덕      | 덖      | 던      | 덛      | 덜      | 덞      | 뎗         | 덤      | 뎝      |
| B5  | 뉴      | · 듄    | 듈      | 듐        | 듕      | <u> </u> | 득        | 든      | 듣      | 들      | 듦         | 듬      | 듭      | 뜻             | 등   | 듸      | 디      | 딕      | 딘      | 딛      | 딜          | 딤      | 딥      | 딧      | 덨      | 딩      | 딪      | 따      | 딱         | 딴      | 딸      |
| B6  | 뜨      | 뜬      | 뜯      | 뜰        | 뜸      | 뚭        | 뜻        | 띄      | 띈      | 띌      | 띔         | 띕      | 띠      | 띤             | 띨   | 띰      | 띱      | 띳      | 땅      | 라      | 락          | 란      | 랄      | 람      | 랍      | 랏      | 랐      | 랑      | 랒         | 랖      | 랗      |
| B7  | 룅      | 료      | 툔      | 룔        | 룝      | 룟        | 룡        | 루      | 룩      | 륜      | 룰         | 룸      | 룹      | 룻             | 룽   | 뤄      | 뤘      | 뤠      | 뤼      | 뤽      | 륀          | 륄      | 륌      | 륏      | 륑      | 류      | 륙      | 륜      | 률         | 륨      | 륩      |
| B8  | 멘      | 멜      | 멤      | 멥        | 멧      | 멨        | 멩        | 며      | 멱      | 면      | 멸         | 몃      | 몄      | 명             | 몇   | 몌      | 모      | 목      | 폯      | 몬      | 몰          | 몲      | 몸      | 몹      | 못      | 몽      | 뫄      | 뫈      | 뫘         | 뫙      | 뫼      |

|   |    |        | -      |        | _      | _      |        |        |        |        |             |        |        |        |         |        |               |        |               | _      |        |                |               |        | _        |        | _      | _      | _      |        |    |        | _ |
|---|----|--------|--------|--------|--------|--------|--------|--------|--------|--------|-------------|--------|--------|--------|---------|--------|---------------|--------|---------------|--------|--------|----------------|---------------|--------|----------|--------|--------|--------|--------|--------|----|--------|---|
|   |    | A<br>1 | A<br>2 | A<br>3 | A<br>4 | A<br>5 | A<br>6 | A<br>7 | A<br>8 | A<br>9 | A<br>A      | A<br>B | A<br>C | A<br>D | A<br>E  | A<br>F | <b>B</b><br>0 | B<br>1 | <b>B</b><br>2 | B<br>3 | B<br>4 | B<br>5         | <b>B</b><br>6 | B<br>7 | B<br>8   | B<br>9 | B<br>A | B<br>B | B<br>C | B<br>D | BE | B<br>F |   |
|   |    |        |        |        |        |        |        |        |        |        |             |        |        |        |         |        |               |        |               |        |        |                |               |        |          |        |        | )      |        |        |    |        |   |
|   | 89 | 묀      | 묄      | 묍      | 묏      | 묑      | 묘      | 뵨      | 놜      | 뇹      | 뇻           | 부      | 둑      | 둒、     | 분       | 둗      | 눌             | हे     | 눎             | 舌      | 古      | テ              | 중             | 둩      | 둫        | 붜      | 붠      | 쒈      | 눱      | 붯      | 뭬  | 뮈      |   |
|   | BA | 벙      | 벚      | 베      | 벡      | 벤      | 벧      | 벨      | 벰      | 벱      | 벳           | 벴      | 벵      | 벼      | 벽       | 변      | 별             | 법      | 볏             | 焸      | 병      | 빝              | 볘             | 볜      | 보        | 목      | 볶      | 몬      | 몰      | 몸      | 몹  | 못      |   |
|   | BB | 빨      | 빪      | 빰      | 빱      | 빳      | 빴      | 빵      | 빻      | 明      | 뺸           | 뺀      | 뾀      | 뻼      | 뻡       | 뺏      | 뺐             | 뺑      | 畔             | 뺙      | 뺨      | HH             | 뻑             | 뻔      | 뻗        | 뻘      | 뻠      | 뻣      | 뻤      | 뻥      | 떼  | 뼁      |   |
| l | BC | 샥      | · 산    | 샬      | 샴      | 샵      | 샷      | 샹      | 섀      | 섄      | 섈           | 섐      | 섕      | 서      | 석       | 섞      | 섟             | 선      | 섣             | 설      | 섦      | 섧              | 섬             | 섭      | 섯        | 섰      | 성      | 섶      | 세      | 섹      | 센  | 셀      |   |
|   | BD | 숯      | 숱      | 숲      | 숴      | 쉈      | 쉐      | 쉑      | 쉔      | 쉘      | 쉠           | 쉥      | 쉬      | 쉭      | 쉰       | 쉴      | 쉼             | 쉽      | 쉿             | 슁      | 슈      | 슉              | 슐             | 귬      | 슛        | ਓ      | 스      | 슥      | 슨      | 슬      | 즑  | 슴      |   |
|   | BE | 쐴      | 쐼      | 쐽      | 쑈      | 쑤      | 쑥      | 쑨      | 쑬      | 쑴      | 쑵           | 쑹      | 쒀      | 쒔      | 쒜       | 쒸      | 쒼             | 쓩      | 쓰             | 쓱      | 쓴      | 쓸              | 쓺             | 쓿      | 씀        | 씁      | 씌      | 씐      | 씔      | 씜      | 씨  | 쎅      |   |
|   | BF | 에      | 엑      | 엔      | 엘      | 엠      | 엡      | 엣      | 엥      | 여      | 역           | 엮      | 연      | 열      | 엶       | 엷      | 염             | 엽      | 엾             | 엿      | 였      | 영              | 옅             | 옆      | 옇        | 예      | 옌      | 옐      | 옘      | 옙      | 옛  | 옜      |   |
|   | C0 | 웬      | 웬      | 웰      | 웸      | 웹      | 웽      | 위      | 윅      | 윈      | 윌           | 윔      | 윕      | 윗      | 윙       | 유      | 육             | 윤      | 율             | 윰      | 윱      | 윳              | ୫             | 윷      | <u> </u> | 윽      | 은      | 을      | 읊      | 음      | 읍  | 읏      |   |
|   | C1 | 점      | 접      | 젓      | 정      | 젖      | 제      | 젝      | 젠      | 젤      | 젬           | 젭      | 젯      | 젱      | 져       | 젼      | 졀             | 졈      | 졉             | 졌      | 졍      | 졔              | 조             | 족      | 존        | 졸      | 졺      | 좀      | 좁      | 좃      | 종  | 좇      |   |
|   | C2 | 징      | 짖      | 짙      | 짚      | 짜      | 짝      | 짠      | 짢      | 쫠      | 짧           | 짬      | 짭      | 짯      | 짰       | 짱      | 째             | 짹      | 짼             | 쨀      | 쨈      | 쨉              | 쨋             | 쬈      | 쨍        | 쨔      | 쨘      | 쨩      | 쩌      | 쩍      | 쩐  | 쩔      |   |
|   | C3 | 찼      | 창      | 찿      | 채      | 책      | 챈      | 챌      | 챔      | 챕      | 챗           | 챘      | 챙      | 챠      | 챤       | 챦      | 챨             | 챰      | 챵             | 처      | 척      | 천              | 철             | 첨      | 첩        | 첫      | 첬      | 청      | 체      | 첵      | 첸  | 첼      |   |
|   | C4 | え      | 칙      | 친      | 칟      | 칠      | 칡      | 침      | 칩      | 칫      | る           | 카      | 칵      | 칸      | 칼       | 캄      | 캅             | 캇      | 캉             | 캐      | 쾌      | 캔              | 캘             | 캠      | 캡        | 캣      | 캤      | 캥      | 캬      | 캬      | 컁  | 커      |   |
|   | C5 | 큄      | 큅      | 큇      | 큉      | 큐      | 큔      | 큘      | 큠      | E      | 큭           | 큰      | 클      | 큼      | 큽       | 킁      | 키             | 킥      | 킨             | 킬      | 킴      | 킵              | 킷             | 킹      | 타        | 탁      | 탄      | 탈      | 탉      | 탐      | 탑  | 탓      |   |
| l | C6 | 퉤      | 튀      | 튁      | 튄      | 튈      | 튐      | 튑      | 퉝      | 튜      | 튠           | 튤      | 튬      | 튱      | E       | 특      | 튼             | 튿      | 틀             | 틆      | 틈      | 틉              | 툿             | 틔      | 틘        | 틜      | 틤      | 틥      | 티      | 틱      | 틴  | 틸      |   |
|   | C7 | 푀      | · 퐝    | ·푀     | 푄      | 표      | 푠      | 푤      | 푭      | 푯      | 푸           | 푹      | 푼      | 푿      | 풀       | 쭖      | 품             | 풉      | 풋             | 포      | 풔      | 풩              | 퓌             | 퓐      | 퓔        | 퓜      | 퓟      | 퓨      | 푼      | 퓰      | 퓸  | 퓻      |   |
|   | C8 | 혤      | 혭      | ই      | 횩      | 혼      | 홀      | 홅      | 홈      | 홉      | 홋           | ङ      | 홑      | 화      | 확       | 환      | 활             | 홧      | 황             | 홰      | 홰      | 홴              | 횃             | 횅      | 회        | 획      | 횐      | 횔      | 횝      | 횟      | 횡  | ই      |   |
| l | C9 |        |        |        |        |        |        |        |        |        |             |        |        |        |         |        |               |        |               |        |        |                |               |        |          |        |        |        |        |        |    |        |   |
|   | CA | 伽      | 旧佳     | 假      | 價      | 加      | 可      | 呵      | 哥      | 嘉      | 嫁           | 家      | 暇      | 架      | 枷       | 柯      | 歌             | 珂      | 痂             | 稼      | 苛      | 茄              | 街             | 袈      | 訶        | 賈      | 跏      | 軻      | 迦      | 駕      | 刻  | 却      |   |
| i | СВ | 甲      | 岬      | 甲      | 胛      | 鉀      | 閘      | 剛      | 堈      | 姜      | 岡           | 崗      | 康      | 强      | 彊       | 康      | 江             | 圕      | 蠠             | 糠      | 絳      | 綱              | 羌             | 腔      | 舡        | 暮      | 襁      | 講      | 錭      | 降      | 鱇  | 介      |   |
|   | cc | 瞼      | 鈴      | 黔      | 劫      | 怯      | 法      | 偈      | 顩      | 揭      | 墼           | 格      | 檄      | 激      | 膈       | 覡      | 隔             | 堅      | 牽             | 犬      | 甄      | 絹              | 繭             | 肩      | 見        | 譴      | 遣      | 鵑      | 抉      | 決      | 潔  | 結      |   |
|   | CD | 段      | 泽      | 界      | 癸      | 磎      | た稽     | 系      | 蟿      | 繼      | 計           | 詠      | 谿      | 階      | 鷄       | 古      | 叩             | 二牛     | Ш.            | 固      | 姑      | 孤              | 尻             | 庫      | 拷        | 쩏      | 故      | 敲      | 붋      | 枯      | 槁  | 沽      |   |
|   | CE | 利      | . 重    | 腔      | 課      | 竖      | 渦      | 鍋      | 顆      | 廊      | 槨           | 蕾      | 郭      | 串      | ~~<br>冠 | 官      | 宵             | 偕      | 危楦            | 二款     | 灌      | 症              | 瓘             | 答      | 罐        | 荷      | 翸      | 督      | 關      | 館      | 刮  | 初      |   |
|   | CF | 區      |        | 「句     | 必      | 膈      | 行      | 垢      | 寄      | 调      | 嶡           | 悭      | 垧      | 數      | 枸椒      | 山板     | 燼             | 歐歐     | 四             | 狱      | 求      | 濜              | 公             | 狗      | 政        | H.     | 腥      | い行     | 奔      | 絨      | 書  | FA     |   |
|   | 51 | - Frin | . –    | -1     |        |        | ы.     | -70    | 12     | - mtag | <i>NEAL</i> | THE    | . 1-3  | 72     | ባማ      | 112    | ገተታ           | μe:Λ   | EX.           | œ      | -1     | 1 <b>4</b> -15 | K             | 9-9    | ->\      | -1/    | 142    | 71-    | 70     | 10°    | μJ | JJ     |   |
|   |    |        |        |        |        |        |        |        |        |        |             |        |        |        |         |        |               |        |               |        |        |                |               |        |          |        |        |        |        |        |    |        |   |

|   |    | C<br>0 | C<br>1 | C<br>2 | C<br>3 | ${}^{\mathrm{C}}_{4}$ | C<br>5 | C<br>6 | $_{7}^{\rm C}$ | C<br>8 | С<br>9 | C<br>A | C<br>B | C<br>C | C<br>D | C<br>E | C<br>F | D<br>O | D<br>1 | D<br>2 | D<br>3 | D<br>4 | D<br>5   | D<br>6 | D<br>7 | D<br>8 | D<br>9 | D<br>A    | D<br>B | D<br>C | D<br>D | D<br>E | D<br>F |
|---|----|--------|--------|--------|--------|-----------------------|--------|--------|----------------|--------|--------|--------|--------|--------|--------|--------|--------|--------|--------|--------|--------|--------|----------|--------|--------|--------|--------|-----------|--------|--------|--------|--------|--------|
| ſ |    |        |        |        |        |                       |        |        |                |        |        |        |        |        |        |        |        | _      |        |        |        |        |          |        |        |        |        |           |        |        |        |        |        |
| ĺ | B9 | 뮌      | [ 뮡    | 뮤      | 뮨      | 뮬                     | 뮴      | · 뮷    | <u> </u>       | 믄      | 믈      | 믐      | 믓      | 미      | 믹      | 민      | 믿      | 밀      | 밃      | 밈      | 밉      | 밋      | 밌        | 밍      | 및      | 밑      | 바      | 박         | 밖      | 밗      | 반      | 받      | 발      |
|   | BA | 봉      | - 뵈    | ·봔     | ·봤     | 봬                     | 뵀      | 뵈      | 뵉              | 뵌      | 뵐      | 뵘      | 뵙      | 뀸      | . 뵨    | 부      | 북      | 분      | 붇      | 불      | 붉      | 붊      | 붐        | 붑      | 붓      | 붕      | 붙      | 붚         | 붜      | 붤      | 붰      | 붸      | 뷔      |
| ĺ | BB | H      | 뺸      | 뼘      | 뼙      | 뼛                     | 뼜      | 뼝      | 뽀              | 뽁      | 뽄      | 뽈      | 뽐      | 뽑      | 뽕      | 剄      | 亚      | 뿅      | 뿌      | 뿍      | 뿐      | 뿔      | 뿜        | 뿟      | 뿡      | 쀼      | 병      | <u>HH</u> | 쁜      | 쁠      | 쁩      | 쁩      | HH]    |
|   | BC | 섣      | 丨셉     | 셋      | 셌      | 셍                     | 셔      | 셕      | 션              | 셜      | 셤      | 셥      | 셧      | 셨      | 셩      | 셰      | 셴      | 셸      | 솅      | 소      | 속      | 솎      | 손        | 솔      | 솖      | 솜      | 솝      | 솟         | 송      | 솥      | 솨      | 솩      | 솬      |
|   | BD | 싑      | 슷      | · 승    | 시      | 식                     | 신      | 싣      | 실              | 싫      | 심      | 십      | 싯      | 싱      | 싶      | 싸      | 싹      | 쏷      | 싼      | 쌀      | 쌈      | 쌉      | 쌌        | 쌍      | 샇      | 째      | 쌕      | 쌘         | 쌜      | 쌤      | 쎕      | 쎘      | 쌩      |
|   | BE | 선      | 씰      | 씸      | 씹      | 씻                     | 씽      | 아      | 악              | 안      | 앉      | 않      | 알      | 앍      | 앎      | 앓      | 암      | 압      | 앗      | 았      | 앙      | 앝      | 앞        | 에      | 액      | 앤      | 앨      | 앰         | 앱      | 앳      | 앴      | 앵      | 0}     |
|   | BF | হ      | 옥      | ·온     | 올      | 옭                     | 옯      | 옰      | 옳              | 옴      | 읍      | 옷      | 옹      | 옻      | 와      | 왁      | 완      | 왈      | 왐      | 왑      | 왓      | 왔      | 왕        | 왜      | 왝      | 왠      | 왬      | 왯         | 왱      | 외      | 왹      | 왼      | 욀      |
|   | C0 | ,<br>S | 읒      | 읓      | 읔      | 읕                     | 읖      | 읗      | 의              | 읜      | 읠      | 읨      | 읫      | 0]     | 익      | 인      | 일      | 읽      | 읾      | 잃      | 입      | 입      | 잇        | 있      | 잉      | ્ર     | 엎      | 자         | 작      | 잔      | 잖      | 잗      | 잘      |
|   | C1 | A.X    | 좋      | 좌      | 좍      | 좔                     | 좝      | 좟      | 좡              | 좨      | 좼      | 좽      | 죄      | 죈      | 죌      | 죔      | 죕      | 죗      | 죙      | 죠      | 죡      | 죤      | 죵        | 주      | 죽      | 준      | 줄      | 줅         | 줆      | 줌      | 줍      | 줏      | 중      |
|   | C2 | 쩜      | 쩝      | 쩟      | 쩠      | 쩡                     | 쪴      | 쩽      | 쪄              | 쪘      | 쪼      | 쪽      | 쫀      | 쫄      | 쫌      | 쫍      | 쫏      | 쫑      | 쫓      | 쫘      | 쫙      | 쫠      | 쫬        | 쫴      | 쬈      | 쬐      | 쬔      | 쬘         | 쬠      | 쬡      | 쭁      | ሞ      | 쭉      |
|   | C3 | 첟      | 쳅      | 쳇      | 쳉      | 쳐                     | 쳔      | 쳤      | 쳬              | 쳰      | 촁      | Ž      | 촉      | 毫      | 졸      | 촘      | 촙      | 츳      | き      | 촤      | 촨      | 촬      | 촹        | 최      | 쵠      | 쵤      | 쵬      | 쵭         | 쵯      | 쵱      | 쵸      | 춈      | 추      |
| ĺ | C4 | Z      | 컨      | 컫      | 컬      | 컴                     | 컵      | 컷      | 켔              | 컹      | 케      | 켁      | 켄      | 켈      | 켐      | 켑      | 켓      | 켕      | 켜      | 켠      | 켤      | 켬      | 켭        | 켯      | 켰      | 켱      | 켸      | 코         | 쿅      | 콘      | 콜      | 콤      | 콥      |
|   | C5 | 팄      | : 팅    | ·태     | 택      | 탠                     | 탤      | 탬      | 텝              | 탯      | 탰      | 탱      | 탸      | 턍      | 터      | 턱      | 턴      | 털      | 턺      | 텀      | 텁      | 텃      | 텄        | 텅      | 테      | 텍      | 톈      | 텔         | 템      | 텝      | 톗      | 텡      | 더      |
|   | C6 | 팀      | 팁      | 팃      | 팅      | 파                     | 팍      | 팎      | 판              | 팔      | 팖      | 팜      | 팝      | 팟      | 팠      | 팡      | 팥      | 패      | 팩      | 펜      | 팰      | 팸      | 팹        | 팻      | 팼      | 팽      | 퍄      | 퍅         | 퍼      | 퍽      | 펀      | 펄      | 폄      |
|   | C7 | 풍      | Σ      | 프      | 플      | 픕                     | 픕      | 픗      | 피              | 픽      | 핀      | 필      | 핌      | 핍      | 핏      | 핑      | 하      | 학      | 한      | 할      | 핥      | 함      | 합        | 핫      | 항      | 해      | 핵      | 핸         | 핼      | 햄      | 햅      | 햇      | 했      |
|   | C8 | Ĕ      | 횰      | 횹      | 횻      | 후                     | 훅      | 훈      | 훌              | 훒      | 훔      | 훗      | 훙      | 훠      | 훤      | 훨      | 훰      | 훵      | 훼      | 훽      | 휀      | 휃      | 휑        | 휘      | 휜      | 휜      | 휠      | 휨         | 휨      | 휫      | 휭      | 휴      | 휵      |
|   | C9 |        |        |        |        |                       |        |        |                |        |        |        |        |        |        |        |        |        |        |        |        |        |          |        |        |        |        |           |        |        |        |        |        |
|   | CA | 名      | 恪      | 慤      | 殼      | 珏                     | 脚      | 覺      | 角              | 閣      | 侃      | 刊      | 墾      | 奷      | 姦      | 千      | 幹      | 懇      | 揀      | 杅      | 柬      | 桿      | 澗        | 癎      | 看      | 磵      | 稈      | 竿         | 簡      | 肝      | 艮      | 艱      | 諫      |
|   | CB | 价      | ・個     | 凱      | 塏      | 愷                     | 愾      | 慨      | 改              | 槪      | 漑      | 疥      | 皆      | 盖      | 箇      | 芥      | 蓋      | 豈      | 鎧      | 開      | 喀      | 客      | 坑        | 更      | 粳      | 蒵      | 醵      | 倨         | 去      | 居      | 巨      | 拒      | 据      |
|   | cc | 缺      | いい     | 兼      | 慊      | 箝                     | 謙      | 鉗      | 鎌              | 京      | 俓      | 倞      | 傾      | 儆      | 勁      | 勍      | 卿      | 坰      | 境      | 庚      | 徑      | 慶      | 憬        | 擎      | 敬      | 景      | 暻      | 更         | 梗      | 涇      | 炅      | 烱      | 璟      |
|   | CD | 疲      | j皐     | 睾      | 稿      | 羔                     | 考      | 股      | 膏              | 苦      | 苽      | 菰      | 藁      | 蠱      | 袴      | 誥      | 賈      | 辜      | 錭      | 雇      | 顧      | 高      | 菣        | 뿃      | 斛      | 曲      | 梏      | 穀         | 谷      | 鵠      | 木      | 坤      | 崑      |
|   | CE | 拒      | 话      | 侊      | 光      | 王                     | 壙      | 廣      | 曠              | 洸      | 畉      | 狂      | 珖      | 筺      | 胱      | 鑛      | 佳      | 掛      | 罫      | 乖      | 傀      | 塊      | 壞        | 怪      | 傀      | 拐      | 槐      | 魁         | 宏      | 紘      | 肱      | 瓃      | 交      |
|   | CF | 單      | 舊      | 荷      | 衢      |                       | 購      | 軀      | 浗              | 邱      | 鉤      | 銶      | 駒      | 驅      | 鳩      | 鴄      | 龜      | 或      | 局      | 菊      | 鞠      | 鞫      | 麴        | 君      | 窘      | 群      | 裙      | 軍         | 郡      | 堀      | 屈      | 掘      | 窟      |
|   |    |        |        |        |        |                       |        |        |                | ,,     |        | - 41   |        |        |        | 3      |        |        |        | -10    |        |        | <u> </u> |        |        |        |        | , ,       |        | ,,,,,  |        | 47 P4  |        |
| Į |    |        |        | _      |        |                       |        |        |                |        |        |        |        |        |        |        |        |        |        |        |        |        |          |        |        |        |        |           |        |        |        |        |        |
| _ |    |        |        |        |        |                       |        |        |                |        |        |        |        |        |        |        |        |        |        |        |        |        |          |        |        |        |        |           |        |        |        |        |        |

|    | E<br>O | E<br>1     | E<br>2    | E<br>3    | E<br>4 | E<br>5      | E<br>6 | E<br>7  | £<br>8   | E<br>9  | E<br>A  | E<br>B | E<br>C | E<br>D | E             | E<br>F | F<br>0 | F<br>1 | F<br>2 | F<br>3   | F<br>4 | F<br>5 | F<br>6 | F<br>7 | F<br>8 | F<br>9    | F<br>A | F<br>B   | F<br>C  | F<br>D     | F<br>E    |
|----|--------|------------|-----------|-----------|--------|-------------|--------|---------|----------|---------|---------|--------|--------|--------|---------------|--------|--------|--------|--------|----------|--------|--------|--------|--------|--------|-----------|--------|----------|---------|------------|-----------|
| R9 | ਸ਼੍ਰੀ  | - 빏        | मौ        | 비         | · 반    | મો          | મો     | 반       | · ਮੀ     | 봬       | ਸ਼ਮੈ    | 밴      | भो     | મંધ્   | н¥            | મંધ્રે | 배      | нIJ    | եր     | )<br>ਇ   | ਸ਼]:   | 뱐.     | ਸ਼ੇ    | 번      | ਸ਼ੀ    | 번         | 번      | 번        | ਸ਼ੇ     | 봐          | ਸ਼੍ਰੇ     |
| BA | 뵈      | 븨          | 빈         | 뷧         | 부      | ~<br>井      | 븊      | 분       | 븏        | 분       | н       | 븐      | ц<br>Ц | 븝      | ~<br>븝        | ~<br>분 | 卢      | ਸ]     | 비      | ਸ਼]      | 빈      | 빏      | нī     | ĥj.    | મ)     | ц<br>Ц    | 빈      | 멘        | )<br>भग | - 毗        | 、<br>単    |
| BB | 삔      | ня)<br>С   | 剄         | 廁         | ற      | mj)         | m)     | 사       | ~<br>- 산 | 상       | 사       | 산      | 소      | 삼      | 삷             | 삽      | ~<br>산 | ,<br>사 | · 사    | 사        | 산      | 새      | 생      | 생      | ~<br>생 | 잰         | 생      | 새        | 생       | 새          | 샤         |
| BC | 쇠      | · 삸        | 좨         | 쇄         | 곇      | ~<br>쇈      | 궦      | ,<br>돿  | ,<br>쇠   | 쇠       | 쇤       | 쇤      | 쇧      | 쇠      | 교             | 쇼      | 血血     | ~<br>숔 | ~<br>쇼 | 0<br>क   | 4      | "<br>安 | ,<br>子 | 순      | 순      | 나소        | 노      | ~<br>순   | · ~     | -<br>- 수   | · 수       |
| BD | 씨      | . 씨<br>: 씨 | · "       | 썬         | 선      | 쓰           | ~<br>썬 | ~~<br>생 | 생        | 냈       | 핃쎄      | 쎄      | 쎈      | へ例     | <u>ル</u><br>水 | 쏘      | 亡坐     | 포      | 쓰      | 쓰        | ~<br>坐 | 쏭      | '<br>父 | 씱      | と對     | 쓰         | ビ      | 껲        | 색       | - ^<br>- 凶 | 생         |
| BE | ୍ରୁ    | ,<br>: 0]: | ୍ରୀ       | ္ရား      | 얄      | ণ্ডা<br>থুই | ৾      | 야       | oj:      | ुः      | "<br>ଔ  | 얘      | 얟      | ્યુ    | ન<br>બ        | -<br>언 | 어      | 드<br>언 | 린어     | 래<br>언   | ഥ<br>언 | 업      | ං<br>어 | )<br>어 | -<br>) | ે.<br>બુ  | 성      | -11<br>어 | )<br>어  | ୍ର<br>ମ    | બ         |
| BF | থ      | হা         | 외         | এ         | о<br>С | 8           | å      | ਰ       | ह        | स<br>०  | \$<br>" | e<br>e | 우      | 운      | <u></u>       | 운      | 오      | 웊      | 운      | 운        | 우      | 백      | 임      | 원      | 影      | ~<br>원    | 까<br>위 | 8<br>원   | ㅈ<br>워  | )<br>위     | त्रो<br>य |
| CO | 집      | · 잠        | ~<br>잡    | 장         | 자      | 장           | 장      | 드 재     | 잰        | 재       | ~<br>재  | 0<br>잰 | '<br>잰 | 재      | 잰             | 핃쟀     | 자      | 교조     | 자      | 쟎        | ~<br>쟉 | 0<br>쟌 | 쟛      | 재      | 재      | 교         | 머저     | 접        | ᄶ       | 8<br>전     | 겠         |
| CI | 직      | 궈          | 줴         | ~<br>쥐    | ~<br>즷 | 즷           | ~<br>쥑 | "<br>쥔  | ,<br>쥤   | 즧       | 즢       | 규      | 급      | ~<br>쥬 | ~ ス           | 즉      | 즈      | '<br>즉 | 즙      | ራ        | 주      | 주      | 지      | 진      | 진      | 고         | 지      | 괴        | 진       | 진          | 지         |
| C2 | 쮸      | · 쭘        | 쭊         | ··<br>중   | '<br>쯧 | 찜           | 쯵      | 쭹       | 찕        | ~<br>朶  | "       | 쯤      | 쭈      | 쯩      | 찌             | '<br>쬐 | 찐      | 핃      | 찐      | 찐        | ~<br>찟 | 0<br>찐 | ,<br>찣 | '<br>ネ | 찬      | 차         | 같      | 교        | 찬       | 장          | へ         |
| C3 | 축      | ·추         | 춥         | 춬         | 춦      | "<br>齐      | ~<br>츳 | 칢       | 칬        | ''<br>췌 | 췌       | 취      | ~<br>취 | 췬      | '<br>취        | ,<br>침 | 친      | 근      | 츄      | 츄        | 충      | ~<br>춘 | 。<br>춘 | ス      | ,<br>츠 | 츠         | ය<br>주 | 츠        | 之       | <u>ج</u>   | ^<br>尧    |
| C4 | ·<br>코 | 콧          | 콰         | 관         | 콰      | 과<br>~      | 궠      | .,<br>쾃 | 쾌        |         | 쾨       | ച      | 쿄      | 쿠      | 쿡             | 쿠      | ~<br>쿰 | 쿺      | <br>쿱  | 쿠        | 쿶      | 쾨      | 习      | <br>쾨  | 刑      | 쾨         | 쾨      | 쾨        | 퀸       | へ<br>判     | 퀸         |
| C5 | E F    | Ŗ          | ,<br>ष्रो | ,<br>ष्री | Ę      | 톸           | 臣      | 톺       | ."<br>톤  | 톣       | 下.      | 톳      | 톺      | '<br>톼 | '<br>早        | 드<br>퇘 | 퇴      | 퇴      | 퇴      | ~<br>夏   | Ē      | 亭      | 퉆      | 亭      | 톺      | ·'''<br>퉆 | 툯      | -''<br>早 | ,<br>투  | 년<br>- 퇴   | 틘         |
| C6 | 펌      | 퍼          | 평         | 평         | 폐      | 펜           | 페      | 펰       | 펰        | 펰       | ~<br>페  | 폐      | 퍼      | म      | 폅             | 편      | 편      | 폇      | 평      | 폐        | 폐      | শ্র    | 폐<br>' | 포      | 퐆      | 至         | 퐄      | ~<br>폼   | 폯       | 玉          | ※<br>폭    |
| C7 | 했      | 햐          | 향         | 허         | 헌      | ,<br>허      | 헙      | 헒       | 험        | 헙       | 헛       | 헛      | ,<br>헤 | 헨      | 헤             | 헵      | 헼      | ~<br>헨 | 혜      | ·''<br>헷 | 혀      | 협      | 혀      | 협      | 혐      | 협         | 형      | 혀        | 형       | ~<br>혜     | 혜         |
| C8 | 弃      | ,<br>흌     | 횱         | ,<br>कु   | ,<br>휴 | 古           | 흑      | ĕ       | 흖        | 흗       | ~<br>흘  | 흙      | "<br>휴 | ,<br>홉 | 흣             | 흇      | 흩      | 희      | 희      | 횤        | 횎      | ,<br>횝 | 흿      | 히      | 힌      | ठी        | う      | ~<br>힌   | য<br>হী | "<br>বুী   | 힜         |
| C9 |        | -          | -         | ~         | Ū      |             |        | -       |          | -       | -       |        | -      | Ц      | ~             | Ŭ      | -      | ,      | -      | 6        |        |        | Ŭ      | '      |        | -         |        |          | ц       | ~          | U         |
| CA | 間      | 乫          | 喝         | 曷         | 渴      | 碣           | 竭      | 葛       | 裼        | 蝎       | 鞨       | 勘      | 坎      | 堪      | 嵌             | 感      | 憾      | 戡      | 敢      | 柑        | 橄      | 减      | ŧ      | 疳      | 監      | 瞰         | 紨      | 邯        | 继       | 쪻          | 龕         |
| CB | 據      | 擧          | 渠         | 炬         | 祛      | 距           | 踞      | 車       | 遽        | 鉅       | 鋸       | 乾      | 件      | 健      | 巾             | 建      | 愆      | 楗      | 腱      | 虔        | 蹇      | 鍵      | 審      | 乞      | 傑      | 杰         | 桀      | 儉        | 劍       | 劒          | 檢         |
| сс | 璥      | 瓊          | 痙         | 硬         | 磬      | 竟           | 競      | 絅       | 經        | 耕       | 耿       | 脛      | 蛬      | 警      | 輕             | 逕      | 鏡      | 頃      | 頸      | 驚        | 鯨      | 係      | 啓      | 堺      | 契      | 季         | 屆      | 悸        | 戒       | 桂          | 械         |
| CD | 昆      | 棞          | 棍         | 滾         | 琨      | 袞           | 鯤      | 汨       | 滑        | 骨       | 供       | 公      | 共      | 功      | 孔             | I      | 퍘      | 恭      | 拱      | 控        | 攻      | 珙      | 罕      | 蚣      | 貢      | 鞏         | 串      | 寡        | 丈       | 果          | 瓜         |
| CE | 僑      | 咬          | 喬         | 嬌         | 嶠      | 巧           | 攪      | 教       | 校        | 橋       | 狡       | 餃      | 矯      | 絞      | 翹             | 膠      | 蕎      | 蛟      | 較      | 轎        | 郊      | 餃      | 驕      | 鮫      | FF.    | ,<br>久    | ,<br>九 | 仇        | 俱       | 具          | 勾         |
| CF | 宮      | 弓          | 穹         | 窮         | 芎      | 躬           | 倦      | 劵       | 勸        | 卷       | 卷       | 拳      | 捲      | 權      | 淃             | 眷      | 厥      | 獗      | 嶡      | 蹶        | 闕      | 机      | 櫃      | 潰      | 詭      | 軌         | 饋      | 句        | 晷       | 歸          | 貴         |
|    |        |            |           |           |        |             |        |         |          |         |         | -      |        |        |               |        |        |        |        |          |        |        |        | -      |        |           |        | ~        |         |            |           |

|    | <b>A</b> A A A A A A A A A A A A A B B B B B B   |
|----|--------------------------------------------------|
|    |                                                  |
| DO | 鬼龜叫圭奎揆槻珪硅窺竅糾葵規赳逵閨勻均畇筠菌鈞龜橘克剋劇戟棘極                  |
| D1 | <b>朞期杞棋棄機欺氣汽沂淇玘琦琪璂璣畸畿碁磯祁祗祈祺箕紀綺羈耆機肌</b>           |
| D2 | 納臘蠟衲囊娘廊朗浪狼郞乃來內奈柰耐冷女年撚季念恬拈捻寧寗努勞奴                  |
| D3 | 丹亶但單團壇彖斷旦檀段湍短端簞緞蛋袒鄲鍛撻澾獺疸逹咴坍憺擔曇淡                  |
| D4 | 棹櫂淘渡滔濤燾盜睹禱稻萄覩賭跳蹈迷途道都鏡陶韜毒瀆牘犢獨督禿篤                  |
| D5 | <b>蘿螺裸邏樂</b> 洛烙珞絡落諾酪駱丹亂卵欄欒灁孄蘭鸞刺辣嵐擥攬欖濫藍纜          |
| D6 | 煉璉練聯蓮輦連鍊冽列劣洌烈裂廉斂殮濂簾獵令伶囹寧岺嶺怜玲笭羚翎                  |
| D7 | <b>遼鬧龍壘婁屢樓淚漏瘻累縷蔞褸鏤陋劉旒柳榴流溜瀏琉瑠留瘤硫謬</b> 類六          |
| D8 | 立笠粒摩瑪痲碼磨馬魔麻寞幕漠膜莫邈万卍娩巒彎慢挽晚曼滿漫灣瞞萬                  |
| D9 | 蔑冥名命明暝榆溟皿瞑茗蓂螟酪銘鳴袂侮冒募姆帽慕摸摹暮某模母毛牟                  |
| DA | 汶紊紋聞蚊門雯勿沕物味媚尾嵋彌微未梶楣渼湄眉米美薇謎迷靡徹岷悶                  |
| DB | 發跋醱鉢髮魃倣傍坊妨尨幇彷房放方旁眆枋榜滂磅紡肪膀舫芳蒡蚌訪謗                  |
| DC | 碧蘗闢霹便卞弁變辨辯邊別暼鱉鼈丙倂兵屛幷昞昺柄棅炳甁病秉竝輧餠                  |
| DD | 孚孵富府復扶敷斧浮溥父符簿缶腐腑膚艀芙莩訃負賦賻赴趺部釜阜附駙                  |
| DE | 脾臂菲蜚裨誹譬費鄙非飛鼻嚬嬪彬斌檳殯浜濱瀕牝玭貧賓頻憑氷聘騁乍                  |
| DF | 傘刪山散汕珊產疝算蒜酸霰乷撒殺煞薩三參杉森滲芟蔘衫插澁鈒颯上傷                  |
| EO | 胥舒薯西誓逝鋤黍鼠夕奭席惜昔晳析汐淅潟石碩蓆釋錫仙僊先善嬋宣扇                  |
| El | 聖聲腥誠醒世勢歲洗稅笹細說貰召嘯塑宵小少巢所掃搔昭梳沼消溯瀟炤                  |
| E2 | 戍手授 <b>搜收數樹殊水</b> 洙漱燧狩獸琇璲瘦睡秀穗竪粹綏綬繡羞脩茱嵬蓚藪         |
| EЗ | 嵩瑟膝蝨濕拾習褶襲丞乘僧勝升承昇繩蠅陞侍匙嘶始媤尸屎屍市弑恃施                  |
| E4 | 沈深瀋甚芯諶什十拾雙氏亞俄兒啞娥峨我牙芽莪蛾衙訝阿雅餓鴉鵝堊岳                  |
| E5 | 櫻罌鶯鸚也倻冶夜惹揶椰爺耶若野弱掠略約若葯蒻藥躍亮佯兩凉壤孃羔                  |
| E6 | <b>旅歟汝濾琠碘礪與艅茹輿轝閭餘驪麗黎亦力域役易曆歷</b> 疫繹譯轢逆驛 <b></b> 碼 |
| E7 | 簾閻髥鹽曄獵燁葉令囹荃寧嶺縱影怜映暎楹榮永泳渶潁濚瀛潜煐營獰玲                  |

|      | C C C C C C C C C C C C C C C D D D D D            |
|------|----------------------------------------------------|
| DO   | ┃<br>┃ <b>隙僅劤勤懃斤根槿瑾筋芹菫覲</b> 謹近饉契今妗擒昑檎琴禁禽芩衾衿襟金錦伋    |
| Dl   | 記識豈起錡錤飢饑騎騏驞獻緊佶吉拮桔金喫儺喇奈娜儒懶拏拿癩羅蘿螺裸                   |
| D2   | <b>弩怒携櫓爐瑙盧老蘆虜路露駑魯鷺</b> 碌祿綠菉錄鹿論壟弄濃籠聾膿農惱牢磊           |
| D3   | 湛潭澹痰聃膽蕁覃談譚鉸杳畓答踏遝唐堂塘幢戇撞棠當糖螳黨代垈坮大對                   |
| D4   | 素讀墩惇敦旽暾沌焞燉豚頓乭突仝冬凍動同憧東桐棟洞潼疼瞳童胴董銅兜                   |
| D5   | 藍襤覽拉臘蠟廊朗浪狼琅瑯螂郞來崍徠萊冷掠略亮倆兩凉梁樑粮梁糧良諒                   |
| D6   | 聆逞鈴零靈領齡例澧禮醴隸勞怒撈掳櫓潞瀘爐盧老蘆虜路輅露魯鷺鹵碌祿                   |
| D7 . | <b>戮陸侖倫崙淪綸輪律傈栗率隆勒肋凜凌楞稜綾菱陵俚利厘</b> 吏唎履悧李梨浬           |
| - D8 | 蔓蠻輓饅鰻唜抹末沫茉襪靺亡妄忘忙望網罔芒茫莽輞邙埋妹媒寐昧枚梅每                   |
| D9   | 牡瑁眸矛耗芼茅謀謨貌木沐牧目睦穆鶩歿沒夢朦蒙卯墓妙廟描昴杳渺猫竗                   |
| DA   | 愍憫敏旻旼民泯玟珉緡閔密蜜謐剝博拍搏撲朴樸泊珀璞箔粕縛膊舶薄迫電                   |
| DB   | 邦防龐倍俳北培彿拜排杯湃焙盃背胚裴裵禙賠輩配陪伯佰帛柏栢白百魄幡                   |
| DC   | <b>騈保堡報寶普步洑</b> 湺潽珤甫 <b>菩補褓譜輔伏僕匐卜</b> 宓復服福腹茯蔔複覆輹輻  |
| DD   | 鳧北分吩噴墳奔奮忿憤扮盼汾焚盆粉糞紛芬賁雰不佛弗彿拂崩朋棚硼繃鵬                   |
| DE   | 事些仕伺似使俟僿史司唆嗣四士奢娑寫寺射巳師徙思捨斜斯柶查梭死沙泗                   |
| DF   | 像償商喪嘗孀尙峠常床庠廂想桑橡湘爽牀狀相祥箱翔裳觴詳象賞霜塞璽賽                   |
| EO   | 敾旋渲 <b>煽琔瑄璇璿癬禪線繕羨腺膳船</b> 蘚蟬詵跣選銑鐥饍鮮卨 <b>屑楔</b> 泄洩渫舌 |
| El   | 烧甦疏疎瘙笑篠簫素紹蔬蕭蘇訴逍遡邵銷韶騷俗屬束涑粟續謖贖速孫巽損                   |
| E2   | 袖誰讐輸遂邃酬銖銹隋隧隨雖需須首髓鬚叔塾夙孰宿淑潚熟琡璹肅菽巡徇                   |
| E3   | 是時柿柴猜矢示翃蒔著視試詩諡豕豺埴寔式息拭植殖湜熄篒蝕識軾食飾伸                   |
| E4   | 嶽幄惡愕握樂渥鄂鍔顎鰐齷安岸按晏案眼雁鞍顏鮟斡謁軋闗唵岩巖庵暗癌                   |
| E5   | 揚攘敭暘梁楊樣洋瀁煬痒瘍禳穰糧羊良襄諒讓釀陽量養圄御於漁瘀禦語馭                   |
| E6   | 」 壞妍娟宴年延憐戀捐挻撚椽沈沿涎涓淵演漣烟然煙煉燃燕璉研硯季筵緣練                 |
| E7   | 瑛瑩瓔盈穎纓羚聆英詠迎鈴鍈零霙靈領乂倪例刈叡曳汭濊猊睿穢芮藝蘂禮                   |

|     | E E E E E E E E E E E E E E E F F F F F |
|-----|-----------------------------------------|
| DO  |                                         |
| DI  | <b>邏那樂洛悠</b> 珞落諾酪駱亂師暖欄쑩爛蘭難覺捏控南嵐柑楠滿產里乾紫長 |
| D2  | 腦賂雷尿壘屢樓淚漏累縷陃嫩訥杻紐勤肍凜凌稜錂能萎陵尼泥医湿冬苯         |
| D3  | 岱帶待戴擡玳臺袋貸隊黛宅德惠倒刀到圖堵途導屠島嶋度徒恒排掉搗桃         |
| D4  | <u>斗杜科痘竇 荳讀豆逗頭屯臀诺循豚鈍得嵴橙橙登等藤謄部隆喇榭孥癫羅</u> |
| D5  | 輛量侶饌勵呂廬慮戾旅櫚濾礪藜蠣閭驢驪麗黎力曆歷瀝礫轢霹燐戀變漣         |
| D6  | 綠菉錄鹿麓論壟弄朧瀧瓏籠聾儡瀨牢磊賂賨賴雷了僚寮廖料燈療瞭聊藜         |
| D7  | 犁狸理璃異痢籬罹贏莉裏裡里釐離鯉吝潾燐璘蘭躪隣鱗麟林淋琳臨霖砬         |
| D8  | 煤罵買賣邁魅脈貊陌驀麥孟氓猛盲盟萌冪覓兒冕勉棉沔眄眠綿緬面麵滅         |
| D9  | 苗錨務巫憮懋戊拇撫无楙武毋無珷畝繆舞茂蕪誣貿霧鵡墨默們刎吻問文         |
| DA  | 駁伴半反叛拌搬攀斑槃泮潘班畔瘢盤盼磐磻攀絆般蟠返頒飯勃拔撥渤潑         |
| DB  | 樊煩燔番磻繁蕃藩離伐筏罰閥凡帆梵氾汎泛犯範范法琺僻劈壁擘檗璧癖         |
| DC  | 馥鰒本乶俸奉封峯峰捧棒烽燵琫縫蓬蜂逢鋒鳳不付俯傅剖副否咐埠夫婦         |
| DD  | 丕備匕匪卑妃婢庇悲憊扉批斐枇榧比毖毗毘沸泌琵痺砒碑秕秘粃緋翡肥         |
| DE  | 渣瀉獅砂社祀祠私篩紗絲肆舍莎蓑蛇裟詐詞謝賜赦辭邪飼駟麝削數朔索         |
| DF  | 嗇塞稽索色牲生甥省笙墅壻嶼序庶徐恕抒捿敍暑曙書栖棲犀瑞筮絮緒署         |
| EO  | 薛褻嗀說雪齧剡暹殲纖蟾贍閃陈攝涉燮葉城姓宬性惺成星晟猩珹盛省筬         |
| El  | 蓀遜飡率宋悚松淞訟誦送頌刷殺灑碎鎖衰釗修受嗽囚垂壽嫂守岫峀帥愁         |
| E2  | 循恂旬栒楯橓殉洵淳珣盾瞬筍純脣舜荀蓴蕣詢諄醇錞順馴戌術述鉥崇崧         |
| E3  | 侁信呻娠宸愼新晨燼申神神腎臣莘薪蓋蜃訊身辛辰迅失室實悉審尋心沁         |
| E4  | 菴闇壓押狎鴨仰央快昂殃秧鴦厓哀埃崖愛曖涯碍艾隘靄厄扼掖液縊腋額         |
| E5  | 魚齬億憶抑檍臆偃堰彥焉言諺孼蘗俺儼嚴奄掩淹嶪業円子余勵呂女如廬         |
| E6  | 編聯衍軟輦蓮連鉛鍊鳶列劣咽悅涅烈熱裂說閱厭廉念捻染殮炎焰琰艷苒         |
| .E7 | 裔詣譽豫醴銳隷霓預五伍俉傲午吾吳嗚塢墺奥娛寤悟惡懊敖旿晤梧汚澳         |

|    | A A A A A A A A A A A A A A A B B B B B  |
|----|------------------------------------------|
| E8 | 烏敖獒筽螑誤鰵鼇屋沃獄玉鈺溫瑥瘟穩縕蘊兀壅擁瓫甕癰翁邕雍饔渦瓦          |
| E9 | 窈窯繇繞耀腰蓼蟯要謠遙遼邀饒慾欲浴縟褥辱俑傭冗勇埇墉容庸慂榕涌          |
| EA | 運隕雲韻蔚鬱亐熊雄元原員圓園垣媛嫄寃怨愿援沅洹湲源爰猿瑗苑袁轅          |
| EB | 濡猶猷琉瑜由留癒硫紐維臾萸裕誘諛諭踰蹂遊逾遺酉釉鍮類六堉戮毓肉          |
| EC | 議醫二以伊利吏夷姨履已弛發怡易李梨泥爾珥理異痍痢移罹而耳肄苡荑          |
| ED | 立笠粒仍剩孕芿仔刺咨姉姿子字孜恣慈滋炙煮茲瓷疵磁紫者自茨蔗藉諮          |
| EE | 障再哉在宰才材栽梓渽滓災縡裁財載齋齎爭爭諍錚佇低儲咀姐底抵杵楮          |
| EF | 煎琠田甸畑癲筌箋箭篆纏詮輾轉鈿銓錢鐫電顚顫餞切截折浙癤竊節絶占          |
| FO | 靜頂鼎制劑啼堤帝弟悌提梯濟祭第臍薺製諸蹄醍除際霽題齊俎兆凋助嘲          |
| F) | 踪踵鍾鐘佐坐左座挫罪主住侏做姝胄咒周嗾奏宙州廚畫朱柱株注洲湊澍          |
| F2 | 咫地址志持指摯支旨智枝枳止池沚漬知砥祉祗紙肢脂至芝芷蜘誌識贄趾          |
| F3 | 鏶集徵懲澄且侘借叉嗟嗟差次此磋箚茶蹉車遮捉搾着窄錯鑿齪撰澯燦璨          |
| F4 | 責凄妻悽處倜刺剔尺慽戚拓擲斥滌瘠脊蹠陟隻仟千喘天川擅泉淺玔穿舛          |
| F5 | 椒楚樵炒焦硝礁礎秒稍肖艸苕草蕉貂超酢醋醮促囑燭矗蜀觸寸忖村邨叢          |
| F6 | 贅取吹嘴娶就炊翠聚脆臭趣醉骤驚側仄厠惻測層侈值嗤峙幟恥梔治淄熾          |
| F7 | 鐸吞嘆坦彈憚歎灘炭綻誕奪脫探眈耽貪塔搭榻宕帑湯糖蕩兌台太怠態殆          |
| F8 | 阪八叭捌佩唄悖敗沛浿牌狽稗覇貝彭澎烹膨愎便偏扁片篇編翮遍鞭騙貶          |
| F9 | 品稟楓諷豊風馮彼披疲皮被避陂匹弼必泌珌畢疋筆苾馝乏逼下何厦夏廈          |
| FA | 行降項亥偕咳垓奚孩害懈楷海瀣蟹解該諧邂駭骸劾核倖幸杏荇行享向嚮          |
| FB | 形洞榮瀅灐烔熒珩瑩荊螢衡逈郉鎣馨兮彗惠慧暳蕙蹊醯鞋乎互呼壞壺好          |
| FC | 禍禾花華話譁貨靴廓擴攫確碻穫丸喚奐宦幻患換歡院桓渙煥環紈還驩鰥          |
| FD | 爻肴 <b>酵驍侯侯厚后吼</b> 喉嗅帿後朽煦珝逅勛勳塤壎焄熏燻薰訓暈薨喧暄煊 |
| FE |                                          |
|    |                                          |

A.

|    | C C C C C C C C C C C C C C C D D D D D           |
|----|---------------------------------------------------|
| E8 | 窩窪臥蛙蝸訛婉完宛梡椀浣玩琓琬碗緩翫脘腕莞豌阮頑曰往旺枉汪王倭娃                  |
| E9 | 湧溶熔瑢用甬聳茸蓉踊鎔鏞龍于佑偶優又友右宇寓尤愚憂旴牛玗瑀盂祐禑                  |
| EA | 遠阮院願鴛月越鉞位偉僞危圍委威尉慰暐渭爲瑋緯胃萎葦蔿蝟衛褘謂違韋                  |
| EB | 育陸倫允奫尹崙淪潤玧胤贇輪鈗閏律傈栗率聿戎瀜絨融隆垠恩殷殷誾銀隱                  |
| EC | 裏裡貽貳運里離飴餌匿溺瀷益翊翌翼謚人仁刃印吝咽因姻寅引忍湮燐璘細                  |
| ED | 資雌作勺嚼斫昨灼炸爵綽芍酌雀鵲孱棧殘潺蓋岑暫潛箴簪蠶雜丈仗匠場墻                  |
| EE | 樗沮诸狙猪疽箸紵苧菹著藷詛貯躇這邸雎齟勣吊嫡寂摘敵滴狄炙的積笛籍                  |
| EF | 站店漸点粘霑鮎點接摺蝶丁井亭停偵呈姃定幀庭廷征情挺政整旌晶晸柾楨                  |
| FO | 弔影措操早晁曺曹朝條棗槽漕潮照燥爪璪眺祖祚租稠窕粗糟組繰肇藻蚤詔                  |
| Fl | <b>炷珠疇籌紂紬綢舟蛛註誅走躊輳週酎酒鑄駐竹粥俊儁准埈寯峻畯樽浚準</b> 濬          |
| F2 | <b>運直稙稷織職唇嗔塵振撍晉</b> 晋桭榛殄津溱珍瑨璡畛疹盡眞瞋秦縉縝臻蔯袗          |
| F3 | 瓚竄簒繤粲纘讚贊鑚餐饌刹察擦札紮僭參塹慘慙懺斬站讒讖倉倡創唱娼廠                  |
| F4 | 薦賤踐遷釧闡阡韆凸哲喆徹撤渝綴輟轍鐵僉尖沾添甛瞻簽籖詹諂堞妾帖捷                  |
| F5 | <b>塜寵悤憁摠總聰蔥鋴</b> 撮催崔最墜抽推椎楸樞湫皺秋芻萩諏趨追鄒 <b>酋醜</b> 雓錘 |
| F6 | 痔痴癡稚稺緇緻置致蚩輜雉馳齒則勅飭親七柒漆侵寢枕沈浸琛砧針鍼蟄秤                  |
| F7 | 汰泰笞胎苔跆邰颱宅擇澤撑擴兎吐土討慟桶洞痛筒統通堆槌腿褪退頽偸套                  |
| F8 | 坪平杆萍評吠嬖幣廢弊斃肺蔽閉陛佈包匍匏咆哺圃布怖抛抱捕暴泡浦疱砲                  |
| F9 | 昰河瑕荷蝦賀遐霞鰕壑學虐謔鶴寒恨悍旱汗漢澣瀚罕翰閑閒限韓割轄兩含                  |
| FA | <b>珦鄕響餉饗香噓墟虚許憲檺獻軒</b> 歇險驗奕爀赫革俔峴弦懸睍泫烗玄玹現眩          |
| FB | 帖弧戸扈昊晧臺浩淏湖滸澔濠濩灝狐琥瑚瓠皓祜糊縞胡芦葫蒿虎號蝴護豪                  |
| FC | 活滑滑豁闊凰幌徨恍惶愰慌晃晄棵沉湟滉潘煌璠阜篁審荒蝗湟隉黃噰回硘                  |
| FD | <b>萱卉喙毀彙徽揮暉煇諱輝摩休携烋畦虧恤譎</b> 鷂兇凶匈洶胸黑昕欣炘瘜吃屹          |
| FE |                                                   |
|    |                                                   |
|    |                                                   |

|    | E E E E E E E E E E E E E E E F F F F F      |
|----|----------------------------------------------|
|    |                                              |
| E8 | <br>                                         |
| E9 | 禹升羽芋藕處迂遇郵針隅雨雩勖彧加昱栯煜稶郁頊云暈樗弲澤愪耘芸蓋              |
| EA | 魏乳侑儒兪劉唯喻儒宥幼幽庾悠惟愈愉揄攸有杻柔柚柳榆檎油洧流游溜              |
| EB | 乙吟洋蔭陰音飲揖泣邑凝應膺鷹依倚儀宜意懿擬椅毅疑矣義鸃薏轙衣誼              |
| EC | 茵蘭蚓認隣勒靷鳞麟一佚佾壹日浛浼鎰馹任千奷姙恁林淋稔臨荏賃入廿              |
| ED | 壯獎將帳庄張掌暲杖樟檣欌漿牆狀獐璋竟粧腸臟臧莊葬蔣蓋裝贓換長               |
| EE | 積翟荻謫賊赤跡蹟迪迹滴鏑佃佺傳全典前剪塡塼箰專展團馂戰栓駖鼾黔              |
| EF | <b>樫正汀淀淨渟湞瀞炡玎珽町睛碇禎程穽精綎艇訂諪貞鄭酊釘鉦鋌銢</b>         |
| FO | 調趙躁造遭釣阻雕鳥族簇足鏃存尊卒拙猝倧宗從悰慫綜淙琮種終綜縱腫              |
| Fl | <b>焌啖竣蠢逡遵雋駿茁中仲衆重即櫛楫汁葺增僧曾</b> 拯烝瓴症緯蒸證睢之只      |
| F2 | 診賑軫辰進鎭陣陳震侄叱姪嫉軼桎瓆疾秩窒腟蛭質跌泆斟朕什執潗緝輯              |
| F3 | 彰愴敞昌昶暢槍滄漲猖瘡窓脹艙菖蒼債埰寀褰彩採砦綵菜蔡采釵冊柵策              |
| F4 | 牒疊睫諜貼輒廳晴清聽菁請靑鯖切剃替涕滯褅諦逮謕體初劕咰惟抄招梢              |
| F5 | ジ難聯默丑畜祝竺筑築縮蓄 <b>蹙蹴軸逐春椿</b> 瑃出朮點充忠沖蟲衝衷悴膵萃     |
| F6 | 稀快他咤唾墮妥惰打拖朶榨舵陀馱駝倬卓啄坼度托拓擢晫柝濁濯琢琸託              |
| F7 | 妬投透 <b>鬪慝特闖坡婆巴把播擺</b> 杷波派爬琶破罷芭跛頗判坂板版瓣販辦鈑     |
| F8 | 胞脯苞葡蒲袍褒逋鋪飽鮑幅曓曝瀑爆輻俵剽彪慓枃標漂瓢票表約鶌翨驃              |
| F9 | <b>咸啣喊檻涵緘艦銜陷鹹合哈盒蛤閤闔陝</b> 亢伉姮嫦巷恒抗杭桁沆港缸肛航      |
| FA | <b>睍絃絢縣舷衒見賢鉉顯孑穴血頁嫌俠協來峽挾浹狹脅脇萊錸</b> 頰享兄刑刑      |
| FB | <b>銷護顥惑或酷婚昏混渾琿魂忽惚笏哄弘汞泓洪烘紅虹訌鴻化和嬅樺火書</b>       |
| FC | <b>徊恢悔懷晦會檜淮滄灰獪繪膾茴蛔</b> 誨賄劃獲宖橫鐄哮噶孝效斅曄島涍渚      |
| FD | 約1 約2 約3 約3 約3 約3 約3 約3 約3 約3 約3 約3 約3 約3 約3 |
| FE |                                              |
|    |                                              |
|    |                                              |

В.

# B.

## KSSM

. .

.

# 1-

# 1 -

2 -1 - 2 -
#### Β.

### KSSM

| 명령          | 10진 코드 | 16전 코드 | 절 명                            |  |  |
|-------------|--------|--------|--------------------------------|--|--|
| 1-바이트 제어 코드 |        |        |                                |  |  |
| BS          | 8      | 08     | 후진                             |  |  |
| HT          | 9      | 09     | 인쇄 헤드를 다음 수평 탭 위치로 이동          |  |  |
| LF          | 10     | 0A     | 1 행 용지 전송, 인쇄 헤드를 다음 행으로 이동    |  |  |
| VŢ          | 11     | 0B     | 인쇄 헤드를 다음 수직 탭 위치로 이동          |  |  |
| FF          | 12     | 0C     | 인쇄 헤드를 다음 페이지의 처음 인쇄 위치로<br>이동 |  |  |
| CR          | 13     | 0D     | 인쇄 헤드를 행 처음 위치로 이동             |  |  |
| SO          | 14     | 0E     | 가로 두배 확대 지정                    |  |  |
| SI          | 15     | 0F     | 축소 모드 지정                       |  |  |
| DC2         | 18     | 12     | 축소 모드 해제                       |  |  |
| DC4         | 20     | 14     | 가로 두배 확대 해제                    |  |  |
| CAN         | 24     | 18     | 한 행 취소                         |  |  |
| DEL         | 127    | 7F     | 한 문자 삭제                        |  |  |

| 명령       | 10진 코드  | 16진 코드   | 첼명                                       |
|----------|---------|----------|------------------------------------------|
| 프린터 제어   | 코드      |          |                                          |
| ESC @    | 27 64   | 1B 40    | 프린터 초기화                                  |
| ESC J n  | 27 74   | 1B 4A    | n/180인치 순방향 용지 전송<br>(0 ≤ n ≤ 255)       |
| ESC 0    | 27 48   | 1B 30    | 1/8인치 행 간격 설정                            |
| ESC 1    | 27 49   | 1B 31    | 1/10인치 행 간격 설정                           |
| ESC 2    | 27 50   | 1B 32    | 1/6인치 행 간격 설정                            |
| ESC 3 n  | 27 51   | 1B 33    | n/180인치 행 간격 설정<br>0 ≤ n ≤ 255           |
| ESC A n  | 27 65   | 1B 41    | n/60인치 행 간격 설정<br>0 ≤ n ≤ 127            |
| ESC C n  | 27 67   | 1B 43    | 행 단위로 페이지 설정<br>1 ≤ n ≤ 127              |
| ESC C0 n | 27 67 0 | 1B 43 00 | 인치 단위로 페이지 설정<br>1 ≤ n ≤ 17              |
| ESC Q n  | 27 81   | 1B 51    | 오른쪽 여백 설정<br>1 ≤ n ≤ 255<br>오른쪽 여백〉왼쪽 여백 |
| ESC l n  | 27 108  | 1B 6C    | 왼쪽 여백 설정<br>0 ≤ n ≤ 255<br>왼쪽 여백⟨오른쪽 여백  |

| 명 평                                    | 10진 코드  | 16진 코드   | 설                                                                                                    |
|----------------------------------------|---------|----------|----------------------------------------------------------------------------------------------------|
| ESC $\$ $n_1 n_2$                      | 27 36   | 1B 24    | 왼쪽 여백부터 절대위치 지정<br>n <sub>1</sub> , n <sub>2</sub> :1/60인치 단위로 왼쪽 여백으로부터의 거리<br>거리 = (n <sub>1</sub> + 256 × n <sub>2</sub> )/60<br>0 ≤ (n <sub>1</sub> + 256 × n <sub>2</sub> )/60 ≤ 480                |
| $\operatorname{ESC} \setminus n_1 n_2$ | 27 92   | 1B 5C    | 수평 상대 위치 지정<br>n <sub>1</sub> , n <sub>2</sub> : 1/180 인치단위로 현재 위치로부터의 거리.<br>거리 = (n <sub>1</sub> + 256 × n <sub>2</sub> )/180<br>0 ≤ (n <sub>1</sub> + 256 × n <sub>2</sub> )/180 ≤ 65535<br>* 주 1) 참조 |
| ESC D $n_{l \cdot \cdot} n_{k}$        | 27 68   | 1B 44    | 수평 탭 설정<br>1 ≤ n <sub>k</sub> ≤ 255, k ≤ 32<br>0은 이 코드열의 종료를 의미                                                                                                    |
| ESC D<br>NULL                          | 27 68 0 | 1B 44 00 | 탭 설정 해제                                                                                                    |
| ESC B<br>$n_{l} \dots n_{k}$           | 27 66   | 1B 42    | 수직 탭 설정<br>1 ≤ n <sub>k</sub> ≤ 255, 1 ≤ k ≤ 32<br>0은 이 코드열의 종료를 의미                                                                                                    |
| ESC b<br>$n v_1 v_2 \dots v_k$         | 27 98   | 1B 62    | VFU (Vertical Format Unit)채널에서 탭<br>위치 설정<br>n = 채널 번호, 0 ≤ n ≤ 7<br>v <sub>1</sub> v <sub>k</sub> : 수직 탭 위치<br>1 ≤ v ≤ 255, k ≤ 16<br>0은 코드열의 종료를 의미                                                    |
| ESC / n                                | 27 47   | 1B 2F    | VFU 채널 선택<br>n = 채널 번호, 0 ≤ n ≤ 7                                                                                                    |
| ESC <                                  | 27 60   | 1B 3C    | 프린터 헤드를 처음으로 이동                                                                                                    |

| 명령       | 10진 코드 | 16전 코드 | 설 명                                                         |
|----------|--------|--------|-------------------------------------------------------------|
| FS x n   | 28 120 | 1C 78  | 2 바이트 고속 인쇄 지정/해제<br>n = 0 해제<br>n = 1 지정                   |
| ESC EM n | 27 25  | 1B 19  | 낱장 용지 공급 제어 선택/취소<br>n = 52 <sub>H</sub> , 용지 배출            |
| ESC SO   | 27 14  | 1B 0E  | 가로 두배 확대 지정                                                 |
| ESC SI   | 27 15  | 1B 0F  | 축소 모드 지정                                                    |
| ESC d n  | 27 100 | 1B 64  | 행 초과 문자 넘김 모드 지정/해제<br>n = 0 해제<br>n = 1 지정                 |
| 1-바이트 문  | 자 관리   |        |                                                             |
| ESC x n  | 27 120 | 1B 78  | 인쇄 품위 지정<br>n = 0 Draft (고속 인쇄 모드)<br>n = 1 NLQ (고품질 인쇄 모드) |
| ESC P    | 27 80  | 1B 50  | 10 CPI 지정                                                   |
| ESC M    | 27 77  | 1B 4D  | 12 CPI 지정                                                   |
| ESC g    | 27 103 | 1B 67  | 15 CPI 지정                                                   |
| ESC S n  | 27 83  | 1B 53  | 첨자 모드 지정<br>n=0 위첨자<br>n=1 아래첨자                             |
| ESC T    | 27 84  | 1B 54  | 첨자 모드 해제                                                    |
| ESC w n  | 27 119 | 1B 77  | 세로 두배 확대 지정/해제<br>n=0 해제<br>n=1 지정                          |

| 명령       | 10진 코드 | 16진 코드 |                                                                                                    | 월                                                                                    | म्ह                                      |
|----------|--------|--------|----------------------------------------------------------------------------------------------------|--------------------------------------------------------------------------------------|------------------------------------------|
| ESC - n  | 27 45  | 1B 2D  | 밑줄 지정/해<br>n=0 해제<br>n=1 지정                                                                                  | 제                                                                                    |                                          |
| ESC ! n  | 27 33  | 1B 21  | 여러 문자 스<br>bit 0(1)<br>bit 1(2)<br>bit 2(4)<br>bit 3(8)<br>bit 4(16)<br>bit 5(32)<br>bit 6(64)<br>bit 7(128) | 타일 지정<br>1:12 CPI<br>예비<br>1:축소 문자<br>1:강조 문자<br>1:이중 인쇄<br>1:가로 두배 확대<br>예비<br>1:밑줄 | 0:10 CPI<br>0:해재<br>0:해제<br>0:해제<br>0:해제 |
| ESC SP n | 27 32  | 1B 20  | 문자 간격 지<br>n=문자 간의<br>1 도트=1/180<br>0 ≤ n ≤ 12                                                               | 정<br>도트 수<br>)인치<br>27                                                               |                                          |

| 명령      | 10진 코드 | 16진 코드 | 설 명                                                     |
|---------|--------|--------|---------------------------------------------------------|
| 2-바이트 문 | 자 관리   |        |                                                         |
| FS &    | 28 38  | 1C 26  | 한글 모드 지정                                                |
| FS      | 28 46  | 1C 2E  | 영문 모드 지정                                                |
| FS k n  | 28 107 | 1C 6B  | 한글 글씨체 선택<br>n=0 명조체<br>n=1 고딕체                         |
| FS t n  | 28 116 | 1C 74  | 한글 코드 선택<br>n=0 KS-2 완성형<br>n=1 상용 2-바이트 조합형            |
| FS SI   | 28 15  | 1C 0F  | 반자 문자 지정                                                |
| FS DC2  | 28 18  | 1C 12  | 반자 문자 해제                                                |
| FSrn    | 28 114 | 1C 72  | 1/4 크기 문자 지정/해제<br>n=0 위 첨자<br>n=1 아래 첨자<br>해제 : FS DC2 |
| FS v n  | 28 118 | 1C 76  | 패선 접속 지정/해제<br>n=0 해제<br>n=1 지정                         |
| FS W n  | 28 87  | 1C 57  | 가로 세로 두배 확대 지정<br>n=0 해제<br>n=1 지정                      |
| FS J    | 28 74  | 1C 4A  | 세로 쓰기 지정                                                |
| FS K    | 28 75  | 1C 4B  | 가로 쓰기 지정                                                |

| 명령             | 10진 코드 | 16진 코드 | 설명                                                                                                    |
|----------------|--------|--------|----------------------------------------------------------------------------------------------------|
| FS - <i>n</i>  | 28 45  | 1C 2D  | 한글 밑줄 지정/해제<br>n=0, 해제<br>n=1, 1도트 밑줄<br>n=2, 2도트 밑줄                                                                                                    |
| FS ! n         | 28 33  | 1C 21  | 여러 문자 스타일 지정<br>bit 0(1) 1: 세로 쓰기 0: 가로 쓰기<br>bit 1(2) 1: 반자 모드 0: 해제<br>bit 2(4) 1: 가로 두배 확대 0: 해제<br>bit 3(8) 1: 세로 두배 확대 0: 해제<br>bit 4(16) 1: 1/4 문자 지정 0: 해제<br>bit 5(32) 1: 위 첩자 0: 아래 첩자<br>bit 6(64) 예비<br>bit 7(128) 1: 밑줄 0: 해제 |
| FS S $n_1 n_2$ | 28 83  | 1C 53  | 전자 문자의 간격 정의<br>1 unit=1/180 인치<br>n <sub>1</sub> =좌측 간격<br>n <sub>2</sub> =우측 간격                                                                                                    |
| FS T $n_1 n_2$ | 28 84  | 1C 54  | 반자 문자의 간격 정의<br>n <sub>1</sub> =좌측 간격<br>n <sub>2</sub> =우측 간격                                                                                                    |
| FS X n         | 28 88  | 1C 58  | 한글 세로 확대<br>n=0 해제<br>n=1 세로 확대 위첨자 지정<br>n=2 세로 확대 아래 첨자 지정<br>n=3 세로 확대 위/아래 첨자 지정                                                                                                    |
| FS \$ n        | 28 36  | 1C 24  | 한글 절대 위치 지정<br>0 ≤ n ≤ 255                                                                                                    |

| 명평                 | 10진 코드 | 16진 코드 | 절 명                                                                                                    |  |  |
|--------------------|--------|--------|----------------------------------------------------------------------------------------------------|--|--|
| 1-바이트와 2-바이트 문자 관리 |        |        |                                                                                                    |  |  |
| ESC q n            | 27 113 | 1B 71  | 문자 스타일 선택<br>n=0 정상 모드<br>n=1 외곽선 문자<br>n=2 음영문자<br>n=3 외곽선/음영 문자                                      |  |  |
| ESC E              | 27 69  | 1B 45  | 강조 모드 지정                                                                                               |  |  |
| ESC F              | 27 70  | 1B 46  | 강조 모드 해제                                                                                               |  |  |
| ESC G              | 27 71  | 1B 47  | 이중 인쇄 지정                                                                                               |  |  |
| ESC H              | 27 72  | 1B 48  | 이중 인쇄 해제                                                                                               |  |  |
| FS SO              | 28 14  | 1C 0E  | 가로 두배 확대 지정                                                                                            |  |  |
| FS DC4             | 28 20  | 1C 14  | 가로 두배 확대 해제                                                                                            |  |  |
| ESC W n            | 27 87  | 1B 57  | 가로 두배 확대 지정/해제<br>n=1 지정<br>n=0 해제                                                                     |  |  |
| ESC r n            | 27 114 | 1B 72  | 문자 색상 지정<br>n=색상 번호<br>n=0, 검정색<br>n=1, 빨강색<br>n=2, 하늘색<br>n=3, 파랑색<br>n=4, 노랑색<br>n=5, 주황색<br>n=6, 녹색 |  |  |

| 명령                                                                        | 10진 코드   | 16진 코드   | 설명                                                                                                    |
|---------------------------------------------------------------------------|----------|----------|----------------------------------------------------------------------------------------------------|
| ESC ( X<br>$n_1, n_2, a_3$<br>$a_1, a_2, a_3$                             | 27 40 88 | 1B 28 58 | 바탕 색상 지정<br>n <sub>1</sub> =3,<br>n <sub>2</sub> =0,<br>a <sub>1</sub> =0,<br>a <sub>2</sub> =0, 바탕색 해제<br>1, 바탕색 지정<br>2, 그물체 지정<br>a <sub>3</sub> =색상 번호<br>0, 검정색<br>1, 빨강색<br>2, 하늘색<br>3, 파랑색<br>4, 노랑색<br>5, 주황색<br>6, 녹색                                                                                                    |
| 비트맵 이미>                                                                   | 지 그래픽 명령 |          |                                                                                                    |
| $ \begin{array}{c} \text{ESC }^* m \\ n_1 n_2 d_1 \dots d_j \end{array} $ | 27 42    | 1B 2A    | 그래픽 모드 지정<br>m:비트 이미지 모드<br>k=(n <sub>1</sub> + 256 × n <sub>2</sub> )<br>=총 그래픽 바이트 수<br>k=(8 비트)j, 3k=(24 비트)j<br>m=0, 8도트 단밀도 이미지 60 dpi<br>m=1, 8도트 배밀도 이미지 120 dpi<br>m=2, 8도트 배밀도 배속 이미지 120 dpi<br>m=3, 8도트 4배밀도 이미지 240 dpi<br>m=4, 8도트 CRT 그래픽 80 dpi<br>m=6, 8도트 CRT 그래픽 II 90 dpi<br>m=33, 24도트 태밀도 이미지 120 dpi<br>m=38, 24도트 CRT 그래픽 II 90 dpi<br>m=39, 24도트 3배밀도 이미지 180 dpi<br>m=40, 24도트 6배밀도 이미지 360 dpi |
| ESC K                                                                     | 27 75    | 1B 4B    | 8-도트 단밀도 이미지 모드 (60 dpi)                                                                                                    |

| 명령                                                                                     | 10전 코드 | 16진 코드 | 설명                                                                                     |
|----------------------------------------------------------------------------------------|--------|--------|----------------------------------------------------------------------------------------|
| $\begin{array}{c} \mathrm{ESC} \ \mathrm{L} \\ n_1 \ n_2 \\ d_1 \dots d_k \end{array}$ | 27 76  | 1B 4C  | 8-도트 배밀도, 이미지 모드 (120 dpi)<br>k=(n₁+256 × n₂)<br>=총 그래픽 바이트 수                          |
| $\begin{array}{c} \text{ESC Y} \\ n_1 \ n_2 \\ d_1 \dots d_k \end{array}$              | 27 89  | 1B 59  | 8-도트 배속/배밀도 이미지 (120 dpi)<br>k=(n <sub>1</sub> +256 × n <sub>2</sub> )<br>=총 그래픽 바이트 수 |
| Esc Z<br>$n_1 n_2$<br>$d_1 \dots d_k$                                                  | 27 90  | 1B 5A  | 8-도트 4배밀도 이미지 (240 dpi)<br>k=(n₁+256 × n₂)<br>=총 그래픽 바이트 수                             |
| ESC ?<br>Cmd m                                                                         | 27 63  | 1B 3F  | 비트 이미지 변환<br>Cmd="K", "L", "Y", "Z"<br>0 ≤ m ≤ 40, ESC * 참조                            |

| 명령   | 10진 코드 | 16진 코드 | 설명                                                                                   |
|------|--------|--------|--------------------------------------------------------------------------------------|
| NULL | 0      | 00     | ESC D에서 종료 기능                                                                        |
| HT   | 09     | 09     | 다음에 지정된 탭 위치로 인쇄 헤드를 이동함<br>ESC D에 의하여 지정되지 않았을 때는 8열 이<br>동하며, 이동 크기는 영문 크기를 기준으로 함 |
| LF   | 10     | 0A     | 한 행의 프린터 버퍼 내용을 모두 인쇄 하고,<br>현재 지정된 행 간격에 따라 용지를 전송. 기<br>본 행 간격은 1/6 인치로 지정되어 있음    |
| VT   | 11     | 0B     | LF와 동일한 기능                                                                           |
| FF   | 12     | 0C     | 한 행의 프린터 버퍼 내용을 모두 인쇄 하고,<br>용지를 다음 페이지의 인쇄 시작 위치로 이동                                |
| CR   | 13     | 0D     | 한 행의 프린터 버퍼 내용을 모두 인쇄 하고,<br>인쇄 헤드를 왼쪽 인쇄 시작 위치로 이동                                  |
| SO   | 14     | 0E     | 가로 두배 확대 모드 지정<br>CR/LF/VT/FF/ESC J에 의해 해제                                           |
| SI   | 15     | 0F     | 축소 인쇄 모드 지정                                                                          |
| DC2  | 18     | 12     | 축소 인쇄 모드 해제                                                                          |
| DC4  | 20     | 14     | 가로 두배 확대 모드 해제                                                                       |
| CAN  | 24     | 18     | 프린터 버퍼 비움                                                                            |
| ESC  | 27     | 1B     | 다음에 오는 코드와 조합하여 제어 기능을 수행                                                            |

| ष ख                                                                                    | 10진 코드   | 16전 코드   | 설명                                                                  |
|----------------------------------------------------------------------------------------|----------|----------|---------------------------------------------------------------------|
| ESC - 1                                                                                | 27 45 49 | 1B 2D 31 | 밑줄 지정                                                               |
| ESC - 0                                                                                | 27 45 48 | 1B 2D 30 | 밑줄 해제                                                               |
| ESC 0                                                                                  | 27 48    | 1B 30    | 행 간격을 1/8 인치로 지정                                                    |
| ESC 1                                                                                  | 27 49    | 1B 31    | 행 간격을 1/10 인치로 지정                                                   |
| ESC 2                                                                                  | 27 50    | 1B 32    | ESC A에 의한 행 간격에 따라 용지 전송<br>ESC A 지정이 없을 경우 1/6 인치로 지정              |
| ESC 3 n                                                                                | 27 51    | 1B 33    | 행 간격을 n/180 인치로 지정                                                  |
| ESC 6                                                                                  | 27 54    | 1B 36    | 영문 모드에서 문자 세트 2를 지정                                                 |
| ESC 7                                                                                  | 27 55    | 1B 37    | 영문 모드에서 문자 세트 1을 지정                                                 |
| ESC <                                                                                  | 27 60    | 1B_3C    | 헤드를 왼쪽 첫 인쇄 위치로 이동                                                  |
| ESC A n                                                                                | 27 65    | 1B 41    | 행 간격을 n/60 인치로 지정                                                   |
| ESC C n                                                                                | 27 67    | 1B 43    | 용지의 길이를 현재의 행 간격을 기준으로,<br>페이지당 n행으로 지정                             |
| $\begin{array}{c} \text{ESC}  \text{D} \\ n_1 n_2 \dots n_k \\ \text{NUL} \end{array}$ | 27 68    | 1B 44    | 수평 탭 위치 지정<br>1 ≤ n <sub>i</sub> ≤ 255, 1 ≤ k ≤ 32                  |
| ESC E                                                                                  | 27 69    | 1B 45    | 강조 인쇄 모드 지정                                                         |
| ESC F                                                                                  | 27 70    | 1B 46    | 강조 인쇄 모드 해제                                                         |
| ESC G                                                                                  | 27 71    | 1B 47    | 이중 인쇄 모드 지정                                                         |
| ESC H                                                                                  | 27 72    | 1B 48    | 이중 인쇄 모드 해제                                                         |
| ESC J n                                                                                | 27 74    | 1B 4A    | n/180 인치만큼 용지 전송                                                    |
| $\begin{array}{c} \text{ESC K} \\ p_1 p_2 \ d_1 \dots d_n \end{array}$                 | 27 75    | 1B 4B    | 8-도트 단밀도 이미지<br>그래픽 이미지 데이타 수=p <sub>1</sub> + p <sub>2</sub> × 256 |

| 명령                                                                     | 10진 코드    | 16진 코드        | 설명                                                                             |  |  |  |  |
|------------------------------------------------------------------------|-----------|---------------|--------------------------------------------------------------------------------|--|--|--|--|
| $\begin{array}{c} \text{ESC L} \\ p_1 p_2 \ d_1 \dots d_n \end{array}$ | 27 76     | 1B 4C         | 8-도트 배밀도 이미지 모드<br>그래픽 이미지 데이타 수=p <sub>1</sub> + p <sub>2</sub> × 256         |  |  |  |  |
| ESC U 1                                                                | 27 85     | 1B 55         | 단방향 인쇄 모드 지정                                                                   |  |  |  |  |
| ESC U 0                                                                | 27 85     | 1B 55         | 양방향 인쇄 모드 지정                                                                   |  |  |  |  |
| ESC W 1                                                                | 27 87     | 1B 57         | 가로 두배 확대 모드 지정                                                                 |  |  |  |  |
| ESC W 0                                                                | 27 87     | 1 <u>B</u> 57 | 가로 두배 확대 모드 해제                                                                 |  |  |  |  |
| ESC c n                                                                | 27 99     | 1B 63         | 행 간격을 1/n 인치로 지정(단, n=3,<br>4, 5, 6, 8, 60)                                    |  |  |  |  |
| ESC d 1                                                                | 27 100 49 | 1B 64 31      | 행 초과 문자 넘김 모드 지정                                                               |  |  |  |  |
| ESC d 0                                                                | 27 100 48 | 1B 64 30      | 행 초과 문자 넘김 모드 해제                                                               |  |  |  |  |
| ESC h 1                                                                | 27 104 49 | 1B 68 31      | 한글 프린터 모드 지정                                                                   |  |  |  |  |
| ESC h 0                                                                | 27 104 48 | 1B 68 30      | 영문 프란터 모드 지정                                                                   |  |  |  |  |
| ESC i 1                                                                | 27 105 49 | 1B 69 31      | 세로 두배 확대 윗 부분 지정                                                               |  |  |  |  |
| ESC i 2                                                                | 27 105 50 | 1B 69 32      | 세로 두배 확대 아랫 부분 지정                                                              |  |  |  |  |
| ESC i 0                                                                | 27 105 48 | 1B 69 30      | 세로 두배 확대 해제                                                                    |  |  |  |  |
| $\begin{array}{c} \text{ESC n} \\ p_1 p_2 \ d_1 \dots d_n \end{array}$ | 27 110    | 1B 6E         | 24-도트 프린터의 이미지 모드<br>그래픽 이미지 데이타 수=(p <sub>1</sub> + p <sub>2</sub> × 256) × 3 |  |  |  |  |
| ESC m 1                                                                | 27 109 49 | 1B 6D 31      | 한글 고딕체 지정                                                                      |  |  |  |  |
| ESC m 0                                                                | 27 109 48 | 1B 6D 30      | 한글 명조체 지정                                                                      |  |  |  |  |
| ESC q 0                                                                | 27 113 48 | 1B 71 30      | 영문 10 CPI/한글 5 CPI로 지정                                                         |  |  |  |  |
| ESC q 1                                                                | 27 113 49 | 1B 71 31      | 영문 12 CPI/한글 6 CPI로 지정                                                         |  |  |  |  |
| ESC q 2                                                                | 27 113 50 | 1B 71 32      | 영문 10 CPI/한글 10 CPI로 지정                                                        |  |  |  |  |

| 명령                                                             | 10진 코드    | 16진 코드        | 설명                                                                             |
|----------------------------------------------------------------|-----------|---------------|--------------------------------------------------------------------------------|
| ESC q 4                                                        | 27 113 52 | 1B 71 34      | 영문 한글 1:1 모드로 지정                                                               |
| ESC r 1                                                        | 27 114 49 | 1B 72 31      | 역상 모드 지정                                                                       |
| ESC r 0                                                        | 27 114 48 | 1B 72 30      | 역상 모드 해제                                                                       |
| $\begin{array}{c} \text{ESC t} \\ d_1 \ d_2 \ d_3 \end{array}$ | 27 116    | 1B 74         | 현재의 영어의 크기를 기준으로 하여 d <sub>1</sub> d <sub>2</sub> d <sub>3</sub><br>위치로 헤드를 이동 |
| ESC x 1                                                        | 27 120 49 | 1B 78 31      | 고 품위 인쇄 모드 지정                                                                  |
| ESC x 0                                                        | 27 120 48 | 1B 78 30      | 고속 인쇄 모드 지정                                                                    |
| ESC y 1                                                        | 27 121 49 | 1B 79 31      | 세로 두배 확대 모드 지정                                                                 |
| ESC y 0                                                        | 27 121 48 | 1B 79 30      | 세로 두배 확대 모드 해제<br>이 명령은 CR/LF/FF/VT에 의해 자동<br>해제됨                              |
| ESC z 1                                                        | 27 122 49 | 1B 7A 31      | 음영 모드 지정                                                                       |
| ESC z 0                                                        | 27 122 48 | 1B 7A 30      | 음영 모드 해제                                                                       |
| ESC w n                                                        | 27 119    | 1B <b>7</b> 7 | 괘선 그래픽 마스크 지정<br>(0 ≤ n ≤ 24)                                                  |
| ESC u n                                                        | 27 117    | 1B 75         | 행 간격을 n/120 인치로 지정<br>(1 ≤ n ≤ 127)                                            |
| ESC s 1                                                        | 27 115 49 | 1B 73 31      | 1.5배 인쇄 모드 지정                                                                  |
| ESC s 0                                                        | 27 115 48 | 1B 73 30      | 1.5배 인쇄 모드 해제                                                                  |

| म्र ह   | 10진 코드 | 16진 코드 | 설명                                                                                                    |
|---------|--------|--------|----------------------------------------------------------------------------------------------------|
| ESC o n | 27 111 | 1B 6F  | 문자 색상 지정<br>n=색상 번호<br>n=0, 검정색<br>n=1, 빨강색<br>n=2, 하늘색<br>n=3, 파랑색<br>n=4, 노랑색<br>n=5, 주황색<br>n=6, 녹색         |
| ESC b n | 27 98  | 1B 62  | 바탕 색상 지정<br>n=1-6, 색상 번호<br>0, 바탕 색상 해제<br>n=1, 빨강색<br>n=2, 하늘색<br>n=3, 파랑색<br>n=4, 노랑색<br>n=5, 주황색<br>n=6, 녹색 |

## C.

DeskJet 500C

, ,

.

36 -

| 핀 번호. | 신 호    | 방 향 | 기 놓                                       |
|-------|--------|-----|-------------------------------------------|
| 1     | Strobe | In  | 1μs 이상의 로우 펄스에 의해, 프린터는<br>1-바이트의 데이타를 읽음 |
| 2     | DATA 0 | In  | 데이타 비트 ()                                 |
| 3     | DATA 1 | In  | 데이타 비트 1                                  |
| 4     | DATA 2 | In  | 데이타 비트 2                                  |
| 5     | DATA 3 | In  | 데이타 비트 3                                  |
| 6     | DATA 4 | In  | 데이타 비트 4                                  |
| 7     | DATA 5 | In  | 데이타 비트 5                                  |
| 8     | DATA 6 | In  | 데이타 비트 6                                  |

.

.

| 9       | DATA 7         | In  | 데이타 비트 7                                                                                                    |
|---------|----------------|-----|----------------------------------------------------------------------------------------------------|
| 10      | Acknlg         | Out | 프린터는 1-바이트 데이타를 받은 후, 다음<br>데이타를 받을 수 있음을 알리는 LOW 펄스<br>를 보냄                                                                 |
| 11      | Busy           | Out | 프린터는 데이타 입력, 버퍼 풀 또는 오류<br>상태로 인해 데이타를 받을 수 없음을 알리<br>는 HIGH 논리 레벨을 호스트에 보냄                                                  |
| 12      | Paper<br>Error | Out | 프린터는 용지 부족을 나타내는 HIGH 논리<br>레벨을 호스트에 보냄                                                                                      |
| 13      | ON LINE        | Out | 프린터는 온라인, 상태 임을 알리는 HIGH<br>논리 레벨을 호스트에 보냄                                                                                   |
| 14, 15  |                |     | 사용하지 않음                                                                                                    |
| 16      | Sig Gnd        |     |                                                                                                    |
| 17      | Chassis<br>Gnd | -   |                                                                                                    |
| 18      | HI             | Out | 프린터는 전원이 켜 있는 동안 HIGH 논리<br>레벨(2.2K OHM 저항에서 +15V)을 출력                                                                       |
| 19 - 30 | Sig Gnd        |     |                                                                                                    |
| 31      | Reset          | In  | 10μs 이상의 LOW 펄스(호스트가 보낸)는<br>프린터를 초기화하고, 프린터 버퍼를 비운<br>다. 이 라인이 계속 LOW인 경우(예를 들<br>어, PC의 전원이 꺼진 경우), 프린터는 작동<br>하지 않을 수도 있음 |
| 32      | Error          | Out | 프린터는 자체 검사 불합격 또는 캐리지 위<br>치 불명확 등의 오류 상태에 있음을 나타내<br>는 LOW 논리 레벨을 호스트에 보냄                                                   |
| 33 - 36 |                |     | 사용하지 않음                                                                                                    |

C.

1 . DATA 0 DATA 7 Strobe

Acknlg

가

•

| 간 적              | 성 명                                       | 최소 값       | 표준 값    |
|------------------|-------------------------------------------|------------|---------|
| T <sub>ds</sub>  | DATA 쓰기부터 데이타 Strobe까지의 지연                | 0.5 μs     |         |
| T <sub>str</sub> | DATA Strobe 필스                            | 1µs        |         |
| T <sub>ack</sub> | Acknlg 펄스                                 |            | 3.75 μs |
| T <sub>dh</sub>  | <br>Strobe 후의 유효 데이타 시간                   | 0.5 μs     |         |
| T <sub>sb</sub>  | Strobe의 마지막 가장자리부터 Busy의<br>처음 가장자리까지의 지연 | 0.5 µs(최대) |         |

#### D.

(drop - on - demand thermal inkjet)

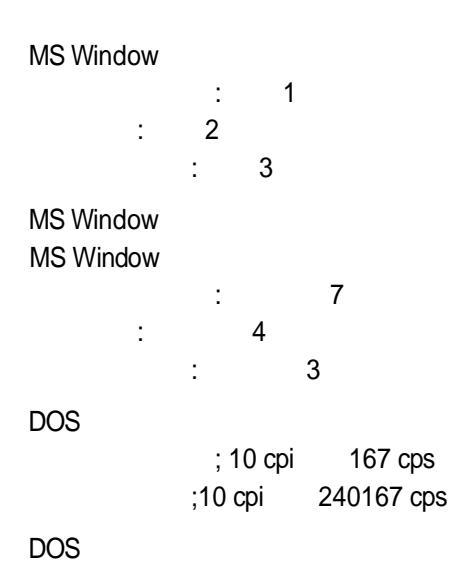

: 300x300 dpi, 30(h)x50(v) : 300x150 dpi, 15(h)x50(v)

•

KSC - 5601

75, 100, 150, 300 dpi

#### ( )

| Courier  | :5, 10, 16.67, 20 |   |   |   | : 6, 12 |
|----------|-------------------|---|---|---|---------|
| :        | ,                 |   |   | : | ,       |
| CG Times | : 가               |   |   |   | : 6, 12 |
| :        |                   |   |   | : | ,       |
| Letter   | : 6, 12, 24       |   |   |   | : 6, 12 |
| :        | ,                 |   |   | : | ,       |
|          | : ,               | , | , |   |         |

US Letter / (8/½ inch x 11 inch) US Legal(8/½ inch x 14 inch) European A4 Leter / (210mm x 297mm) (110mm x 220mm)

60~90g/m<sup>2</sup>(16~24lb)

( 100 ) , HP CX JetSeris HP LX JetSeries :

HP PCL 3, KSSM, KS

Quality, Status, Font, Load/Eject, Print Cartridge,Clean, Envelope, Reset, Draft, Ready, Busy, Portrait, Landscape, Compress, Change cartridge

48k

| (                                        |                                                                                             | 0 : 10, 120, 220                      | 240 VAC(+10%, - |
|------------------------------------------|---------------------------------------------------------------------------------------------|---------------------------------------|-----------------|
| 10%)                                     |                                                                                             |                                       |                 |
| 100 VAC<br>120 VAC<br>220 VAC<br>240 VAC | 60 Hz(+3 Hz, -3<br>60 Hz(+3 Hz, -3<br>50 Hz(+3 Hz, -3<br>50 Hz(+3 Hz, -3<br>50 Hz(+3 Hz, -3 | 8Hz)<br>8Hz)<br>8Hz)                  |                 |
| :                                        | : 8W<br>25W                                                                                 | , , , , , , , , , , , , , , , , , , , |                 |
|                                          | :5 (41 )~40                                                                                 | (104 )                                |                 |
| 15 (59 )~3<br>: -4<br>:10~80%            | 5 (95 )<br>0 (-40 )~60<br>6RH                                                               | :<br>(140 )                           |                 |

```
ISO 9296
```

```
5.7 B(A) 5.8 B(A)
    44 dB(A) 45 dB(A)
   : 438mm(17.3 inch)()x200mm(8.0 inch)()x376mm(14.8inch)(
 )
   : 6l5kg(14.3 lb)
   60,000 , MTBF 20,000
               2,000 , 12,000
         1,000
                 Κ,
1
                       160
              1
3
UL, CSA, TUV VDE, BSI, SEMKO, NEMKO, FEI, LCIE, SECY
UL, CSA, TUV, ETL,
                             .
EMI
     -
Class B
            (USA), VDE Radio Protection Mark(), VCCI(),
            )
SABS(
                          FCC Class B.
```

# ASCII (American Standard code for Information Interchange)

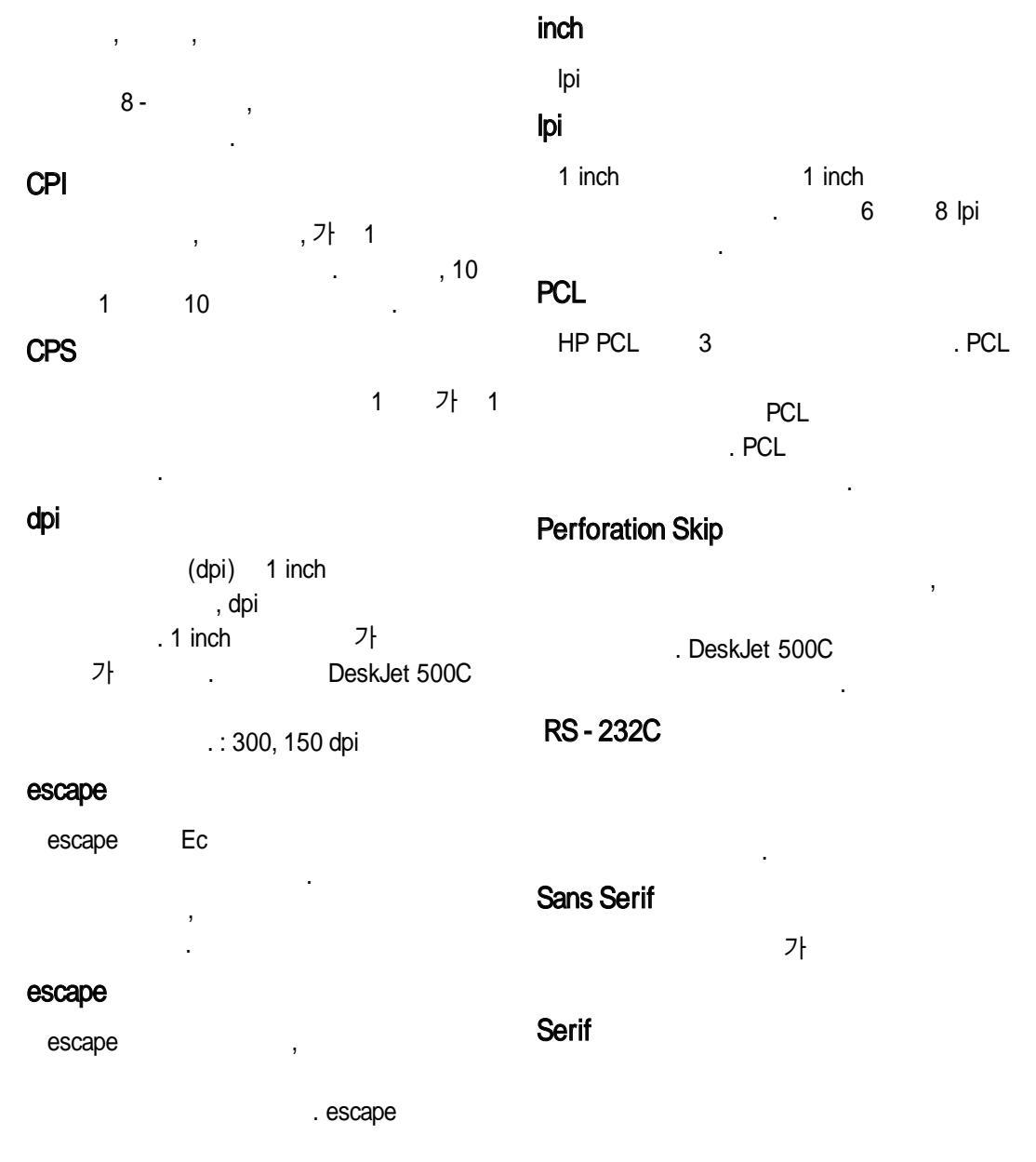

tof

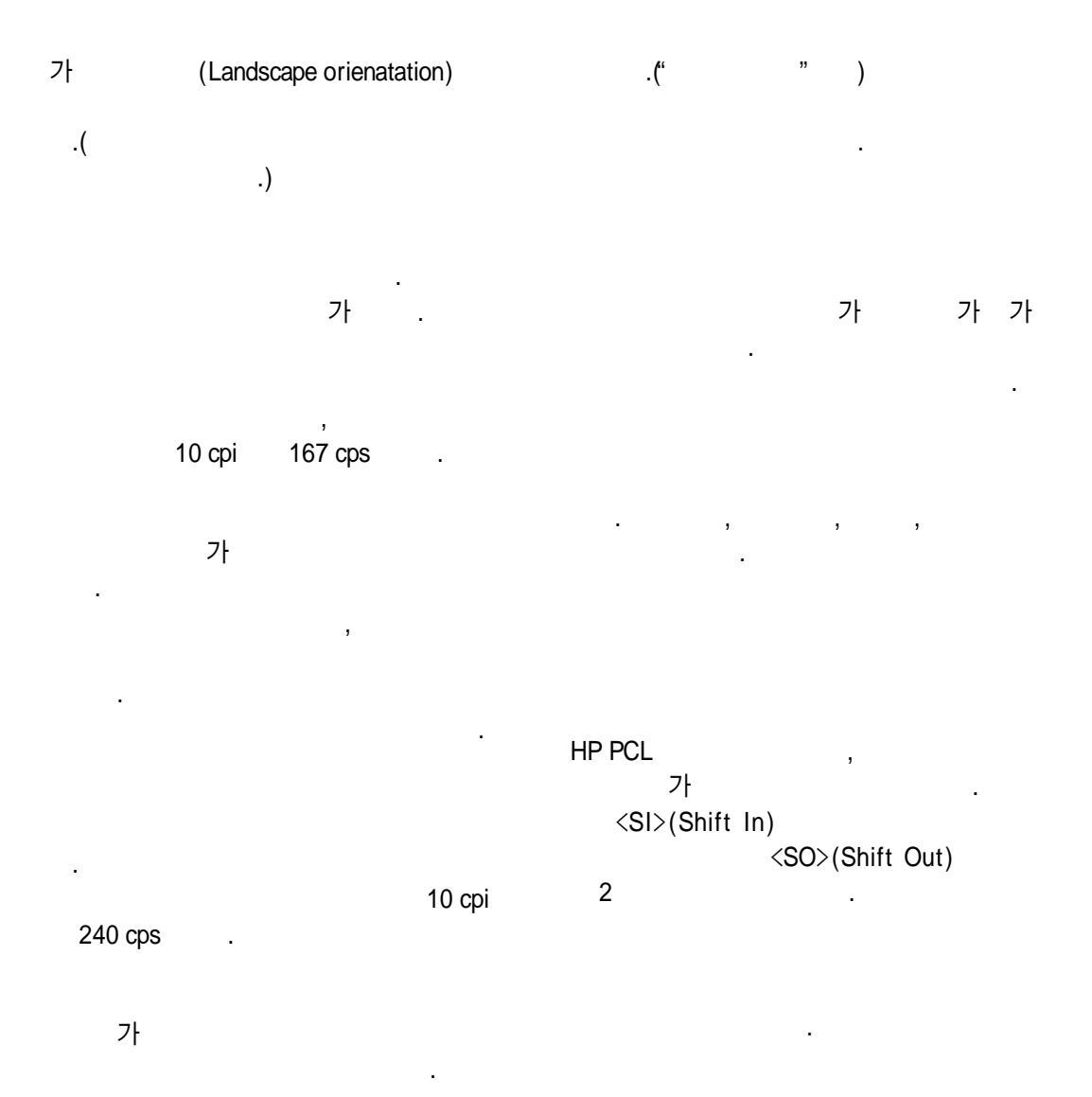

,

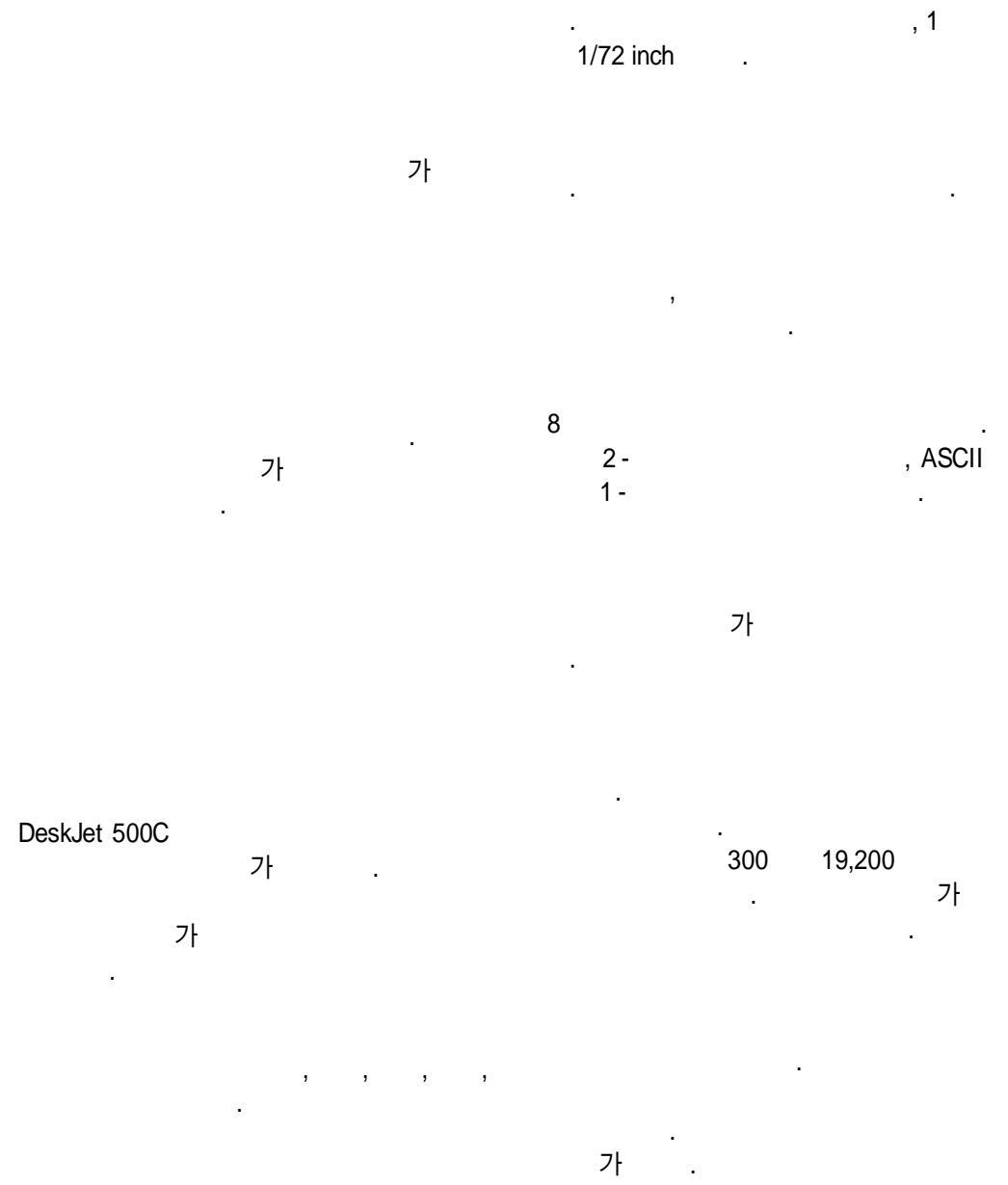

.

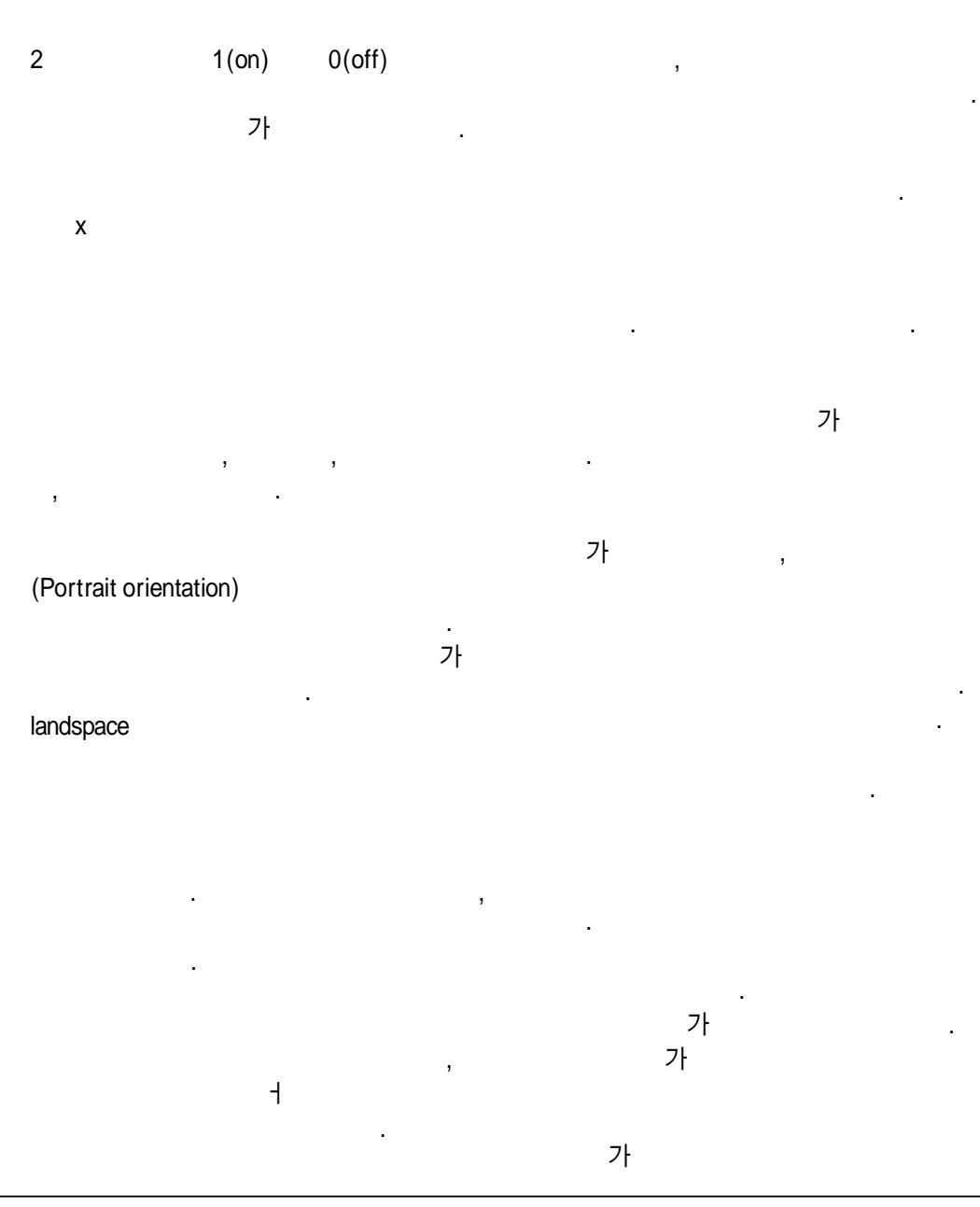

- 4

| ·                   |   |           |     |         |   | 가           |
|---------------------|---|-----------|-----|---------|---|-------------|
|                     |   |           |     | 가       |   |             |
| dpi                 |   |           |     |         |   |             |
| срі                 |   |           |     | 가       | 3 | . Ready     |
| DeskJet 500C<br>, ) | 가 | (         |     | . Ready |   | 가<br>,      |
|                     |   |           | cps |         |   |             |
| 500K                |   | . DeskJet |     |         |   | escape<br>, |
| DeskJet 500C        |   | ,         |     | _1      |   |             |

.

.

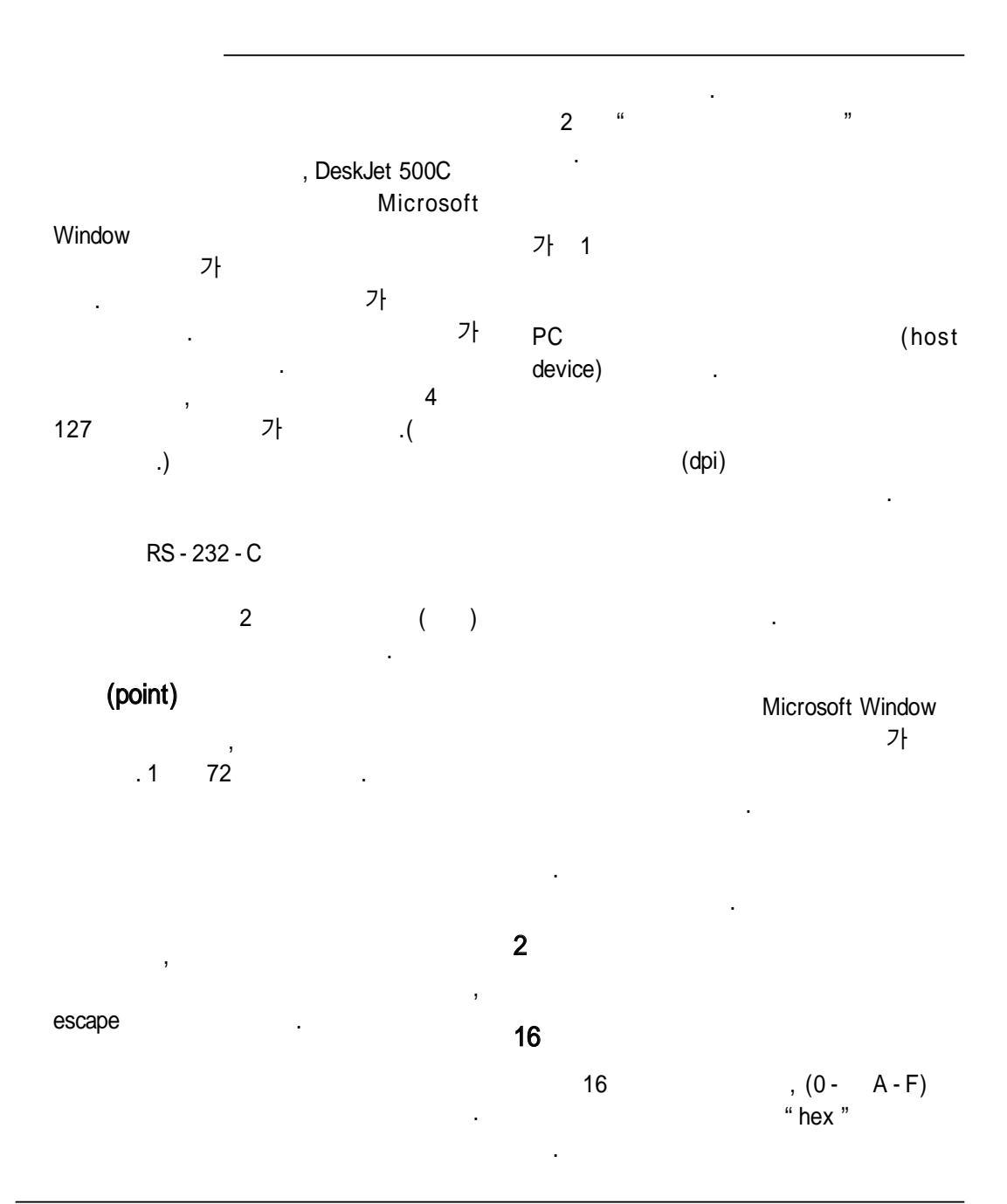

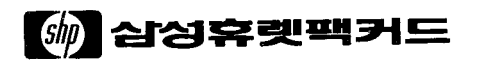

설명서 부품 번호 C2114-90001 1992년 1월 한국에서 인쇄